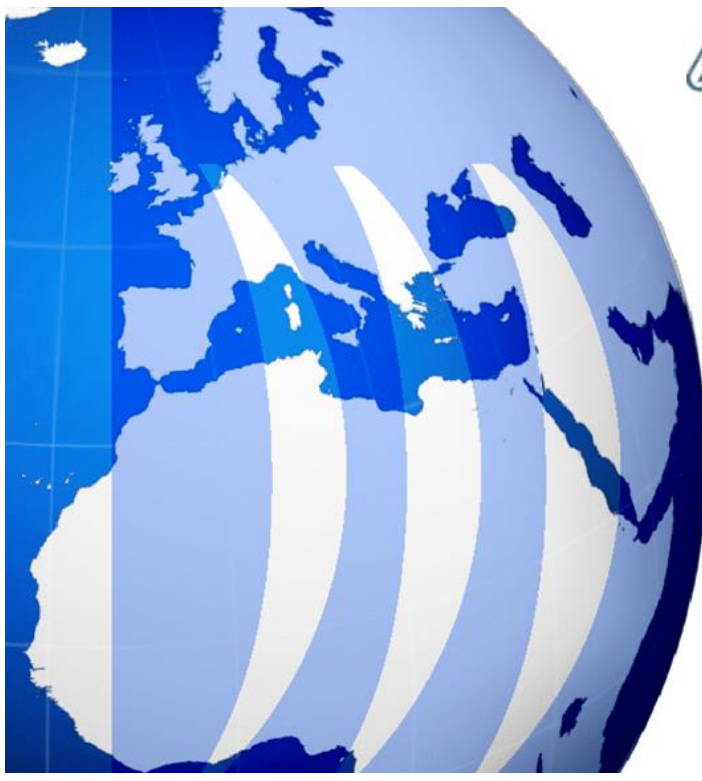

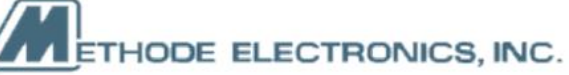

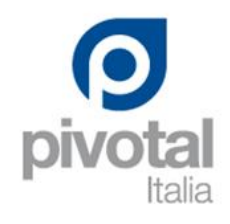

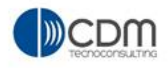

# **MBOM Use Cases**

| Version | 5        | Date: | 28-Nov-2017 |   |
|---------|----------|-------|-------------|---|
| Status  | Released |       |             | 1 |

# **Table of Content**

| MBOM Man                                                              | agement overview                                                                        | 4                                 |
|-----------------------------------------------------------------------|-----------------------------------------------------------------------------------------|-----------------------------------|
| MBOM Man                                                              | agement workflow                                                                        | 5                                 |
| MBOM01                                                                | Parts to Publish                                                                        | 6                                 |
| MBOM02                                                                | Dashboard MCOs                                                                          | 15                                |
| MBOM03                                                                | Parts to Complete                                                                       | 18                                |
| Complete                                                              | information using table Parts to Complete                                               | 18                                |
| Complete                                                              | and export Item Master information                                                      | 22                                |
| Complete                                                              | and export Routing information                                                          | 27                                |
| Complete                                                              | and export MBOM information                                                             | 33                                |
| Complete                                                              | information using table MCOs                                                            | 35                                |
| Maintain                                                              | "Parts to Complete" table                                                               | 37                                |
| MBOM04                                                                | Manufacturing Parts to Complete                                                         | 39                                |
| Complete                                                              | information using table Manufacturing Parts to Complete                                 | 39                                |
| Complete                                                              | and export Item Master information                                                      | 42                                |
| Complete                                                              | and export Routing information                                                          | 47                                |
| Complete                                                              | and export MBOM information                                                             | 53                                |
| Maintain                                                              | "Parts to Complete" table                                                               | 55                                |
| MBOM05                                                                | MCO overview                                                                            | 57                                |
| MCO Deta                                                              | ails                                                                                    | 59                                |
| Lifecycle                                                             |                                                                                         | 60                                |
| <i>Menu Cat</i><br>Affecte<br>MCO Ir<br>Related<br>Related<br>Involve | regories<br>ed Part Revisions<br>mpact Report<br>d MCO<br>d Change Notices<br>ed MBOMs  | 61<br>61<br>62<br>63<br>63<br>64  |
| MCO selec<br>MCO a<br>MCO cr<br>Add to                                | ction for MBOM management<br>Iready existing<br>reation<br>Clipboard<br>MBOM management | 65<br>65<br>67<br>69<br><b>71</b> |
|                                                                       |                                                                                         | /1                                |

MCO definition, used to change MBOM

| Version | 5        | Date: | 28-Nov-2017 |   |
|---------|----------|-------|-------------|---|
| Status  | Released |       |             | 2 |

71

| Adding                                                                                                    | an existing Material Part or an existing Manufacturing Part                                                                                                    | 76                                                                                                    |
|----------------------------------------------------------------------------------------------------|----------------------------------------------------------------------------------------------------|----------------------------------------------------------------------------------------------------|
| Adding                                                                                                    | a new Manufacturing part to Engineering part                                                                                                    | 80                                                                                                    |
| Remov                                                                                                    | ing a Manufacturing part                                                                                                    | 82                                                                                                    |
| MBOM07                                                                                                    | MBOM plant specific attribute definition                                                                                                    | 84                                                                                                    |
| MBON                                                                                                    | I Plant Specific table definition                                                                                                    | 85                                                                                                    |
| Updat                                                                                                    | e Find Number and Qty for Raw Material and Intermediate Parts that are already published using MCO                                                                                                    |                                                                                                    |
| definit                                                                                                    | ion: MCO definition                                                                                                    | 88                                                                                                    |
| Updat                                                                                                    | e Find Number and Qty for Raw Material and Intermediate Parts that are already published using MCO                                                                                                    |                                                                                                    |
| definit                                                                                                    | ion: execution                                                                                                    | 92                                                                                                    |
| Updat                                                                                                    | e plant specific attributes values for all parts contained in MBOM, except Find Number and Qty for Raw                                                                                                    | 02                                                                                                    |
| Water                                                                                                    | al and Intermediate Parts that are already published                                                                                                    | 93                                                                                                    |
| Opuat                                                                                                    |                                                                                                    | 93                                                                                                    |
| MBOM08                                                                                                    | Make / Buy definition                                                                                                    | 96                                                                                                    |
| Make                                                                                                    | Buy definition at EBOM level                                                                                                    | 96                                                                                                    |
| Make                                                                                                    | <sup>/</sup> Buy definition at MBOM level, for each Manufacturing Plant                                                                                                    | 97                                                                                                    |
| MBOM09                                                                                                    | Copy MBOM for other Plant                                                                                                    | 99                                                                                                    |
| MBOM10                                                                                                    | MBOM approval                                                                                                    | 102                                                                                                    |
| MBOM11                                                                                                    | Create and update Finished Products                                                                                                    | 106                                                                                                    |
| Create ne                                                                                                    | w Finished Product                                                                                                    | 106                                                                                                    |
| Produc                                                                                                    | t definition                                                                                                    | 106                                                                                                    |
| Finisha                                                                                                    | ed Product creation                                                                                                    | 107                                                                                                    |
| 11113110                                                                                                    |                                                                                                    |                                                                                                    |
| Create ne                                                                                                    | w Finished Product by copy                                                                                                    | 111                                                                                                    |
| Create ne<br>Packag                                                                                                    | w Finished Product by copy<br>ing definition                                                                                                    | <i>111</i><br>111                                                                                                    |
| Create ne<br>Packag<br>Finishe                                                                                            | w Finished Product by copy<br>ging definition<br>ed Product creation                                                                                                    | <i>111</i><br>111<br>112                                                                                                    |
| Create ne<br>Packag<br>Finishe<br>Revise a l                                                                              | w Finished Product by copy<br>ging definition<br>ed Product creation<br>Finished Product                                                                                                    | 111<br>111<br>112<br>115                                                                                                    |
| Create ne<br>Packag<br>Finishe<br>Revise a I<br>Packag                                                                    | w Finished Product by copy<br>ging definition<br>ed Product creation<br>Finished Product<br>ging definition                                                                                                    | 111<br>111<br>112<br>115<br>115                                                                                                 |
| Create ne<br>Packag<br>Finishe<br>Revise a P<br>Packag<br>Finishe                                                         | w Finished Product by copy<br>ging definition<br>ed Product creation<br>Finished Product<br>ging definition<br>ed Product revision                                                                                                    | <i>111</i><br>111<br>112<br><i>115</i><br>115<br>116                                                                            |
| Create ne<br>Packag<br>Finishe<br>Revise a D<br>Packag<br>Finishe                                                         | w Finished Product by copy<br>ging definition<br>ed Product creation<br>Finished Product<br>ging definition<br>ed Product revision<br>MML Parts to Complete                                                                                                    | <ul> <li>111</li> <li>111</li> <li>112</li> <li>115</li> <li>115</li> <li>116</li> <li>118</li> </ul>                           |
| Create ne<br>Packag<br>Finishe<br>Revise a D<br>Packag<br>Finishe<br>MBOM12<br>Complete                                   | w Finished Product by copy<br>ging definition<br>ed Product creation<br>Finished Product<br>ging definition<br>ed Product revision<br>MML Parts to Complete<br>e information using table MML Parts to Complete                                                                                                    | 111<br>111<br>112<br>115<br>115<br>115<br>116<br><b>118</b><br>118                                                              |
| Create ne<br>Packag<br>Finishe<br>Revise a<br>Packag<br>Finishe<br><b>MBOM12</b><br>Complete<br>Maintain                  | w Finished Product by copy<br>ging definition<br>ed Product creation<br>Finished Product<br>ging definition<br>ed Product revision<br>MML Parts to Complete<br>information using table MML Parts to Complete<br>"MML Parts to Complete" table                                                                               | <ul> <li>111</li> <li>111</li> <li>112</li> <li>115</li> <li>115</li> <li>116</li> <li>118</li> <li>118</li> <li>124</li> </ul> |
| Create ne<br>Packag<br>Finishe<br>Revise a D<br>Packag<br>Finishe<br>MBOM12<br>Complete<br>Maintain                       | w Finished Product by copy<br>ging definition<br>ed Product creation<br>Finished Product<br>ging definition<br>ed Product revision<br>MML Parts to Complete<br>information using table MML Parts to Complete<br>"MML Parts to Complete" table<br>PURCH Parts to Complete                                                    | 111<br>111<br>112<br>115<br>115<br>116<br><b>118</b><br>118<br>124<br><b>125</b>                                                |
| Create ne<br>Packag<br>Finishe<br>Revise a D<br>Packag<br>Finishe<br>MBOM12<br>Complete<br>Maintain<br>MBOM13<br>Complete | w Finished Product by copy<br>ging definition<br>ed Product creation<br>Finished Product<br>ging definition<br>ed Product revision<br>MML Parts to Complete<br>information using table MML Parts to Complete<br>"MML Parts to Complete" table<br>PURCH Parts to Complete<br>information using table PURCH Parts to Complete | 111<br>111<br>112<br>115<br>115<br>116<br><b>118</b><br>118<br>124<br><b>125</b>                                                |

| Version | 5        | Date: | 28-Nov-2017 |   |
|---------|----------|-------|-------------|---|
| Status  | Released |       |             | 3 |

# **MBOM Management overview**

For each part that is published by MBOM Engineer (see chapter "Parts to Publish"), the system creates a Manufacturing Change Order (MCO) for each plant where the part is published.

The MCO controls the manufacturing change process for existing manufacturing parts and MBOMs; it's required to release any manufacturing change.

A new MCO is created automatically in any of the following cases:

- EBOM approval: Design Engineer users can approve EBOMs; MBOM Engineer users can publish EBOMs. PLM automatically creates new MCOs to release the MBOMs created from EBOMs (see chapter "Parts to Publish").
- EBOM changes: Design Engineer users can change EBOMs already released using the Change Request and Change Order process; the changes are automatically copied into corresponding MBOMs. PLM automatically creates new MCOs to release these changes (see chapter "Parts to Publish").
- MBOM copied from one plant to another: MBOM Engineer users can copy an existing MBOM to another plant; in this case, all parts contained in the MBOM are published to the new plant. PLM automatically creates a new MCO to publish the parts in the new plant (see chapter "Copy MBOM for other Plant").

MBOM Engineer users can changes a MBOM that do not violate design engineering content (for example, adding the Raw Material or defining new Intermediate parts); in this case, user can select an existing MCO in state Create created previously or can create a new MCO (see chapter "MCO Creation").

Using MCO, MBOM Engineer can select a single Bill of Material in order to complete the BOM definition and export the information to CMS (see chapter "Dashboard MCOs").

The MCO contains the list of new parts created and related to MCO:

- MCO created after an EBOM approval contains all new parts created by Engineer users; MCO contains also all the parts created by MBOM Engineer users (for example, new Manufacturing parts or Intermediate parts) to complete MBOM
- MCO created after a Change contains the new parts revised during the Change process; MCO contains also all the parts created by MBOM Engineer users (for example, new Manufacturing parts or Intermediate parts) to complete MBOM
- MCO created during a Manufacturing Change contains the new parts created by MBOM Engineer users (for example, new Manufacturing parts or Intermediate parts) to complete MBOM
- MCO created after a "Copy MBOM" function contains all parts published to new plant

In order to push the Item Master information and the Routing to CMS, the MBOM Engineer has to complete the mandatory information for CMS (see chapter "Parts to Complete", "Manufacturing Parts to Complete" and "MCO Overview").

In order to push the MBOM details to CMS, it's necessary complete the MBOM definition and implement the MCO (see chapter "MBOM Approval"). After MCO implementation, the MBOM Engineer user can push the MBOM definition to CMS systems (see chapter "Parts to Complete", "Manufacturing Parts to Complete" and "MCO Overview").

| Version | 5        | Date: | 28-Nov-2017 |   |
|---------|----------|-------|-------------|---|
| Status  | Released |       |             | 4 |

# **MBOM Management workflow**

## 1) Publish new parts

Parts approved from Engineer users: MBOM Engineer user has to publish the parts See chapter "Parts to Publish"

## 2) Complete MBOM

Dashboard MCO contains all MCOs created after parts publish activities: MBOM Engineer user has to complete new MBOM (or update existing MBOM, in case of change) See chapter "Dashboard MCOs", "MCO Overview", "MBOM Management" and "MBOM Plant Specific attribute definition"

## 3) Complete and approve new Manufacturing Parts

New Manufacturing Parts have to be completed and approved: MBOM Engineer user can update Manufacturing Part details and move the parts state to Approved See chapter "MBOM Management"

## 4) Implement MCO

MCO created has to be implemented: MBOM Engineer user has to define a Start Effectivity Date and move the MCO state to Implemented

See chapter "MBOM Approval"

## 5) Export to CMS

New EC and Manufacturing Parts have to be exported to CMS See chapter "Parts to Complete" and "Manufacturing Parts to Complete"

## 6) Copy MBOM

MBOM can be copied from a plant to another plant See chapter "Copy MBOM for other Plant"

## 7) Create Finished Product

Engineer users create products (for example Switch) and complete their Bill Of Material; MBOM Engineer user has to create the upper level of Bill Of Material See chapter "Create and Update Finished Product"

| Version | 5        | Date: | 28-Nov-2017 |   |
|---------|----------|-------|-------------|---|
| Status  | Released |       |             | 5 |

# MBOM01 Parts to Publish

| Purpose      | In order to push information to CMS or to define MBOM, the <b>Status</b> Define<br>Manufacturing Plant has to be defined.<br>During EBOM approval, MBOM can be created automatically. |
|--------------|----------------------------------------------------------------------------------------------------|
| Stakeholders | MBOM Engineer                                                                                                    |
| Beginning    | EBOM is approved and ready for status Publish                                                                                                    |
| Interactions | User has to define Manufacturing Plant                                                                                                    |
| End          | Manufacturing Plant is defined; MBOM is created or updated                                                                                                    |
| Constraints  | None                                                                                                    |

The tab contains all parts approved by Engineer users; after Engineer approval, the parts have to be published to a CMS system (Malta or Egypt) by MBOM Engineer. In order to define which CMS system will receive the information for new parts, the MBOM Engineer has to define the Manufacturing Plant. Manufacturing Plant can be defined manually using Manufacturing Details functionality in the Categories menus.

If a part is created during a Change process (in other words, when a new part revision is created after a Change Request approval), the new part revision has the same Manufacturing Plant definition of previous revision.

When the MBOM Engineer defines the Manufacturing Plant for a part, if the part has an EBOM (for example, a part number classified as Finished Product, Product, Packaging or PCB), the sub-components inherited the plant selected for the "top" part. In order to assign the same plant to sub-component, the "top" part has been marked as "End Item" (by default, all new parts are created with "End Item" defined as "No").

| Collaboration and     Approvals | Parts to Publish Parts t | o Complete MCOs Manufacturing Pa | ar  |                         |                              |          |   |
|---------------------------------|--------------------------|----------------------------------|-----|-------------------------|------------------------------|----------|---|
| Home                            |                          | 🛛 - 💭 🖉 🕄 😫 🔆 -                  |     |                         |                              |          |   |
| Home RFQ User                   | Name                     | Classification                   | Rev | Description             | Manufacturing Responsibility | End Item |   |
| Home Engineering                | 00001164                 | PCB                              | 00  | housing                 |                              | No       |   |
| Home Change                     | 00002644                 | Packaging                        | 00  | Packaging Switch 2      |                              | Yes      | ۲ |
| Management User                 | 00002654                 | Packaging                        | 00  | Packaging Switch 3      |                              | Yes      | Ð |
| Home Manufacturing              | 1.52779GRY               | Finished Product                 | 00  | SUB ASS BEZEL           |                              | Yes      | ۲ |
| Issues Summary                  | 1.551106                 |                                  | 00  | JLR START STOP SWITCH   |                              | Yes      | Ð |
| Shortcuts                       | 1.553094                 | Finished Product                 | 00  | JLR SPOILER             |                              | Yes      | Ð |
| Collections                     | 1.750202                 | Finished Product                 | 00  | MITSUBISHI STEERING-L6  |                              | Yes      | Ð |
| Subscriptions                   | 1.800085                 | Finished Product                 | 00  | E-BIKE SENSOR           |                              | Yes      | Ð |
|                                 | 1.960158                 | Finished Product                 | 00  | SW BODY MAIN CSA        |                              | Yes      | Ð |
|                                 | 1.960173                 | Finished Product                 | 00  | AML TOUCH TRONIC PADDLE |                              | Yes      | e |

## Step 1 From menu Home Manufacturing User, select command Parts to Publish

| Version | 5        | Date: | 28-Nov-2017 |   |
|---------|----------|-------|-------------|---|
| Status  | Released |       |             | 6 |

| Parts to Publish | Parts to Complete MCOs Mar | nufacturing Par |
|------------------|----------------------------|-----------------|
| / 📮 斗            | 📪 · 📰 · 💭 🖉 😪 🗒            | **              |
| 🗌 Name 🔺         | Classification             | R               |
| 00001164         | РСВ                        | 0               |
| 00002644         | Packaging                  | 0               |
| 00002654         | Packaging                  | 0               |
| 🗌 👪 1.52779GRY   | Finished Product           | 0               |
| 1.551106         |                            | 0               |
| 1.553094         | Finished Product           | 0               |
| □ 🔜 1.750202     | Finished Product           | 0               |

The information "Classification" can be used to recognize which parts have an EBOM

# Step 2 From table, click on the part number to publish; PLM opens a window with part details

| Drop<br>Images<br>here Part (00) | Packaging Switch 2 Sta<br>Ow<br>Mod | kaging Switch 2 State : Review 	Approved 	Publish Owner : MarioP<br>Modified : May 19, 2016 2:46:45 PM |                             |             |                |          |  |  |
|----------------------------------|-------------------------------------|----------------------------------------------------------------------------------------------------|-----------------------------|-------------|----------------|----------|--|--|
| 00002644 00                      | Properties Mat                      | erial Parts CMS Ir                                                                                     | formation Lifecyc           | le »        |                |          |  |  |
| Bill Of Materials                | h                                   | 🗉 🗀 🗔 🔮                                                                                                | s 🔆 -                       |             |                |          |  |  |
| Change Management                | Name                                | 00002644                                                                                               | Revision                    | 00          | State          | Approved |  |  |
| Specs & Documents                |                                     |                                                                                                    |                             | Мау         |                | May 19   |  |  |
| Related Parts                    | Originator                          | Mario Pullicino                                                                                        | Originated                  | 11,<br>2016 | Modified       | 2016     |  |  |
| Collaboration                    | Part Classification                 | Miscellaneous Quality Release                                                                          |                             |             |                |          |  |  |
| Manufacturing Details            | Description                         | Packaging Switch 2                                                                                     |                             |             |                |          |  |  |
| Vendor Part Numbers              | Design Purchase                     | Design                                                                                                 | Long Lead Time<br>Component | FALSE       |                |          |  |  |
| CMS Information                  | End Item                            | No                                                                                                    | CMS Part Status             | S           |                |          |  |  |
| Tool Parts                       | Technical                           |                                                                                                    |                             |             |                |          |  |  |
| Referenced By                    | Net Weight                          | 0.0                                                                                                    | Gross Weight                | 0.0         | Net Weight UOM | KG       |  |  |
| Classification PowerView         | Carry Over Parts                    |                                                                                                    | Remarks                     |             |                |          |  |  |
| Issues                           | Similar Parts                       |                                                                                                    |                             |             |                |          |  |  |
| Related Change Notices           | Classification Path                 | Technical Classificat                                                                                  | ion → Packaging             |             |                |          |  |  |

| Version | 5 Date: 28-Nov-2017 |  | 28-Nov-2017 |   |  |
|---------|---------------------|--|-------------|---|--|
| Status  | Released            |  |             | 7 |  |

## Step 3 Update part info to define End Item, if part has an EBOM

If the selected part has an EBOM and if it's a new part, the part has to be updated in order to define the field "End Item" to "Yes". If the part is a new revision, the field "End Item" is already setup.

|                   |            | mouniou . may 10, 20 | ю  |
|-------------------|------------|----------------------|----|
| 00002644 00       | Properties | Material Parts       | CI |
| Bill Of Materials |            | 🤌 🔟 🍙 🗔              | 1  |
| Change Management | Name       | 00002644             |    |
| Specs & Documents |            |                      |    |

# In part details toolbar, select Edit icon

## Update field "End Item" to "Yes" and select Done

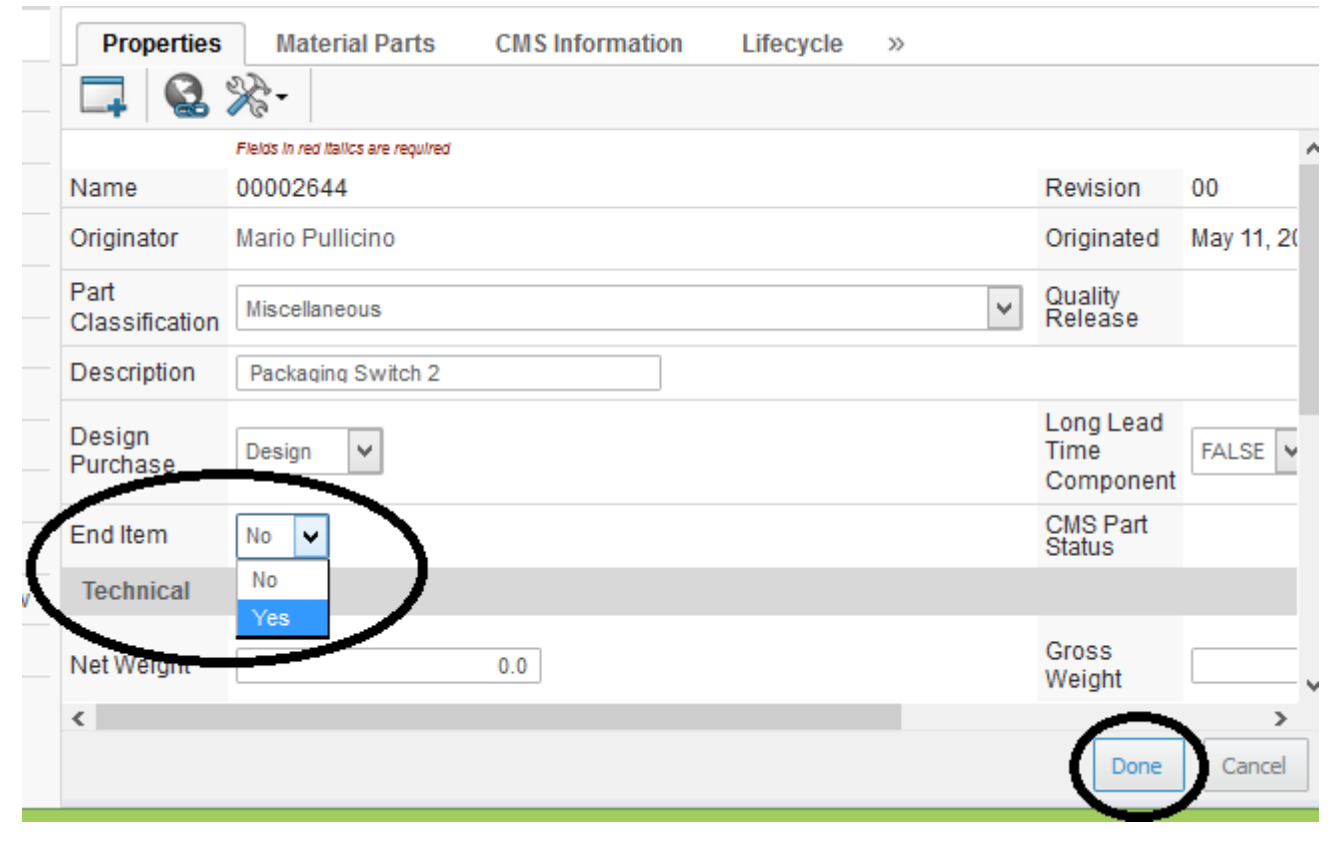

| Version | 5 Date: 2 |  | 28-Nov-2017 |   |
|---------|-----------|--|-------------|---|
| Status  | Released  |  |             | 8 |

Step 4 Select command Change Management; select icon Create if Change Action doesn't exist

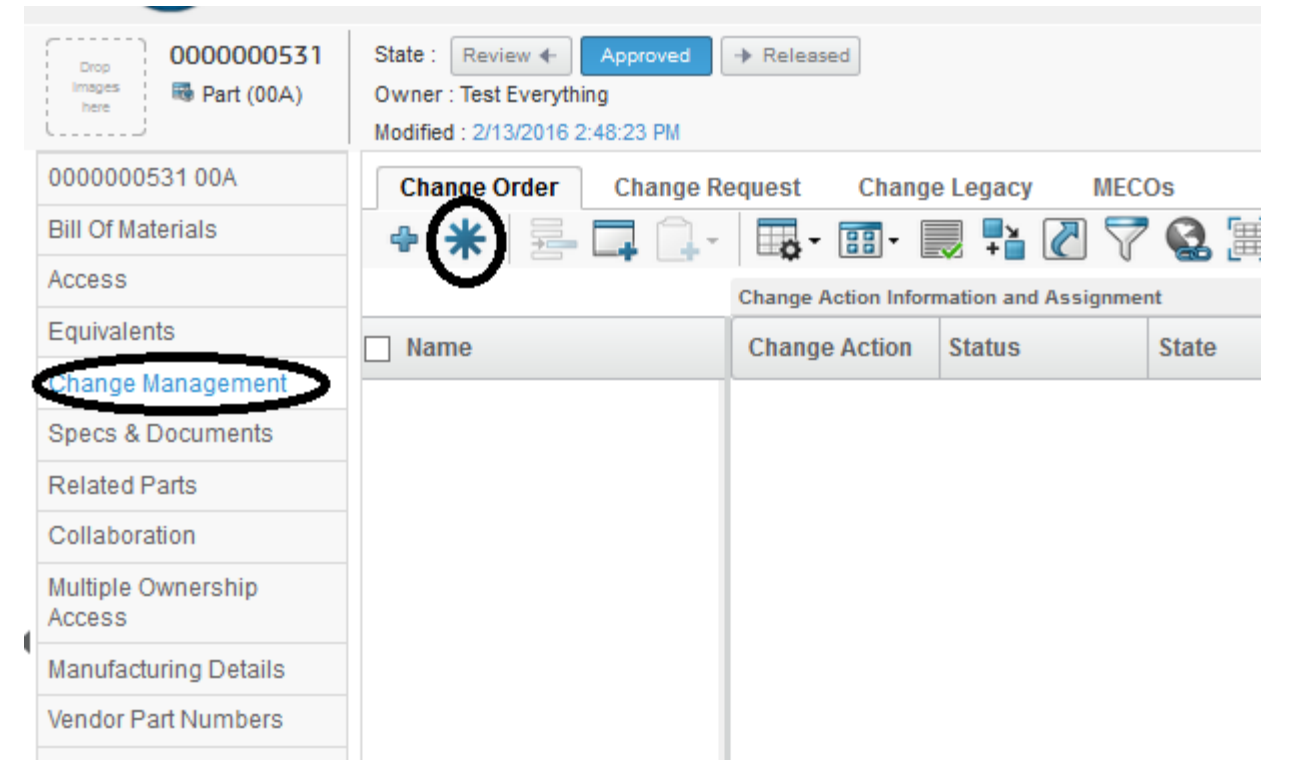

If the part is created during a Change process, the Change Action already exists and the Change Action state is "In Work". In this case, the Change Action must not to be created (skip to step 7).

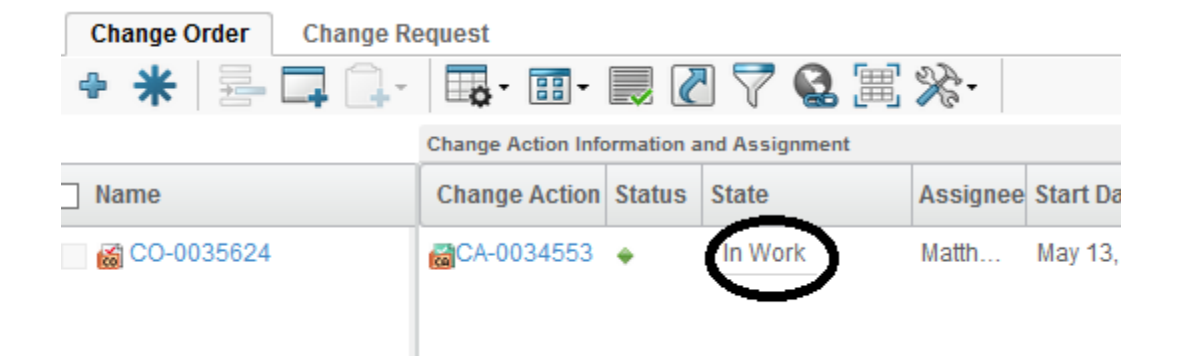

| Version | 5 Date: 28-Nov-2017 |  | 28-Nov-2017 |   |  |
|---------|---------------------|--|-------------|---|--|
| Status  | Released            |  |             | 9 |  |

Step 5 PLM opens a window; user can enter a description for approval process (not mandatory) and select Done

| Basic                                  |
|----------------------------------------|
| Change Template                        |
| <u>Clear</u>                           |
| Туре                                   |
| Change Order                           |
| Policy                                 |
| Fast track Change                      |
|                                        |
| Change Details and Related Information |
| Description                            |
|                                        |
|                                        |
| Responsible Organization               |
| METHODE ELECTRONICS                    |
| Reported Against                       |
| Change Coordinator                     |
| <u>Clear</u>                           |
| Category of Change                     |
| Done Cancel                            |

After selecting Done, the system creates a Change Order and a Change Action; field Requested Change is set to "For Release"

| i oi iterease         |                     |                        |            |           |          |             |             |                  |
|-----------------------|---------------------|------------------------|------------|-----------|----------|-------------|-------------|------------------|
| ·                     | Modified : Ma       | iy 19, 2016 2:46:45 PM | 4          |           |          |             |             |                  |
| 00002644 00           | Change Order Change | Request                |            |           |          |             |             |                  |
| Bill Of Materials     | + * = 🗖 斗           | - 📪 - 📰 -              |            | 9 💎       | Q. 🗐 🖇   | <b>}</b> }∙ |             |                  |
| Change Management     |                     | Change Action Info     | ormation a | and Assig | nment    |             |             |                  |
| Specs & Documents     | Name                | Change Action          | Status     | State     | Assignee | Start Date  | Planned End | Requested Change |
| Related Parts         | CO-0035630          | CA-0034623             |            | Pen       | Sama     |             | 1           | For Release      |
| Collaboration         |                     | CALCON 0004020         | /          | 1 011     | oama     |             |             | Torrected be     |
| Manufacturing Details |                     |                        |            |           |          |             |             |                  |
| Vendor Part Numbers   |                     |                        |            |           |          |             |             |                  |
| CMS Information       |                     |                        |            |           |          |             |             |                  |

| Version | 5 Date: 28-Nov-2017 |  | 28-Nov-2017 |    |  |
|---------|---------------------|--|-------------|----|--|
| Status  | Released            |  |             | 10 |  |

## Step 6 Define default Plant

Select command Manufacturing Details

|   | Drop<br>Images<br>here Part (00) | Packaging Switch 2 | State : Review<br>Owner : MarioF<br>Modified : May | v 🔶 🔺    | pproved<br>2:55:42 PN | → Publish     |
|---|----------------------------------|--------------------|----------------------------------------------------|----------|-----------------------|---------------|
|   | 00002644 00                      | Manufacturing      | Res MBC                                            | OM Revis | sions                 |               |
|   | Bill Of Materials                | 📃 - 🥒 Vie          | w Current & P                                      | ending   | Revis                 | ion Current 🗸 |
|   | Change Management                | - Name             |                                                    | Tupo     | Son                   | Dart Povision |
|   | Specs & Documents                |                    |                                                    | Type     | Sey                   | Part Revision |
|   | Related Parts                    | ■ □ ■ 00002        | 2644                                               | Part     |                       |               |
|   | Collaboration                    |                    |                                                    |          |                       |               |
| ( | Manufacturing Details            |                    |                                                    |          |                       |               |
| ł | Vender Port Numbers              |                    |                                                    |          |                       |               |
| 1 | CMS Information                  |                    |                                                    |          |                       |               |
|   | Tool Parts                       |                    |                                                    |          |                       |               |

## Select Edit icon, select checkbox related to part

| L                     | Modified : May 19, 2016 2:55:42 PM |         |        |  |  |  |
|-----------------------|------------------------------------|---------|--------|--|--|--|
| 00002644 00           | Manufacturing Res ME               | OM Revi | sions  |  |  |  |
| Bill Of Materials     | 📃 🗶 View Current & F               | ending  | Revisi |  |  |  |
| Change Management     | Mass Update                        |         |        |  |  |  |
| Specs & Documents     |                                    | · · · · |        |  |  |  |
| Related Parts         | ✓ Name                             | Туре    | Seq    |  |  |  |
| Collaboration         | ☐ ☑ → 00002644                     | Part    |        |  |  |  |
| Manufacturing Details | $\smile$                           |         |        |  |  |  |
| Vendor Part Numbere   |                                    |         |        |  |  |  |

## Select "Create New Manufacturing Responsibility" command from Actions menu

| Manufacturing Res                         | MBO      |
|-------------------------------------------|----------|
| View Curre                                | ent & Pe |
| Create New Manufacturia<br>Responsibility | ng       |
| Change Manufacturing<br>Responsibility    |          |
| S Delete Manufacturing<br>Responsibility  |          |
| * Generate All Level MBON                 | ۱        |

| Version | 5 Date: 28- |  | 28-Nov-2017 |    |
|---------|-------------|--|-------------|----|
| Status  | Released    |  |             | 11 |

## Select Manufacturing Plants used for part production and select Submit (more than one plant can be selected)

| 🛞   10.1.68.28:8111/enovia/common/emxFullSearch.jsp?field=TYPES=type_Plant:CURRENT=policy_Organization.state_Active&table=MBOI 🥐   🕶 |                 |                      |       |       |         |                                       |  |
|----------------------------------------------------------------------------------------------------|-----------------|----------------------|-------|-------|---------|---------------------------------------|--|
| Search Refinement                                                                                                    | Search Results  |                      |       |       | Results | : 2, 1 selected                       |  |
| Search                                                                                                    | ) 🔄 🔌 - 📑 - 📑 - | E 💁 ·                |       |       |         |                                       |  |
| Case Sensitive                                                                                                    | 🗌 Plant Name 🔺  | Time Zone            | Туре  | City  | State   | Postal Code                           |  |
| Limit to 100 results                                                                                                    | Egypt           | (GMT+02:00) Cairo    | Plant | Egypt |         | · · · · · · · · · · · · · · · · · · · |  |
| Туре                                                                                                    | Malta           | (GMT+01:00)Amsterdam | Plant | Malta |         |                                       |  |
| Plant                                                                                                    | •               |                      |       |       |         |                                       |  |
| Name                                                                                                    |                 |                      |       |       |         |                                       |  |
| Revision                                                                                                    |                 |                      |       |       |         |                                       |  |
| Description                                                                                                    |                 |                      |       |       |         |                                       |  |
| Policy                                                                                                    |                 |                      |       |       |         |                                       |  |
| 2                                                                                                    |                 |                      |       |       |         |                                       |  |
| State                                                                                                    |                 |                      |       |       |         |                                       |  |
|                                                                                                    |                 |                      |       |       |         |                                       |  |
| Originated                                                                                                    |                 | ×                    |       |       | Subm    | it Cancel                             |  |

Automatically, PLM searches and connect the Manufacturing Plant to Change Action previously created. Select command Save. If the user selects a Manufacturing Plant without a Change Action in state Pending or In Work, the system shows an error message and the plant definition cannot be saved.

| here                         | Modified : 2/13/2016 2:48:23 PM |                                                   |       |               |        |             |             |                   |        |               |    |
|------------------------------|---------------------------------|---------------------------------------------------|-------|---------------|--------|-------------|-------------|-------------------|--------|---------------|----|
| 000000531 00A                | Manufacturing Res MB            | Manufacturing Res MBOM Revisions                  |       |               |        |             |             |                   |        |               |    |
| Bill Of Materials            | - X View                        | View Revision Filer 🕢 🗖 🗍 - 🕅 - 🕅 - 🕅 - 🖉 🖓 🐨 🚸 - |       |               |        |             |             |                   |        |               |    |
| Access                       | Mass Update                     | 1 M II CHIN                                       | entwi |               |        |             |             |                   | - (    | Save Rese     | et |
| Equivalents                  | Namo                            | Typo                                              | Sog   | Dart Povision | Statue | Description | MEC Change  | Target Start Date | Chango | Change Status |    |
| Change Management            |                                 | Type                                              | Seq   | Part Revision | Status | Description | MFG Clially | alget Start Date  | Change | Change status | E  |
| Specs & Documents            | 0000000531                      | Part                                              |       |               |        |             |             |                   | _      |               |    |
| Related Parts                | 🛨 🔜 😅 Ο Malta                   | Plant                                             | 1     |               | Pend   |             |             |                   | CA-0   | Pending       | A  |
| Collaboration                |                                 |                                                   |       |               |        |             |             |                   |        |               |    |
| Multiple Ownership<br>Access |                                 |                                                   |       |               |        |             |             |                   |        |               |    |
| Manufacturing Details        |                                 |                                                   |       |               |        |             |             |                   |        |               |    |
| Vendor Part Numbers          |                                 |                                                   |       |               |        |             |             |                   |        |               |    |

The Manufacturing Plant assigned to a part is assigned also to all sub-components contained in the EBOM.

| Version | 5        | Date: | 28-Nov-2017 |    |
|---------|----------|-------|-------------|----|
| Status  | Released |       |             | 12 |

## Before Manufacturing Plant assignment

| i wounce. / w   | ug 2, i | 2010 1 | 1.17.0                | 0.7 Wi                       |      |       |     |
|-----------------|---------|--------|-----------------------|------------------------------|------|-------|-----|
| BOM EBOM Common | ME      | BOM P  | lant S                | pecif Where Used Marku       | ıps  |       |     |
| = - Reports -   | ] _     | : 1    | <ul> <li>✓</li> </ul> | 🕞 💽 💷 Markup 🗸               | 🤊 »  | •••   | >   |
| □ Name          | 4       | ľ      |                       | Manufacturing Responsibility | Туре | State | Rev |
| 00004501        |         |        | b<br>00A (            |                              | EC   | Appr  | 00  |
| 00004610        |         |        | 별<br>00A (            |                              | EC   | Appr  | 00  |
| 00004620        |         |        | 별<br>00A (            |                              | EC   | Appr  | 00  |
|                 |         |        |                       |                              |      |       |     |

After Manufacturing Plant assignment (if parts are not updated, select the Refresh icon)

| 2 | Large Premould State<br>Own<br>Mod | e : Review ←<br>her : gilbert<br>ified : Oct 28, | Approved              | 27 PM               |                | (        | 2   |    |
|---|------------------------------------|--------------------------------------------------|-----------------------|---------------------|----------------|----------|-----|----|
| ^ | BOM EBOM Com                       | mon MB                                           | OM Plant S            | pecif Routing       | Where Used     | »»       |     |    |
|   | Reports -                          | 1 🛃 🖍                                            | 1.                    | 🗟 🔁 💽 💷             | Markup 👻 🧐     | »        | »   |    |
|   | □ Name                             | 4                                                |                       | Manufacturing Respo | onsibility Typ | oe State | Rev | F. |
|   | 00004501                           |                                                  | <u>الج</u><br>ب ۵۵۵ ( | Malta               | EC             | ; Appr   | 00  |    |
|   | 🖃 🗖 👪 00004610                     |                                                  | е<br>ФА (             | Malta               | EC             | , Appr   | 00  | 1  |
|   | □ □ 🕁 00004620                     |                                                  | <u>별</u><br>001 (     | Malta               | EC             | Appr     | 00  | 2  |

| Version | 5        | Date: | 28-Nov-2017 |    |
|---------|----------|-------|-------------|----|
| Status  | Released |       |             | 13 |

## Step 7 Release the part

Select command Bill of Materials; select icon Promote BOM

|   | Drop<br>Images<br>here Part (00) | ackaging Switch 2 State<br>Owr<br>Mod                                                                                                    | e : Review «<br>ner : MarioP<br>ified : May 19 | <ul> <li>Appro</li> <li>2016 2:55</li> </ul> | oved 🔶              | Publish     |           |       |
|---|----------------------------------|----------------------------------------------------------------------------------------------------|------------------------------------------------|----------------------------------------------|---------------------|-------------|-----------|-------|
|   | 00002644 00                      | EBOM EBOM Co                                                                                                    | mmon                                           | MBOM P                                       | la <u>nt S</u> peci | if Rou      | iting     | Whe   |
|   | Bill Of Materials                | Reports -                                                                                                    | 1                                              | £ 1                                          |                     | 30 Ma       | arkup 🚽   | 2     |
|   | Change management                |                                                                                                    |                                                |                                              |                     |             |           |       |
|   | Specs & Documents                | Name                                                                                                    |                                                | ▲ 🛍                                          |                     | Manufactu   | ring Resp | onsib |
|   | Related Parts                    | 00002644                                                                                                    |                                                |                                              |                     | Malta       |           |       |
|   | Collaboration                    | 2682                                                                                                    |                                                |                                              | b<br>00A (MEI       | Malta       |           |       |
|   | Manufacturing Details            |                                                                                                    |                                                |                                              | 00/10/11/21         |             |           |       |
| 1 | Vendor Part Numbers              | in a the second second |                                                |                                              |                     | Malta       |           |       |
| 1 | CMS Information                  | - 🗌 🥔 72684                                                                                                    |                                                |                                              | 9<br>00A (MEI       | Malta       |           |       |
|   | Tool Parts                       |                                                                                                    |                                                |                                              |                     |             |           |       |
|   | Referenced By                    | e 🗌 🥔 72157                                                                                                    |                                                |                                              | 80<br>00A (MEI      | Egypt, Malt | а         |       |
|   | Classification PowerView         |                                                                                                    |                                                |                                              |                     |             |           |       |
|   | Issues                           | □ @ 72158                                                                                                    |                                                |                                              |                     | Malta       |           |       |
|   |                                  |                                                                                                    |                                                |                                              |                     |             |           |       |

User has to confirm part promotion

| Confirm EBOM | promotion? |
|--------------|------------|
| ОК           | Cancel     |

Finally, system raises an alert to notice the MBOM will be created (if part has an EBOM)

| M | EBOM Common         MBOM Plant Specif         Routing         Where Used         Markups           Notice:         MBOM will be generated as background process and Responsible Manufacturing Engineer of the asso object will be notified once the job is completed. | ciated change |
|---|----------------------------------------------------------------------------------------------------|---------------|
|   |                                                                                                    | ОК            |

| Version | 5        | Date: | 28-Nov-2017 |    |
|---------|----------|-------|-------------|----|
| Status  | Released |       |             | 14 |

# MBOM02 Dashboard MCOs

| Purpose      | Dashboard with all MCOs created. MBOM Engineer can promote and release MCO | Status  | Define |
|--------------|----------------------------------------------------------------------------|---------|--------|
| Stakeholders | MBOM Engineer                                                              |         |        |
| Beginning    |                                                                            |         |        |
| Interactions | MBOM Engineer select a MCO in order to define start validity date and rel  | ease it |        |
| End          | MCO is released; MBOM is released in PLM                                   |         |        |
| Constraints  | None                                                                       |         |        |

For each part that is published by MBOM Engineer (see chapter "Parts to Complete"), the system creates a Manufacturing Change Order (MCO) for each plant the part is published.

The MCO controls the manufacturing change process for existing manufacturing parts and MBOMs; it's required to release any manufacturing change.

A new MCO is created automatically in any of the following cases:

- EBOM approval: Design Engineer users can approve EBOMs; MBOM Engineer users can publish EBOMs. PLM automatically creates new MCOs to release the MBOMs created from EBOMs.
- EBOM changes: Design Engineer users can change EBOMs already released using the Change Request and Change Order process; the changes are automatically copied into corresponding MBOMs. PLM automatically creates new MCOs to release these changes.
- MBOM copied from one plant to another: MBOM Engineer users can copy an existing MBOM to another plant; in this case, all parts contained in the MBOM are published to the new plant. PLM automatically creates a new MCO to publish the parts in the new plant.

MBOM Engineer users can changes a MBOM that do not violate design engineering content (for example, adding the Raw Material or defining new Intermediate parts); in this case, user can has to select an existing MCO in state Create created previously or can create a new MCO.

Using MCO, MBOM Engineer can select a single Bill Of Material in order to complete the BOM definition and export the information to CMS.

The MCO contains the list of new parts created and related to MCO:

- MCO created after an EBOM approval contains all new parts created by Engineer users; MCO contains also all the parts created by MBOM Engineer users (for example, new Manufacturing parts or Intermediate parts) to complete MBOM
- MCO created after a Change contains the new parts revised during the Change process; MCO contains also all the parts created by MBOM Engineer users (for example, new Manufacturing parts or Intermediate parts) to complete MBOM
- MCO created during a Manufacturing Change contains the new parts created by MBOM Engineer users (for example, new Manufacturing parts or Intermediate parts) to complete MBOM
- MCO created after a "Copy MBOM" function contains all parts published to new plant

In order to push the MBOM details to CMS, it's necessary complete the MBOM definition and implement the MCO (see chapter "MBOM Approval").

| Version | 5        | Date: | 28-Nov-2017 |    |
|---------|----------|-------|-------------|----|
| Status  | Released |       |             | 15 |

## The table shows all MCOs in state Create or Review

|                                                     |                            | $\sim$                                       |                              |                                                  |                |        |             |                |        |
|-----------------------------------------------------|----------------------------|----------------------------------------------|------------------------------|--------------------------------------------------|----------------|--------|-------------|----------------|--------|
| <ul> <li>Collaboration and<br/>Approvals</li> </ul> | Parts to Publish Part      | ts to Complete MCOs                          | Manufacturing Par            |                                                  |                |        |             |                |        |
| Home                                                | name rev revision: Structu | rev revision: Structure View   Filter:Aclive |                              |                                                  |                |        |             |                |        |
| Home RFQ User                                       | 📮 📴 - 📰 -                  | • 📖 🖉 🏹 🚱 🎚                                  | ≣ ‰-                         |                                                  |                |        |             |                |        |
| Home Engineering                                    | Name                       | Start Date                                   | Manufacturing Responsibility | Affected Items                                   | Involved MBOMs | State  | Description | Owner          | Origin |
| Home Change                                         | MCO-0022685                | Dec 31, 2049 1:00:                           | Egypt                        | 52661-04                                         |                | Create |             | Samantha Grima | May 1  |
| Management User                                     | MCO-0022687                | Dec 31, 2049 12:0                            | Malta                        | 54699-01                                         |                | Create |             | Samantha Grima | May 1  |
| Home Manufacturing<br>User                          | □ 🕌 MCO-0022688            | Dec 31, 2049 12:0                            | Malta                        | i 00001590<br>00002093                           |                | Create |             | Samantha Grima | May 1  |
| Issues Summary                                      | □ 🕍 MCO-0022690            | Dec 31, 2049 1:00:                           | Egypt                        | 52824-04                                         |                | Create |             | UserAgent      | May 1  |
| Shortcuts                                           | MCO-0022693                | Dec 31, 2049 12:0                            | Malta                        | <b>B</b> 00000156                                |                | Create |             | Samantha Grima | May 1  |
| Collections                                         |                            |                                              |                              | <b>B</b> 00001903                                |                |        |             |                |        |
| Subscriptions                                       | 🗋 🕍 MCO-0022695            | Dec 31, 2049 12:0                            | Malta                        | 100002486<br>100002476<br>100002505<br>100002496 |                | Create |             | Samantha Grima | May 1  |
|                                                     | □ 🕍 MCO-0022698            | Dec 31, 2049 12:0                            | Malta                        | ■ 00002703 ■ 00002565                            |                | Create |             | Samantha Grima | May 1  |

## In order to view MCOs released and implemented, select filter

| <ul> <li>Collaboration and<br/>Approvals</li> </ul> | Parts to Release     | Parts to Release Parts to Complete |         | CMS Change    |
|-----------------------------------------------------|----------------------|------------------------------------|---------|---------------|
| Home Change                                         | name rev revision: S | tructure View   Filter:Ad          | tive    |               |
| Management User                                     | - 🛶 📑 - 📑            | 🎫 - 🔜 📫 🖉                          | 7 😪 🗄   | ▦ ▓-          |
| Home Engineering<br>User                            | 🗌 Name 🗸 🔺 Cre       | ate New Table View                 | Manufa  | cturing Respo |
| Home Manufacturing                                  | 🗌 🕍 MCO-00 🗹 Ac      | tive                               | 5 Malta |               |
| 0.00                                                | E MCO-00 Rel         | eased                              | 5 Malta |               |
| Home RFQ User                                       |                      | lemented                           | 9 Malta |               |
| Home                                                |                      |                                    |         |               |
| Issues Summary                                      | <u> </u>             | Dec 31, 204                        | 9 Malta |               |
|                                                     | MCO-0016446          | Dec 31, 204                        | 9 Egypt |               |

The table contains the following columns:

- Name: MCO name
- Start Date: MCO start effectivity date
- Manufacturing Responsibility: Plant related to MCO
- Affected Items: parts list that create the MCO after approval; these parts have to be completed
- Involved MBOMs: in case of Change Notice, MBOMs affected by change; in case of new part released, the column is empty
- State, description, owner, creation date

| Version | 5        | Date: | 28-Nov-2017 |    |
|---------|----------|-------|-------------|----|
| Status  | Released |       |             | 16 |

In case of Change Notice, the column Affected Items contains the component revised, while column Involved MBOMs contains all MBOMs that contains the new components.

| □ Name <del>↓</del> | Start Date | Manufacturing Responsibility | Affected Items | Involved MBOMs                                                                                                    | State    | Description | • |
|---------------------|------------|------------------------------|----------------|----------------------------------------------------------------------------------------------------|----------|-------------|---|
| □ 🕍 MCO-0017317 🖌   | Apr 10, 20 | Malta                        | ₿ 56946-09     | ➡       0142         ➡       750157         ➡       750148-57         ➡       750143-46         ➡       750143-46         ➡       750144-58         ➡       750141-43         ➡       750143-45         ➡       750143-45         ➡       750143-45         ➡       750143-58         ➡       750150         ➡       750146-59         ➡       750146-59         ➡       750150         ➡       750150         ➡       750150 | Implemen |             |   |
|                     |            |                              |                |                                                                                                    |          |             | 7 |

In case of new part, the column Affected Items contains the components created, while column Involved MBOMs is empty.

| Name            | Start Date       | Manufacturing Responsibility | Affected Items                                                                                                    | Involved MBOMs | State  |
|-----------------|------------------|------------------------------|----------------------------------------------------------------------------------------------------|----------------|--------|
| □ 🕍 MCO-0000081 | Feb 15, 2016 12: | Malta                        | 5000000414     6000000416     60000000416     60000000416                                                                                                    |                | Create |
| ☐               | Feb 15, 2016 12: | Malta                        | <b>B</b> 000000588                                                                                                    |                | Create |
| 🗌 🕍 MCO-0000087 | Mar 17, 2016 4:3 | Malta                        | B 000000588                                                                                                    | _              | Review |
| □ 🕍 MCO-0000090 | Feb 15, 2016 12: | Malta                        | ■         000000017           ■         71000000017           ■         000000645           ■         72000000017           ■         000000646           ■         000000646           ■         000000647 |                | Create |
| □ 🗃 MCO-0000095 | Feb 15, 2016 12: | Malta                        |                                                                                                    |                | Create |
| 🗌 🕍 MCO-0000097 | Feb 15, 2016 12: | Malta                        | B TESTPIVOTAL007                                                                                                    |                | Create |
| □ 🕍 MCO-0000098 | Dec 31, 2049 1:0 | Egypt                        |                                                                                                    |                | Create |

| Version | 5        | Date: | 28-Nov-2017 |    |
|---------|----------|-------|-------------|----|
| Status  | Released |       |             | 17 |

# MBOM03 Parts to Complete

| Purpose      | In order to push information to CMS or to define MBOM, MBOM                            | Status | Define |  |  |  |
|--------------|----------------------------------------------------------------------------------------|--------|--------|--|--|--|
|              | Engineer has to be enter or update CMS information: Global and Plant                   |        |        |  |  |  |
|              | information, Routing details and MBOM                                                  |        |        |  |  |  |
| Stakeholders | MBOM Engineer                                                                          |        |        |  |  |  |
| Beginning    | EBOM is released, Plant is defined                                                     |        |        |  |  |  |
| Interactions | User has to enter information                                                          |        |        |  |  |  |
| End          | Global and Plant information, Routing details and MBOM are defined and exported to CMS |        |        |  |  |  |
| Constraints  | None                                                                                   |        |        |  |  |  |

In order to push information to CMS or to define MBOM, MBOM Engineer has to be enter or update CMS information; the users can complete the information using two different approach:

- Search for parts using a flag list of parts, not related to a specific Bill of Material (using the table "Parts to Complete")
- Search for parts contained in a specific "Bill of Material" (using the table "Dashboard MCOs")

# **Complete information using table Parts to Complete**

The table shows all parts that have been published and with information not completed, that is mandatory for CMS. The table doesn't contain information useful to group parts by EBOM or products; it's a flat list with all parts to complete.

The only information that can be used by MBOM Engineer users to recognize the parts with Bill of Materials is the columns Classification: if the part is classified as Finished Product, Product, Packaging and PCB means there is a Bill of Material.

When a new part is published, the system creates a Manufacturing Change Order (MCO) that contains all new parts created and contained in the Bill of Material. In order to search for parts to be completed but related to a MCO (in other words, related to a Bill of Material), see chapter "Dashboard MCOs".

| Version | 5        | Date: | 28-Nov-2017 |    |
|---------|----------|-------|-------------|----|
| Status  | Released |       |             | 18 |

## From "Home Manufacturing User" menu, select "Parts to Complete" command

| VA                                                  |                           |                |      |                         |                |          |             |             |          |             |
|-----------------------------------------------------|---------------------------|----------------|------|-------------------------|----------------|----------|-------------|-------------|----------|-------------|
| <ul> <li>Collaboration and<br/>Approvals</li> </ul> | Parts to Publish Part     | s to Complete  | MCOs | Manufacturing Par       |                |          |             |             |          |             |
| Home                                                | Complete Select           | - Lo 🔢         | ]•   | 07 😫 🗒 🛠                | •              |          |             |             |          |             |
| Home RFQ User                                       | 🗆 Name 🔺                  | Classification | Rev  | Description             | DesignPurchase | End Item | Item Master | Item Master | Routing  | Routing BON |
| Home Engineering User                               | 00000010                  | Product        | 02   | RH Window Lifter        | Design         | Yes      |             | ITEM MASTER |          | BOM & ROUTE |
| Home Change                                         | 00000040                  |                | 00   | Socket                  | Design         | No       | Complete    | ITEM MASTER | Complete | BOM & ROUTE |
| Home Manufacturing                                  | 00000080                  |                | 02   | PCB                     | Design         | No       | Complete    | ITEM MASTER |          | BOM & ROUTE |
| User                                                | 00000136                  | Product        | 00   | E-call Switch module LH | Design         | Yes      | Complete    | ITEM MASTER |          | BOM & ROUTE |
| Issues Summary                                      | 00000156                  | PCB            | 00   | PCB                     | Design         | Yes      |             | ITEM MASTER |          | BOM & ROUTE |
| Shortcuts                                           | 00000166                  |                | 00   | Button LH               | Design         | Yes      | 1           | ITEM MASTER |          | BOM & ROUTE |
| Collections                                         | 00000255                  |                | 00   | PCB FR4 1.6mm           | Design         | Yes      |             | ITEL        |          | BOLLOBOUT   |
| ▶ Utilities                                         | □ <b>≒</b> 3 <sup>i</sup> |                | 00   | BAS21                   | Design         | Yes      |             | m 1         |          | ₿ 2         |
| Subscriptions                                       |                           |                | 00   | Color to CIE 1931       | Design         | Yes      |             | ITEM MASTER |          | BOM & ROUTE |
| ▼ Team                                              | 🗆 🐂 00000285              |                | 00   | Resistors, 1k, 5%       | Design         | Yes      |             | ITEM MASTER |          | BOM & ROUTE |

In order to complete the information, the user can choose the following options:

- to enter the details related to Global and Plant information users can select the dedicate icon

ITEM MASTER

(in previous picture, icon 1)

- to enter the routing details or manage the MBOM, users can select the dedicate icon previous picture, icon 2)

BOM & ROUTE

(in

- users can select also the hyperlink related to part number (in previous picture, icon 3)

| Version | 5        | Date: | 28-Nov-2017 |    |
|---------|----------|-------|-------------|----|
| Status  | Released |       |             | 19 |

## Icon 1 "Item Master": form with plant information

| Part 00002644 rev 00: Properties |                                    |         |         |        |           |                   |    |  |
|----------------------------------|------------------------------------|---------|---------|--------|-----------|-------------------|----|--|
|                                  |                                    |         |         |        |           |                   |    |  |
| Part Number                      | Part Number 00002644 CMS Code Rule |         |         |        |           |                   |    |  |
| Global Info                      |                                    |         |         |        |           |                   |    |  |
| Description 1                    | Packaging S                        | witch 2 |         |        |           |                   |    |  |
| Description 2                    |                                    |         |         |        |           |                   |    |  |
| Description 3                    |                                    |         |         |        |           |                   |    |  |
| Units of Measure a               | and Weight                         |         |         |        |           |                   |    |  |
| Unit of Measure                  | PCS - PIECE                        | ES      | Net Wei | ight   | 0.0       | Net Weight<br>UOM | KG |  |
| Plant Info                       |                                    |         |         |        |           |                   |    |  |
| Plant Name GL Code               |                                    | GL Code |         | GL Exp | ense Code |                   |    |  |
| 😅 Malta                          |                                    |         |         |        |           | Бф                |    |  |
|                                  |                                    |         |         |        |           |                   |    |  |
|                                  |                                    |         |         |        |           |                   |    |  |

Icon 2 "Routing and BOM": portal with MBOM and Routing information (the system opens the portal selecting the EBOM tab: user has to select tab "MBOM Plant Specific" and tab "Routing")

| Drop<br>Images<br>here Part (00)                                                                             | Packaging Switch 1 Sta<br>Ow<br>Mo                                                                       | te : Publish<br>yner : Corporate<br>dified : May 12, 2016 4: | 46:08 PM                                                                                                    |
|----------------------------------------------------------------------------------------------------|----------------------------------------------------------------------------------------------------|--------------------------------------------------------------|----------------------------------------------------------------------------------------------------|
| 00002634 00<br>Bill Of Materials<br>Change Management<br>Specs & Documents<br>Related Parts<br>Collaboration | <ul> <li>EBOM EBOM C</li> <li>Actions - Reports</li> <li>MBOM</li> <li>Name</li> <li>00002634</li> </ul> | Common MBOM                                                  | Plant Specif       Routing       2         ate MCO       A       Image: A       Image: A         sics       Image: A       Image: A       Image: A         e       Description       Image: A       Image: A         image: A       Image: A       Image: A       Image: A         image: A       Image: A       Image: A       Image: A         e       Description       Image: A       Image: A         image: A       Image: A       Image: A       Image: A         image: A       Image: A       Image: A       Image: A         image: A       Image: A       Image: A       Image: A         image: A       Image: A       Image: A       Image: A         image: A       Image: A       Image: A       Image: A         image: A       Image: A       Image: A       Image: A         Image: A       Image: A       Image: A       Image: A         Image: A       Image: A       Image: A       Image: A       Image: A         Image: A       Image: A       Image: A       Image: A       Image: A       Image: A         Image: A       Image: A       Image: A       Image: A       Image: A       Image: A |
| Drop<br>Images<br>here Part (00)                                                                             | Packaging Switch 1 State :<br>Owner : 0<br>Modified :                                                    | Publish<br>Corporate<br>May 12, 2016 4:46:08 PM              |                                                                                                    |
| 00002634 00<br>Bill Of Materials<br>Change Management<br>Specs & Documents<br>Related Parts<br>Collaboration | EBOM EBOM Comm                                                                                           | on MBOM Plant S                                              | Pecif Routing                                                                                                    |
| Version<br>Status                                                                                            | 5<br>Released                                                                                            | Date:                                                        | 28-Nov-2017                                                                                                    |

Icon 3 Part Number: portal with all functions available to user (the system opens the part details form: user has to select tab "CMS Information" for Item Master information and command "Bill of Materials" for MBOM and Routing information)

|   | Drop<br>Images<br>here Part (00) | Pa | ackaging Switch 2 | State : P<br>Owner : Co<br>Modified : N | ublish<br>prporate<br>lay 19, 2016 3:3 | 5:17 PM     |           |         |                | Ø  |  |
|---|----------------------------------|----|-------------------|-----------------------------------------|----------------------------------------|-------------|-----------|---------|----------------|----|--|
|   | 00002644 00<br>Bill Of Materials | ^  | Properties        | Material P                              | arts CMS                               | Information | Lifecy    | cle »   |                |    |  |
|   | Change Management                |    | Part Number       | 0000                                    | )2644                                  | CMS Co      | de Rule   |         |                |    |  |
|   | Specs & Documents                |    | Global Info       |                                         |                                        |             |           |         |                |    |  |
|   | Related Parts                    |    | Description 1     | Pack                                    | aging Switch 2                         | 2           |           |         |                |    |  |
|   | Collaboration                    |    | Description 2     |                                         |                                        |             |           |         |                |    |  |
|   | Manufacturing Details            |    |                   | Description 3                           |                                        |             |           |         |                |    |  |
| • | Vendor Part Numbers              |    | Units of Measure  | Units of Measure and Weight             |                                        |             |           |         |                |    |  |
|   | CMS Information                  |    | Unit of Measure   | PCS                                     | - PIECES                               | Net Weig    | ght       | 0.0     | Net Weight UOM | KG |  |
|   | Tool Parts                       |    | Plant Info        |                                         |                                        |             |           |         |                |    |  |
|   | Referenced By                    |    | Plant Name        |                                         | GL Code                                |             | GL Expens | se Code |                |    |  |
|   | Classification<br>PowerView      |    | 🖨 Maita           |                                         |                                        |             | -         |         |                | 4  |  |
|   | Issues                           | ~  |                   |                                         |                                        |             |           |         |                |    |  |

| Version | 5 Date: 28-Nov-2 |  | 28-Nov-2017 |    |
|---------|------------------|--|-------------|----|
| Status  | Released         |  |             | 21 |

# **Complete and export Item Master information**

## Step 1 Enter CMS Global information

MBOM Engineer has to select the "CMS Information" tab related to part number to complete, selecting the icon "Item Master" (icon 1) or the part number (icon 3)

The system opens a window with the Global information (the information common to all plants) that are mandatory for CMS and that has to be entered by Engineer users. If necessary, the MBOM Engineer can update or complete the information selecting the Edit icon (for example, to define Description 2 and Description 3)

| Part 00002644 rev 00: Properties |               |         |               |        |           |                   |    |  |
|----------------------------------|---------------|---------|---------------|--------|-----------|-------------------|----|--|
|                                  | *≁            |         |               |        |           |                   |    |  |
| Part Number                      | 00002644      |         | CMS C<br>Rule | ode    |           |                   |    |  |
| Global Info                      |               |         |               |        |           |                   |    |  |
| Description 1                    | Packaging S   | witch 2 |               |        |           |                   |    |  |
| Description 2                    |               |         |               |        |           |                   |    |  |
| Description 3                    | Description 3 |         |               |        |           |                   |    |  |
| Units of Measure a               | and Weight    |         |               |        |           |                   |    |  |
| Unit of Measure                  | PCS - PIECE   | ES      | Net Weight    |        | 0.0       | Net Weight<br>UOM | KG |  |
| Plant Info                       |               |         |               |        |           |                   |    |  |
| Plant Name                       | GL Code       |         |               | GL Exp | ense Code |                   |    |  |
| Malta                            |               |         |               |        |           |                   | Ð  |  |
|                                  |               |         |               |        |           |                   |    |  |

#### When the information is complete, select command Done

| Part 00002644   | rev 00: Properties                 |                  |                 |      |                   |        |
|-----------------|------------------------------------|------------------|-----------------|------|-------------------|--------|
| 🗟 🔆 -           |                                    |                  |                 |      |                   |        |
|                 | Fleids in red Italics are required |                  |                 |      |                   | /      |
| Part Number     | 00002644                           | CMS Code<br>Rule | ¥               |      |                   |        |
| Global Info     |                                    |                  |                 |      |                   |        |
| Description 1   | Packaging Switch 2                 |                  | ]               |      |                   |        |
| Description 2   |                                    |                  | ]               |      |                   |        |
| Description 3   |                                    |                  | ]               |      |                   |        |
| Units of Measur | e and Weight                       |                  |                 |      |                   |        |
| Unit of Measure | PCS - PIECES                       | Net Weight       |                 | 10.0 | Net Weight<br>UOM | KG 🖌   |
| Plant Info      |                                    |                  |                 |      |                   |        |
| Plant Name      | GL Coo                             | le               | GL Expense Code |      | $\sim$            |        |
|                 |                                    |                  |                 |      | Done              | Cancel |
|                 |                                    |                  |                 |      |                   |        |

| Version | 5        | Date: 28-Nov-2017 |  |    |
|---------|----------|-------------------|--|----|
| Status  | Released |                   |  | 22 |

## Step 2 Enter CMS Plant information

In order to define the Plant information (the information that are specific for each plant), select the icon contained in the plants table

¢

| Unit of Measure | PCS - PIECES |         | Net Weight 0.0 |        | 0.0       | Net Weight<br>UOM | KG |
|-----------------|--------------|---------|----------------|--------|-----------|-------------------|----|
| Plant Info      |              |         |                |        |           |                   |    |
| Plant Name      |              | GL Code |                | GL Exp | ense Code |                   |    |
| Malta           |              |         |                |        |           |                   |    |
|                 |              |         |                |        |           |                   |    |

The system opens a new window with all plant information; in order to update the information, select the Edit icon.

| Plant Info                   |             |         |                  |                              |               |               |   |  |
|------------------------------|-------------|---------|------------------|------------------------------|---------------|---------------|---|--|
| 🖉 🗟 🔆 ·                      |             |         |                  |                              |               |               |   |  |
| Plant Name                   | Malta       |         |                  |                              |               |               | ^ |  |
| Global Info                  |             |         |                  |                              |               |               |   |  |
| Description 1                | Packaging S | witch 2 |                  |                              |               |               |   |  |
| Unit of Measure              | PCS - PIECE | S       |                  | Net Weight UOM KG            |               |               |   |  |
| Catalog Id                   |             |         |                  | Commodity Category Code      | -             |               |   |  |
| Plant Info                   |             |         |                  |                              |               |               |   |  |
| Production Make Buy Cod      | ie Make     |         |                  |                              |               |               |   |  |
| Receive To Loc               | -           |         |                  | Repetitive Control           | Ν             |               |   |  |
| GL Code                      |             |         |                  |                              |               |               |   |  |
| GL Code                      | -           |         | GL Expense Code  | -                            |               |               |   |  |
| Major Group Code             | -           | •       |                  | Minor Group Code             |               |               |   |  |
| Major Sales Code             | •           |         | Minor Sales Code |                              |               |               |   |  |
| Plant Part - Manufacturir    | ıg          |         |                  |                              |               |               |   |  |
| Schedule Type                | MRP         |         |                  | Production Multiplier        | 0.0           |               |   |  |
| Optimum Run Purchase<br>Size | 0.0         |         |                  | Minimum Run Purchase<br>Size | 0.0           |               |   |  |
| Plant Part - Sales           |             |         |                  |                              |               |               |   |  |
| Standard Pack Size           | 0.0         |         |                  | Standard Pack Size UOM       |               |               |   |  |
| Plant Part - Label           |             |         |                  |                              |               |               |   |  |
|                              | Print       | Copies  | Format           | Master Print                 | Master Copies | Master Format |   |  |
| P/O Receiving                | No          | 0       | -                | No                           | 0             | -             |   |  |
| Production<br>Reporting      | No          | 0       | -                |                              |               |               |   |  |
| Completed<br>Production      | No          | 0       | -                | No                           | 0             | -             |   |  |
| Shipping                     |             | 0       | -                | No                           | 0             | -             | ~ |  |
|                              |             |         |                  |                              |               |               |   |  |

| Version | 5        | Date: | 28-Nov-2017 |    |
|---------|----------|-------|-------------|----|
| Status  | Released |       |             | 23 |

| Plant Info                   |                                                                  |                              |     |        |       |
|------------------------------|------------------------------------------------------------------|------------------------------|-----|--------|-------|
| 🗟 🔆 -                        |                                                                  |                              |     |        |       |
|                              | Fleids in red italics are required                               |                              |     |        | ^     |
| Plant Name                   | Malta                                                            |                              |     |        |       |
| Global Info                  |                                                                  |                              |     |        |       |
| Description 1                | Packaging Switch 2                                               |                              |     |        |       |
| Unit of Measure              | PCS - PIECES                                                     | Net Weight UOM               | KG  |        |       |
| Catalog Id                   |                                                                  | Commodity Category<br>Code   | - 🗸 |        |       |
| Plant Info                   |                                                                  |                              |     |        |       |
| Production Make Buy<br>Code  | Make                                                             |                              |     |        |       |
| Receive To Loc               | - 🗸                                                              | Repetitive Control           | N 🗸 |        |       |
| GL Code                      |                                                                  |                              |     |        |       |
| GL Code                      | - 🗸                                                              | GL Expense Code              | -   |        | *     |
| Major Group Code             | -                                                                | Minor Group Code             | ~   |        |       |
| Major Sales Code             | EXP - SALES EXPORTS MEM<br>INT - SALES INTERCOMPANY              | Minor Sales Code             | ¥   |        |       |
| Plant Part - Manufact        | M01 - SALES EXPORTS MST                                          |                              |     |        |       |
| Schedule Type                | OTH - SALES OTHERS<br>P01 - SALES EXPORTS POWER GROUP PROD       | Production Multiplier        | 0.0 |        |       |
| Optimum Run<br>Purchase Size | S01 - SALES EXPORTS SCOTLAND<br>T01 - SALES EXPORTS TOUCH SENSOR | Minimum Run<br>Purchase Size | 0.0 |        |       |
| Plant Part - Sales           | ·                                                                |                              |     |        |       |
| Standard Pack Size           | 0.0                                                              | Standard Pack Size<br>UOM    | ~   |        |       |
| Plant Part - Label           |                                                                  |                              |     |        | ~     |
| <                            |                                                                  |                              |     | $\sim$ | >     |
|                              |                                                                  |                              |     | Done   | incel |
|                              |                                                                  |                              |     |        |       |

The user has to complete the information and select Done.

The information can be completed also in more than one edit session.

The attribute GL Code and GL Expense Code are mandatory for CMS.

| Version | 5        | Date: | 28-Nov-2017 |    |
|---------|----------|-------|-------------|----|
| Status  | Released |       |             | 24 |

## Step 3 Export information to CMS

In order to export the Global and Plant information to CMS, the user has to close the window with Plant information and select the window with Global information

| <ul> <li>P III (1) 10.1.68.20</li> <li>Doc 2015x (2) Pivotal 2015</li> </ul> | 8:8111/3dspace/commo<br>5x 🛞 Pivotal 2015x 3dp | n/emxNavigator.jsp?collal<br>assport 🚳 Methode2015 | oSpace=GLOBAI<br>x 🧔 Methode2 | 2015x Prod 🔕 Methode2                         | ල්<br>015x Prod P මෑ Google Tra        | 🔍 Search<br>anslate 🛞 Ja | vaDoc 2015x                                           |           | ☆│自     |        | ↓ ^      | A @                               | <mark>6</mark> 🦗  | -        | =        |
|------------------------------------------------------------------------------|------------------------------------------------|----------------------------------------------------|-------------------------------|-----------------------------------------------|----------------------------------------|--------------------------|-------------------------------------------------------|-----------|---------|--------|----------|-----------------------------------|-------------------|----------|----------|
| Disabler L Cookies X<br>Disabler L Cookies X<br>DEXPE                        | CSS+ 🚺 Forms+ 🗔 I<br>ERIENCE   ENOVIA Co       | mages• () Information•                             | Miscellaneo                   | ENOVIA - Mozilla                              | ize• 💥 Tools• 🔳 View Sour<br>a Firefox | rce• 🖪 Optio             |                                                       |           |         |        |          | Samantha Grii                     | na 👔 🏕            | ✓ €      | <b>)</b> |
| Collaboration and<br>Approvals                                               | Parts to Publish                               | Part 00002644 rev 0                                | 0: Properties                 | , chixi davigator pratog.jsp                  |                                        |                          |                                                       |           |         |        |          |                                   |                   |          |          |
| Home<br>Home RFQ User                                                        | 00002575                                       | Part Number 0                                      | 0002644                       | •                                             | E                                      | NOVIA - M                | ozilla Firefox                                        |           |         |        |          |                                   |                   | 9        | ^        |
| Home Engineering<br>User<br>Home Change                                      | 00002585                                       | Global Info<br>Description 1 P                     | ackaging Switc                | (i) 10.1.68.28:8111/3c                        | dspace/common/emxNavigat               | orDialog.jsp             |                                                       |           |         |        | <b>}</b> | 800<br>800<br>800                 |                   | ₽<br>₽   | ł        |
| Management User<br>Home Manufacturing                                        | 00002604                                       | Description 2<br>Description 3                     |                               | / & ☆                                         | Marka.                                 |                          |                                                       |           |         |        |          | ROUTING<br>Store<br>BOOT          |                   | e        |          |
| Issues Summary                                                               | -  -  -  -  -  -  -  -  -  -  -  -  -  -       | Units of Measure and<br>Unit of Measure P          | Weight<br>CS - PIECES         | Global Info                                   | Maita<br>Packaging Switch 2            |                          |                                                       |           |         |        |          | * 800<br>800<br>800<br>800<br>800 |                   | 9        |          |
| Collections                                                                  | 00002634                                       | Plant Info                                         | G                             | Unit of Measure<br>Catalog Id                 | PCS - PIECES                           |                          | Net Weight UOM<br>Commodity                           | KG        |         |        |          | 8007186<br>200<br>8001<br>8007186 |                   | 8        |          |
|                                                                              | 0000264                                        | el Malta                                           |                               | Plant Info<br>Production Make Buy             |                                        |                          | Calegory Code                                         |           |         |        |          | BOOT INC.<br>BOOT INC.<br>BOOT    |                   | 9        |          |
|                                                                              |                                                |                                                    | Einished Pr                   | Code<br>Receive To Loc                        | маке                                   |                          | Repetitive Control                                    | Ν         |         |        |          | 8007186<br>800<br>8007186<br>600  | Complete          | 9        |          |
|                                                                              | 00002703                                       |                                                    | Finished Pr                   | GL Code<br>GL Code<br>Major Group Code        | EXP - SALES EXPORTS M                  | IEM                      | GL Expense Code                                       | M03 - MST | MANUFAC | CTURED | PARTS    | 8007180<br>400<br>8001            | oompica           |          |          |
|                                                                              | Name △                                         |                                                    | Classificati<br>Finished Pr   | Major Sales Code<br>Plant Part - Manufact     | -<br>uring                             |                          | Minor Sales Code                                      |           |         |        | -        | uting BOI                         | M BOM<br>Complete |          | 1        |
|                                                                              | 00002723                                       |                                                    | Finished Pr                   | Schedule Type<br>Optimum Run<br>Purchase Size | MRP<br>0.0                             |                          | Production Multiplier<br>Minimum Run<br>Purchase Size | 0.0       |         |        |          |                                   |                   | 9        |          |
|                                                                              | <ul> <li>1.550145</li> <li>1.556640</li> </ul> |                                                    |                               | UU MCEAREN                                    | IP14 RUCKER BUTTON                     | Design                   | Tes                                                   |           | 4       | ,      |          | 800<br>801<br>800<br>800<br>801   |                   | 9        |          |
|                                                                              | 1.556641                                       |                                                    |                               | 00 MCLAREN                                    | P14 ROCKER BUTTON                      | Design                   | Yes                                                   |           | 4       |        |          | ROUTING<br>SRD<br>BOIT            |                   | Ð        |          |
|                                                                              | 1.556642                                       |                                                    |                               | 00 MCLAREN                                    | P14 ROCKER BUTTON                      | Design                   | Yes                                                   |           | 4       | •      |          | son                               |                   | <b>a</b> | •        |

## The user has to select the "Export to CMS" icon contained in the toolbar

| Part 00002644 rev 00: Properties |             |                    |            |        |           |                   |    |  |  |
|----------------------------------|-------------|--------------------|------------|--------|-----------|-------------------|----|--|--|
|                                  |             |                    |            |        |           |                   |    |  |  |
| Part Number                      | 00002644    | CMS C<br>Rule      | ode        |        |           |                   |    |  |  |
| Global Info                      | Global Info |                    |            |        |           |                   |    |  |  |
| Description 1                    | Packaging S | Packaging Switch 2 |            |        |           |                   |    |  |  |
| Description 2                    |             |                    |            |        |           |                   |    |  |  |
| Description 3                    |             |                    |            |        |           |                   |    |  |  |
| Units of Measure a               | and Weight  |                    |            |        |           |                   |    |  |  |
| Unit of Measure                  | PCS - PIECE | IS                 | Net Weight |        | 10.0      | Net Weight<br>UOM | KG |  |  |
| Plant Info                       |             |                    |            |        |           |                   |    |  |  |
| Plant Name                       |             | GL Code            |            | GL Exp | ense Code |                   |    |  |  |
| 📾 Malta                          |             |                    |            |        |           |                   | æ  |  |  |
|                                  |             |                    |            |        |           |                   |    |  |  |
|                                  |             |                    |            |        |           |                   |    |  |  |
|                                  |             |                    |            |        |           |                   |    |  |  |

| Version | 5        | Date: | 28-Nov-2017 |    |
|---------|----------|-------|-------------|----|
| Status  | Released |       |             | 25 |

User has to confirm the CMS information export

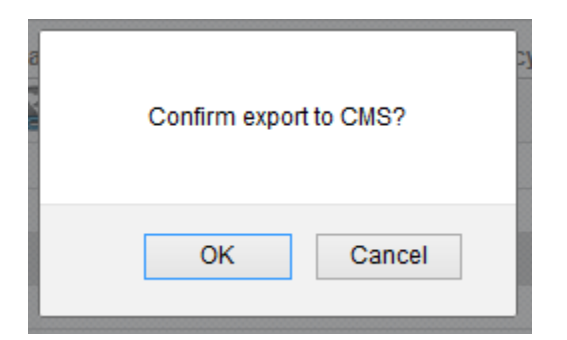

If some mandatory information is missing or if there is a validation error during export, an alert is prompted

| e      | The following parts are not exported:<br>000007070<br>The following attributes are mandatory:<br>GL Code (Malta)<br>GL Expense Code (Malta)<br>Prevent this page from creating additional dialogs |
|--------|----------------------------------------------------------------------------------------------------|
| r<br>r | ОК                                                                                                    |

If part is exported correctly, a notification message is prompted

| The following parts are exported:<br>00002644 |  |
|-----------------------------------------------|--|
| ОК                                            |  |

| Version | 5        | Date: | 28-Nov-2017 |    |
|---------|----------|-------|-------------|----|
| Status  | Released |       |             | 26 |

# **Complete and export Routing information**

MBOM Engineer has to select the tab "Routing" related to part number to complete, selecting the icon "Routing and BOM" (icon 2) or the part number (icon 3)

## Step 1 User has to define Routing operation

## User has to select the "Add Existing" icon in order to define operations

| Drop<br>Images<br>here Bart (00) | Packaging Switch 2 State : Publish<br>Owner : Corporate<br>Modified : May 19, 2016 4:29:53 PM |             |
|----------------------------------|-----------------------------------------------------------------------------------------------|-------------|
| 00002644 00                      | EBOM EBOM Common MBOM Plant Specif                                                            | Routing Whe |
| Bill Of Materials                | - 🕞 🖻 🖉 🖉 🖫 - 📰 - 📰 🏹 🏷                                                                       | <b>F</b>    |
| Change Management                |                                                                                               |             |
| Specs & Documents                | Name Description F                                                                            | ·/N 🔺       |
| Related Parts                    |                                                                                               |             |
| Collaboration                    |                                                                                               |             |
|                                  |                                                                                               |             |

User has to define one or more operation and select command Submit; the command "Add Existing" can be executed several times, in order to complete the operation list

| Search Refinement    | Search Results   |            |            |        | Results: 26, 1 sele  | cted  |
|----------------------|------------------|------------|------------|--------|----------------------|-------|
| Search Q 3           | 🔄 🖦 - 🛄 - 🔝 -    | , 🖓 📲 💭    | <b>#</b> % | -      |                      |       |
| Case Sensitive       | 🔲 Display Name 🔺 | Revision 🔐 | Туре       | Policy | Description          | State |
| Limit to 100 results |                  | -          | BO         | PDS    | FINAL PACKING AND WA | E ^   |
| Туре                 |                  | -          | BO         | PDS    | Plaiting             | Е     |
| BOM Routing          |                  | -          | BO         | PDS    | Painting             | Е     |
| Name                 | 🗆 👪 ROL          | -          | BO         | PDS    | Rolling              | Е     |
| Revision             | SRT              | -          | BO         | PDS    | Sorting              | Е     |
| C Highest By         | D 💀 STM          |            | BO         | PDS    | Steaming             | E     |
|                      | 🗆 👪 STP          | -          | BO         | PDS    | Stamping             | Е     |
| Description          | 🗆 👪 ТМВ          | -          | BO         | PDS    | TUMBLING             | E     |
| Policy               |                  | -          | BO         | PDS    | Testing              | Ev    |
|                      | •                | <          |            |        | 6                    |       |
|                      |                  |            |            |        | Sub                  | mit   |

| Version | 5        | Date: | 28-Nov-2017 |    |
|---------|----------|-------|-------------|----|
| Status  | Released |       |             | 27 |

An operation can be removed by selecting the operation and using the Remove Selected command

|   | 000007070 00                 | ^ | MBOM Plant S | pecif | Ro | uting Whe              | ere Used | Ма | arkups | 1 |
|---|------------------------------|---|--------------|-------|----|------------------------|----------|----|--------|---|
|   | Bill Of Materials            |   | * 💽 🚭        | 1     | -  | <b>0</b> - <b>11</b> - | <b></b>  | 5  | 7      | # |
|   | Change Mgt<br>PowerView      |   | Name         |       |    | Description            |          |    | F/N 🔺  |   |
|   | Access                       |   | МВ           |       |    | TUMBLING               |          |    | 10     | 4 |
|   | Equivalents                  |   |              |       |    | Testing                |          |    | 20     | ą |
|   | Specs & Documents            |   |              |       |    |                        |          |    |        |   |
|   | Collaboration                |   |              |       |    |                        |          |    |        |   |
| • | Multiple Ownership<br>Access |   |              |       |    |                        |          |    |        |   |
|   | Manufacturing Details        |   |              |       |    |                        |          |    |        |   |

## User has to confirm the operation

| You have chosen to remove the selected items fron<br>not delete it from the database. To continue with the<br>removal, click Cancel. | om the list. Removing an item does<br>he removal, click OK. To cancel the |
|----------------------------------------------------------------------------------------------------|---------------------------------------------------------------------------|
|                                                                                                    | OK Cancel                                                                 |

| Version | 5        | Date: | 28-Nov-2017 |    |
|---------|----------|-------|-------------|----|
| Status  | Released |       |             | 28 |

## Step 2 Define Operation information

The table contains the attributes that are mandatory for CMS:

- Sequence
- Department
- Resource
- Schedule Run Standard
- Operation Efficiency

In order to define routing details, user has two options:

- Select Edit icon contained in the toolbar
- Select Edit icon contained in the table

#### Edit icon contained in the toolbar

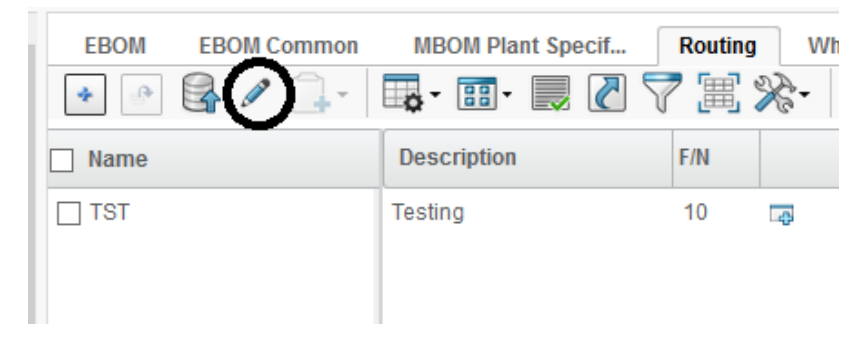

#### The user has to complete the information and select Save

| Reset |
|-------|
| ency  |
| 100   |
|       |
| 2     |

#### Edit icon contained in the table

| EBOM EBOM Common | MBOM Plant Specif | Routing Where U | sed » |
|------------------|-------------------|-----------------|-------|
| Name             | Description       | F/N             | Depar |
| TST              | Testing           | 99              | DFTAS |

| Version | 5        | Date: | 28-Nov-2017 |    |
|---------|----------|-------|-------------|----|
| Status  | Released |       |             | 29 |

: Properties Q %-1 Operation TST Testing ٨ F/N 20 Process ID Department Resource Set-up Standard 0 Crew Size (Setup) 1 Schedule Run # of Machines 0 1 Standard (setup) Cost Run Standard 0.0 # of Men/Machine 1 # of Machines 1 Lag Time (Hrs) 0.0 Expected Receipt Crt by Transfer Batch Standard Type 2 А Multiple Parts ( Part 0 Y Reporting Point Multiplier) Schedule Priority Operation Efficiency 100 Group Concurrent Burden Driver Rate 0 0.0 Resources Factor Create Repetitive Jobs By Transfer Batch Qty Standard Cost Roll Up By Transfer 2-No Batch AOTBTH Cycle 1.0 Time Sec/Part ¥

System opens a new window with CMS Routing details

#### The page contains also a portion related to Outside Service Information

| AOTBTH Cycle<br>Time Sec/Part | 1.0     |   |
|-------------------------------|---------|---|
|                               |         |   |
| Outside Service Info          | rmation |   |
| Vendor Number                 |         |   |
| Freight Out<br>Cost/Unit      | 0.0     |   |
| Freight In Cost/Unit          | 0.0     |   |
| O/S Unit Cost                 | 0.0     |   |
| Quantity Based On             | 1       |   |
| Total Cost<br>(calculated)    | 0.0     |   |
| Estimated Time<br>(days)      | 0.0     | ~ |
|                               |         |   |

| Version | 5        | Date: | 28-Nov-2017 |    |
|---------|----------|-------|-------------|----|
| Status  | Released |       |             | 30 |

| : Properties             |     |              |
|--------------------------|-----|--------------|
| 🗾 🗟 🔆 ·                  |     |              |
| Operation                | TST | Tes          |
| F/N                      | 20  |              |
| Process ID               |     |              |
| Department               |     |              |
| Resource                 |     |              |
| Set-up Standard          | 0   | Cre          |
| Schedule Run<br>Standard | 0   | # of<br>(set |
| Cost Run Standard        | 0.0 | # of         |
| Lag Time (Hrs)           | 0.0 |              |

## User has to complete information and select command Done

| TST: Edit Oper                       | ration Details                     |                                              |     |               |      |        |
|--------------------------------------|------------------------------------|----------------------------------------------|-----|---------------|------|--------|
| Q 🔆 -                                |                                    |                                              |     |               |      |        |
|                                      | Fleids in red Italics are required |                                              |     |               |      | ^      |
| Operation                            | TST                                | Testing                                      |     |               |      |        |
|                                      |                                    |                                              |     |               |      |        |
| F/N                                  | 99                                 |                                              |     |               |      |        |
| Process ID                           |                                    |                                              |     |               |      |        |
| Department                           | DFTAS ASSEMBLY                     |                                              | ~   |               |      |        |
| Resource                             | 000 🗸                              |                                              |     |               |      |        |
| Set-up<br>Standard                   | 9999                               | Crew Size<br>(Setup)                         | 1   |               |      |        |
| Schedule Run<br>Standard             | 9999                               | # of Machines<br>(setup)                     | 1   |               |      |        |
| Cost Run<br>Standard                 | 0.0                                | # of<br>Men/Machine                          | 1   | # of Machines | 1    |        |
| Lag Time (Hrs)                       | 0.0                                |                                              |     |               |      |        |
| Standard Type                        | AV                                 | Expected<br>Receipt Crt by<br>Transfer Batch | 2 🗸 |               |      |        |
| Multiple Parts (<br>Part Multiplier) | 0                                  | Reporting Point                              | YV  |               |      |        |
| Operation<br>Efficiency              | 100                                | Schedule<br>Priority Group                   |     | ]             |      |        |
| Concurrent                           | ·                                  | Burden Driver                                |     |               | Done | Cancel |
| l                                    |                                    |                                              |     |               |      |        |

| Version | 5        | Date: | 28-Nov-2017 |    |
|---------|----------|-------|-------------|----|
| Status  | Released |       |             | 31 |

## Step 3 Export information to CMS

In order to export to CMS the Routing details, select "Export to CMS" command contained in Routing tab

| Drop<br>Images<br>here Part (00) | Packaging Switch 2 State :<br>Owner<br>Modified | Publish<br>: Corporate<br>d : May 19, 2016 4:29:53 PM |         |            |        |
|----------------------------------|-------------------------------------------------|-------------------------------------------------------|---------|------------|--------|
| 00002644 00                      | EBOM EBOM Com                                   | mon MBOM Plant Specif.                                | Routing | Where      | Used » |
| Bill Of Materials                |                                                 | l- 🖪- 🗊- 📃 🖉                                          | 1 🖓 🚍 🦻 | g-         |        |
| Change Management                |                                                 |                                                       |         | <i>a</i> . | 0      |
| Specs & Documents                | Name                                            | Description                                           | F/N     |            | Depan  |
| Related Parts                    |                                                 | Testing                                               | 99      | ф          | DFTAS  |
| Collaboration                    |                                                 |                                                       |         |            |        |
| Manufacturing Details            |                                                 |                                                       |         |            |        |

#### User has to confirm the CMS information export

| 8 | Confirm export to CMS? | W. |
|---|------------------------|----|
|   | OK Cancel              |    |

A check is performed in order to inspect the routing with Find Number 99; if information is missing or if there is a validation error during export, an alert is prompted

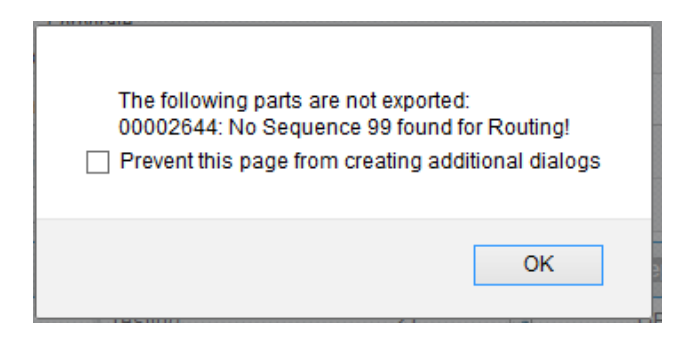

If part is exported correctly, a notification message is prompted

| The following parts are exported:<br>00002644 |  |
|-----------------------------------------------|--|
| ОК                                            |  |

| Version | 5        | Date: | 28-Nov-2017 |    |
|---------|----------|-------|-------------|----|
| Status  | Released |       |             | 32 |

## **Complete and export MBOM information**

MBOM Engineer has to select the tab "MBOM Plant Specific" related to part number to complete, selecting the icon "Routing and BOM" (icon 2) or the part number (icon 3)

In order to complete MBOM details, see following section "MBOM Management".

In order to release MBOM, see following section "MBOM Approval".

## Step 1 Export information to CMS

In order to export to CMS the MBOM details, select command Export to CMS contained in "MBOM Plant Specific" tab

| Drop<br>Images<br>here Part (00) | Packaging Switch 2 State : Pub<br>Owner : Corp<br>Modified : May | lish<br>orate<br>/ 19, 2016 4:36:18 | PM                 |                     |
|----------------------------------|------------------------------------------------------------------|-------------------------------------|--------------------|---------------------|
| 00002644 00                      | EBOM EBOM Common                                                 | MBOM Plant                          | t Specif Routing   | Where Used Mark     |
| Bill Of Materials                | Actions - Reports -                                              | Create MC                           | co 🛤 🔄 🎞 😹         | 🛃 - 🗍 - 🔲 -         |
| Change Management                | мвом                                                             | Basics                              |                    |                     |
| Specs & Documents                | Name                                                             | 🚯 Туре                              | Description        | Base Materials Plat |
| Related Parts                    | 00002644                                                         | EC                                  | Packaging Switch 2 |                     |
| Collaboration                    |                                                                  | 50                                  |                    |                     |
| Manufacturing Details            | + _ @ 72682                                                      | EC                                  | CARTON PAD         |                     |
| Vendor Part Numbers              |                                                                  | EC                                  | CARTON BOX + LID   |                     |
| CMS Information                  | +                                                                | EC                                  | CARTON GRID        |                     |
| Tool Parts                       |                                                                  | EC                                  | CARTON SEPERATOR 3 |                     |
| D.f                              | ■ □ 🖉 72158                                                      | FC                                  | CARTON SEPERATOR   |                     |

#### User has to confirm the CMS information export

| 8 | Confirm expor | t to CMS? | 22 |
|---|---------------|-----------|----|
|   | ОК            | Cancel    |    |

| Version | 5        | Date: | 28-Nov-2017 |    |
|---------|----------|-------|-------------|----|
| Status  | Released |       |             | 33 |

If MBOM is not released or is empty, the system alerts an error message

| The following parts are not expo   | orted:           |
|------------------------------------|------------------|
| 00002644: MBOM empty or not        | released         |
| Prevent this page from creating ad | ditional dialogs |
|                                    | ОК               |

If part is exported correctly, a notification message is prompted

| The following parts are exported:<br>00002644 |
|-----------------------------------------------|
| ОК                                            |

| Version | 5        | Date: | 28-Nov-2017 |    |
|---------|----------|-------|-------------|----|
| Status  | Released |       |             | 34 |

# **Complete information using table MCOs**

The table "Parts to Complete" shows all parts that have been published; the table doesn't contain information useful to group parts by EBOM or products, because it's a flat list with all parts to complete.

When a part is published, the system creates a Manufacturing Change Order (MCO) that contains all new parts created and contained in the Bill of Material. In order to search for parts to be completed and related to a specific Bill of Material, MBOM Engineer user can search for the MCO related to the Product (or Bill of Material) and search for parts to be completed using the table "Affected Part Revision"

## Step 1 Select MCO related to part to complete

The table "MCOs" shows all MCOs created; the column "Affected Items" contains all new parts created with MCO creation. User has to search for part to complete and select the MCO hyperlink.

|                   |                      |                                                                                                    |            | and the second second sec |                                        |                   |        |  |  |
|-------------------|----------------------|----------------------------------------------------------------------------------------------------|------------|----------------------------------------------------------------------------------------------------|----------------------------------------|-------------------|--------|--|--|
| - Collat<br>Appro | ooration and<br>vals | Parts to Publish Parts t                                                                                                    | o Complete | MCOs Manufacturing Par                                                                                                    |                                        |                   |        |  |  |
| Home              | •                    | name rev revision: Structure View       Filter:Active         Q User       Image: Comparison of the structure View       Image: Comparison of the structure View |            |                                                                                                    |                                        |                   |        |  |  |
| Home              | RFQ User             |                                                                                                    |            |                                                                                                    |                                        |                   |        |  |  |
| Home              | Engineering          | Name 🗸                                                                                                    | Start Date | Manufacturing Responsibility                                                                                                    | Affected Items                         | Involved MBOMs    | State  |  |  |
| Home              | Change               | □ 🕍 MCO-0022706                                                                                                    | Dec 31,    | Malta                                                                                                    | <b>B</b> 00000010                      |                   | Create |  |  |
| Mana              | Management User      | CO-0022705                                                                                                    | Dec 31,    | Egypt                                                                                                    | 52819-02                               |                   | Create |  |  |
| Home              | Manufacturing        | □ 🕍 MCO-0022704                                                                                                    | Dec 31,    | Egypt                                                                                                    | 👪 C40768-01                            |                   | Create |  |  |
| Issue             | s Summary            | □ 🕍 MCO-0022703                                                                                                    | Dec 31,    | Malta                                                                                                    | <b>B</b> 00002674                      | <b>B</b> 00002674 | Create |  |  |
| Short             | cuts                 | □ 🕍 MCO-0022702                                                                                                    | Dec 31,    | Malta                                                                                                    | 00002664                               |                   | Create |  |  |
| Collec            | tions                | ☐ MCO-0022699                                                                                                    | Dec 31,    | Malta                                                                                                    | ■ 00002545<br>■ 00002575<br>■ 00002585 |                   | Create |  |  |
| Subso             | riptions             | □ 🕍 MCO-0022698                                                                                                    | Dec 31,    | Malta                                                                                                    | ■ 00002703<br>■ 00002565               |                   | Create |  |  |
|                   |                      |                                                                                                    |            |                                                                                                    | B 00001903                             |                   |        |  |  |

## Step 2 Select "Affected Part Revision" command

The table shows all new parts created; the columns "Item Master" and "Routing BOM" can be used to identify which parts have to be complete and export to CMS.

|   | Drop<br>Images<br>here MCO-0022716<br>≦ MCO<br>MCO-0022716 | State : Create  Review Owner : Samantha Modified : May 29, 2016 6:29:11 | tte : Create → Review<br>mer : Samantha<br>vdfied : May 29, 2016 6:29:11 PM<br>· |       |             |                |                |             |             |         |             |   |
|---|------------------------------------------------------------|-------------------------------------------------------------------------|----------------------------------------------------------------------------------|-------|-------------|----------------|----------------|-------------|-------------|---------|-------------|---|
|   | History                                                    | 🗌 Name 🔺                                                                | Туре                                                                             | State | Description | Classification | DesignPurchase | Item Master | Item Master | Routing | Routing BON | B |
| 1 | Affected Part Revisions                                    | 00005004                                                                | Man                                                                              | Preli |             |                | Design         |             | ITEM MASTER | ) (     | BOM & ROUTE |   |
|   | Route                                                      | 00005034                                                                | Man                                                                              | Preli |             |                | Design         |             | ITEM MASTER |         | BOM & ROUTE |   |
|   | MCO Impact Report                                          | 00005064                                                                | Man                                                                              | Preli |             |                | Design         |             | ITEM MASTER |         | BOM & ROUTE |   |
|   | Related MCOs                                               | 00005094                                                                | Man                                                                              | Preli |             |                | Design         |             | ITEM MASTER |         | BOM & ROUTE |   |
|   | Related Change                                             | 00005123                                                                | Man                                                                              | Preli |             |                | Design         |             | ITEM MASTER |         | BOM & ROUTE |   |
|   | Related Change Notices                                     | 00005153                                                                | Man                                                                              | Preli |             |                | Design         |             | ITEM MASTER |         | BOM & ROUTE |   |
| • | Involved MBOMs                                             |                                                                         |                                                                                  |       |             |                |                |             | $\square$   |         | $\square$   |   |

| Version | 5        | Date: | 28-Nov-2017 |    |
|---------|----------|-------|-------------|----|
| Status  | Released |       |             | 35 |

The processes to define information and the functions used to export to CMS information are identical to "Complete and export Item Master", "Complete and export Routing information" and "Complete and export MBOM information".

| Version | 5        | Date: | 28-Nov-2017 |    |
|---------|----------|-------|-------------|----|
| Status  | Released |       |             | 36 |
# Maintain "Parts to Complete" table

The table "Parts to Complete" shows all parts that have been published; the table contains a column to show if a specific "Export to CMS" function has been completed.

| <ul> <li>Collaboration and<br/>Approvals</li> </ul> | Parts to Publish Parts | to Complete     | MCOs | Manufacturing Par       |                |          |             |             |          |             |  |  |
|-----------------------------------------------------|------------------------|-----------------|------|-------------------------|----------------|----------|-------------|-------------|----------|-------------|--|--|
| Home                                                | Complete Select        | Complete Select |      |                         |                |          |             |             |          |             |  |  |
| Home RFQ User                                       | 🗌 Name 🔺               | Classification  | Rev  | Description             | DesignPurchase | End Item | Item Master | Item Master | Routing  | Routing BON |  |  |
| Home Engineering User                               | 00000010               | Product         | 02   | RH Window Lifter        | Design         | Yes      |             | ITEM MASTER |          |             |  |  |
| Home Change                                         | 00000040               |                 | 00   | Socket                  | Design         | No       | Complete    | ITEM MASTER | Complete | BOM & ROUTE |  |  |
| Home Manufacturing                                  | 00000080               |                 | 02   | PCB                     | Design         | No       | Complete    | ITEM MASTER |          | BOM & ROUTE |  |  |
| User                                                | 00000136               | Product         | 00   | E-call Switch module LH | Design         | Yes      | Complete    | ITEM MASTER |          | BOM & ROUTE |  |  |
| Issues Summary                                      | 00000156               | PCB             | 00   | РСВ                     | Design         | Yes      |             | ITEM MASTER |          | BOM & ROUTE |  |  |
| Shortcuts                                           | 00000166               |                 | 00   | Button LH               | Design         | Yes      | 1           | ITEM MASTER | $\sim c$ | BOM & ROUTE |  |  |
| Collections                                         | □ 🐂 00000255           |                 | 00   | PCB FR4 1.6mm           | Design         | Yes      |             | ITEM MASTER |          | BOM & ROUTE |  |  |
| Utilities                                           | 🗆 👆 00000265           |                 | 00   | BAS21                   | Design         | Yes      |             | ITEM MASTER |          | BOM & ROUTE |  |  |
| Subscriptions                                       | 🗆 🦕 00000275           |                 | 00   | Color to CIE 1931       | Design         | Yes      |             | ITEM MASTER |          | BOM & ROUTE |  |  |
| ▼ Team                                              | 🗆 🐚 00000285           |                 | 00   | Resistors, 1k, 5%       | Design         | Yes      |             | ITEM MASTER |          | BOM & ROUTE |  |  |

When the Global and Plant information of a part is exported to CMS, the column "Item Master", related to the specific part, is changed to "Complete".

| Item Master | Item Master     | Routi |
|-------------|-----------------|-------|
| Complete    | ITEM MASTER     | Comp  |
| Complete    | ITEM MASTER     | Comp  |
| Complete    | ITEM MASTER     | Comp  |
| Complete    | ITEM MASTER     | Comp  |
| Complete    | ITEM MASTER     | Comp  |
| Complete    | 17714 144 67770 | Comp  |

When the Routing information of a part is exported to CMS, the column "Routing", related to the specific part, is changed to "Complete".

| aster | Routing  | Routing BON | BO  |
|-------|----------|-------------|-----|
| ASTER | Complete | BOM & ROUTE | Cor |
| ASTER | Complete | BOM & ROUTE | Cor |
| ASTER | Complete | BOM & ROUTE | Cor |
| ASTER | Complete | BOM & ROUTE | Cor |

| Version | 5        | Date: | 28-Nov-2017 |    |
|---------|----------|-------|-------------|----|
| Status  | Released |       |             | 37 |

When the MBOM information of a part is exported to CMS, the column "MBOM", related to the specific part, is changed to "Complete".

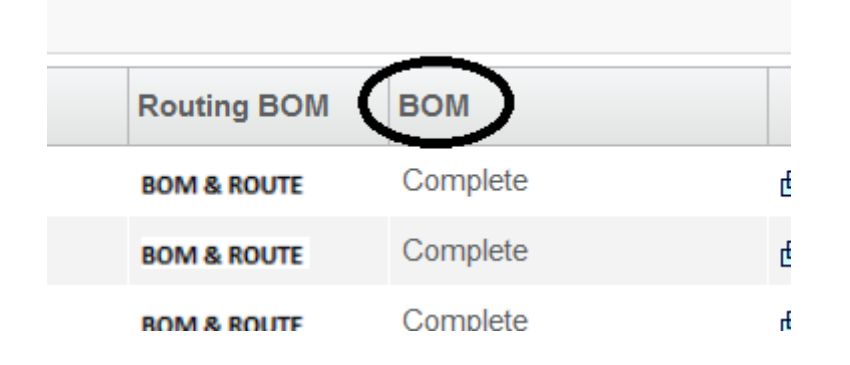

Only the MBOM Engineer can decide when all the information of a part is exported to CMS because an automatic trigger is not provided (for example, if a part is purchased, the BOM is not existing so the "Export Bom" function is not executed; in this case, the MBOM Engineer has to export only the Item Master information).

In order to "clean up" the table, removing the parts exported, the user can use the Complete Selected function: user has to select the parts completed and select the command Complete Selected; the parts selected are removed from the table content.

|   | Parts to Publish Parts | to Complete MCOs | Manı | ufacturing Par<br>7 💽 🗐 🎇 - |            |
|---|------------------------|------------------|------|-----------------------------|------------|
|   | □ Name ▲               | Classification   | Rev  | Description                 | DesignPurc |
| d | ☑ → 00001795           |                  | 00   | Packed 1.329004             | Design     |
| 1 | ☑ → 00001804           |                  | 00   | Packed 1.207038             | Design     |
|   | ☑ → 00001814           |                  | 00   | Packed 1.207039             | Design     |
|   | 00001824               |                  | 00   | Packed 1.551062             | Design     |
|   |                        |                  |      |                             |            |

| Version | 5        | Date: | 28-Nov-2017 |   |
|---------|----------|-------|-------------|---|
| Status  | Released |       | 3           | 8 |

# MBOM04 Manufacturing Parts to Complete

| Purpose      | In order to push information to CMS or to define MBOM, MBOM Status De                  |  |  |  |  |  |  |  |
|--------------|----------------------------------------------------------------------------------------|--|--|--|--|--|--|--|
|              | Engineer has to be enter or update CMS information: Global and Plant                   |  |  |  |  |  |  |  |
|              | information, Routing details and MBOM                                                  |  |  |  |  |  |  |  |
| Stakeholders | MBOM Engineer                                                                          |  |  |  |  |  |  |  |
| Beginning    | MBOM is created, new Manufacturing Parts are created                                   |  |  |  |  |  |  |  |
| Interactions | User has to enter information                                                          |  |  |  |  |  |  |  |
| End          | Global and Plant information, Routing details and MBOM are defined and exported to CMS |  |  |  |  |  |  |  |
| Constraints  | None                                                                                   |  |  |  |  |  |  |  |

# **Complete information using table Manufacturing Parts to Complete**

The function is similar to one described in chapter "Parts to Complete"; the difference is that the table contains only Manufacturing Parts (Raw Material and Intermediate Parts), not yet completed and exported to CMS:

Manufacturing Parts are created by MBOM Engineer users in order to complete the Bill Of Material approved by Engineer users.

Like for EC Parts, MCO contains all new related to a Bill Of Material, both EC Part and Manufacturing Parts. About MCO management, see chapter "Dashboard MCOs".

#### Step 1 Select command Manufacturing Parts to Complete

From menu Home Manufacturing User, select command Manufacturing Parts to Complete. The table shows all manufacturing parts that have been created, that have to be pushed to CMS. It also provides information with completeness status.

| <ul> <li>Collaboration and<br/>Approvals</li> </ul> | Parts to Publish | Parts to Comple    | ete | MCOs Manufacturing    | Par            |          |             |             |         |             |     |
|-----------------------------------------------------|------------------|--------------------|-----|-----------------------|----------------|----------|-------------|-------------|---------|-------------|-----|
| Home                                                | Complete Select  | -+ _+`   <b>⊏¢</b> |     | i' 🔜 🛄 V 😸 🛛          |                |          | 1           |             | ,       | -           |     |
| Home RFQ User                                       | 🗌 Name 🔺         | Classification     | Rev | Description           | DesignPurchase | End Item | Item Master | Item Master | Routing | Routing BOM | BOM |
| Home Project Lead                                   | 00004521         |                    | 00  | AML Matt Black Paint  | Design         | No       | Complete    | ITEM MASTER |         | BOM & ROUTE |     |
| Home Engineering                                    | 00005193         |                    | 00  | Pantone 7541 white    | Design         | No       | Complete    | ITEM MASTER | ,       | BOM & ROUTE |     |
| Home Change                                         | 090136           |                    | 00  | ULTRAMID B3WG10 RO    | Purchase       | No       |             | ITEM MASTER |         | BOM & ROUTE |     |
| Management User                                     |                  |                    | 00  | ULTRAFORM N2320 - NA  | Purchase       | No       |             | ITEN        |         | BC          |     |
| Home Manufacturing                                  | □ <b>B</b> 3     |                    | 00  | DELRIN 511P NC010 - N | Purchase       | No       |             |             |         | вс          |     |
|                                                     | 090237           |                    | 00  | HOSTAFORM C9021 NA    | Purchase       | No       |             | ITEM MASTER |         | BOM & ROUTE |     |
|                                                     | 090259           |                    | 00  | ABS MAGNUM 3416 5C    | Purchase       | No       |             | ITEM MASTER |         | BOM & ROUTE |     |

In order to complete the information, the user can choose the following options:

- to enter the details related to Global and Plant information users can select the dedicate icon

(in previous picture, icon 1)

| Version | 5        | Date: | 28-Nov-2017 |    |
|---------|----------|-------|-------------|----|
| Status  | Released |       |             | 39 |

 to enter the routing details or manage the MBOM, users can select the dedicate icon previous picture, icon 2)

Icon 1 "Item Master": form with plant information

| 3 10.1.68.28:8111/e                             | novia/comm | non/emx | NavigatorDialog.js | ;p              |                | *  |  |  |  |  |
|-------------------------------------------------|------------|---------|--------------------|-----------------|----------------|----|--|--|--|--|
| Manufacturing Part 000007070 rev 00: Properties |            |         |                    |                 |                |    |  |  |  |  |
| / 🛃 😪 🕉                                         | §-         |         |                    |                 |                |    |  |  |  |  |
| Part Number                                     | 00000707   | 0       |                    |                 |                |    |  |  |  |  |
| Part Classification                             | -          |         |                    |                 |                |    |  |  |  |  |
| Global Info                                     |            |         |                    |                 |                |    |  |  |  |  |
| Description 1                                   | LH BUTTO   | N       |                    |                 |                |    |  |  |  |  |
| Description 2                                   |            |         |                    |                 |                |    |  |  |  |  |
| Description 3                                   |            |         |                    |                 |                |    |  |  |  |  |
| Units of Measure and                            | d Weight   |         |                    |                 |                |    |  |  |  |  |
| Unit of Measure                                 | PCS - PIE  | CES     | Net Weight         | 0.0             | Net Weight UOM |    |  |  |  |  |
| Plant Info                                      |            |         |                    |                 |                |    |  |  |  |  |
| Plant Name                                      |            | GL Co   | ode                | GL Expense Code |                |    |  |  |  |  |
| 😅 Malta                                         |            |         |                    | ·               |                | ф. |  |  |  |  |
|                                                 |            |         |                    |                 |                |    |  |  |  |  |
|                                                 |            |         |                    |                 |                |    |  |  |  |  |

Icon 2 "Routing and BOM": portal with MBOM and Routing information (the system opens the portal selecting the EBOM tab: user has to select tab "MBOM Plant Specific" and tab "Routing")

|   | i                       |   | Modi               | ified : 2/19/ | 2016 10:05:51 AM |
|---|-------------------------|---|--------------------|---------------|------------------|
|   | 000007070 00            | ^ | MBOM Plant Specif. | Routing       | Where Used       |
|   | Bill Of Materials       |   | * • • • •          | ö             | 📰 - 🔜 🛼          |
|   | Change Mgt<br>PowerView |   |                    | Des           | cription         |
|   | Access                  |   |                    |               |                  |
| ∢ | Equivalents             |   |                    |               |                  |

| Version | 5        | Date: | 28-Nov-2017 |    |
|---------|----------|-------|-------------|----|
| Status  | Released |       |             | 40 |

Icon 3 Part Number: portal with all functions available to user (the system opens the part details form: user has to select "CMS Information" tab for Item Master information and command "Bill of Materials" for MBOM and Routing information)

|   |                              |   |                        | Modified : 2/19/201 | 6 10:05:51 AM      | i               |            |                    |        |  |  |  |
|---|------------------------------|---|------------------------|---------------------|--------------------|-----------------|------------|--------------------|--------|--|--|--|
|   | 000007070 00                 | ^ | Properties             | Material Parts CM   | S Information      | Lifecycle       | >>         |                    |        |  |  |  |
| • | Bill Of Materials            |   | / 🔊 🕨 /                | 🎭 💷 😐 🗔             | 8 ×·               |                 |            |                    |        |  |  |  |
|   | Change Mgt<br>PowerView      |   | Name                   | 000007070           | Revision           | 00              | State      | Preliminary        | ^      |  |  |  |
|   | Access                       |   | Originator             | Samantha Grima      | Originated         | Feb 18,<br>2016 | Modified   | Feb 19,<br>2016    |        |  |  |  |
|   | Equivalents                  |   | Part<br>Classification | -                   | Quality<br>Release |                 |            |                    |        |  |  |  |
|   | Specs & Documents            |   | Description            | LH BUTTON           |                    |                 |            |                    |        |  |  |  |
|   | Collaboration                |   | Design                 |                     | Long Lead          |                 |            |                    |        |  |  |  |
| ľ | Multiple Ownership<br>Access |   |                        |                     |                    | Purchase        | Design     | Time<br>Component  | FALSE  |  |  |  |
|   | Manufacturing Details        |   |                        |                     |                    | End Item        | No         | CMS Part<br>Status | Malta: |  |  |  |
|   | Vendor Part Numbers          |   | Technical              |                     |                    |                 |            |                    |        |  |  |  |
|   | CMS Information              |   | Net Weight             | 0.0                 | Gross Weight       | 0.0             | Net Weight |                    |        |  |  |  |
|   | IHS Information              |   | Carry Over Parts       |                     | Remarks            |                 | 000        |                    |        |  |  |  |
|   | Tool Parts                   |   | Similar Parts          |                     | Komarko            |                 |            |                    |        |  |  |  |
|   | Referenced By                | ~ | onniar i arto          |                     |                    |                 |            |                    | ~      |  |  |  |

| Version | 5        | Date: | 28-Nov-2017 |    |
|---------|----------|-------|-------------|----|
| Status  | Released |       |             | 41 |

# **Complete and export Item Master information**

#### Step 1 Enter CMS Global information

MBOM Engineer has to select the tab "CMS Information" related to part number to complete, selecting the icon "Item Master" (icon 1) or the part number (icon 3)

The system opens a window with the Global information (the information common to all plants) that are mandatory for CMS and that has to be entered by Engineer users. If necessary, the MBOM Engineer can update or complete the information selecting the Edit icon (for example, to define Description 2 and Description 3)

|                         | •                   |                |                 |                 |                |   |
|-------------------------|---------------------|----------------|-----------------|-----------------|----------------|---|
| 000007070 00            | Properties          | Material Parts | CMS Information | Lifecycle »     |                |   |
| Bill Of Materials       |                     | 🚱 🔆 -          |                 |                 |                |   |
| Change Mgt<br>PowerView | Part Number         | 000007070      |                 |                 |                |   |
| Access                  | Part Classification | -              |                 |                 |                |   |
| Equivalents             | Global Info         |                |                 |                 |                |   |
|                         | Description 1       | LH BUTTON      |                 |                 |                |   |
| Specs & Documents       | Description 2       |                |                 |                 |                |   |
| Collaboration           | Description 3       |                |                 |                 |                |   |
| Multiple Ownership      | Units of Measure    | and Weight     |                 |                 |                |   |
| Manufasturia a Dataila  | Unit of Measure     | PCS - PIECE    | ES Net Weight   | 0.0             | Net Weight UOM |   |
| Manufacturing Details   | Plant Info          |                |                 |                 |                |   |
| Vendor Part Numbers     |                     |                |                 |                 |                |   |
| CMS Information         | Plant Name          |                | GL Code         | GL Expense Code |                |   |
| IHS Information         | 😅 Malta             |                |                 |                 |                | ę |
| Tool Parts              |                     |                |                 |                 |                |   |
| Referenced By           |                     |                |                 |                 |                |   |
| Classification          | ~                   |                |                 |                 |                |   |

| Version | 5        | Date: | 28-Nov-2017 |    |
|---------|----------|-------|-------------|----|
| Status  | Released |       |             | 42 |

| User has to enter descriptions, Unit of Measures and Net Weight; select command Done to save | values |
|----------------------------------------------------------------------------------------------|--------|
|----------------------------------------------------------------------------------------------|--------|

|   |                                | - | 1                           | 1                             |                 | 1               |                   |       |  |
|---|--------------------------------|---|-----------------------------|-------------------------------|-----------------|-----------------|-------------------|-------|--|
|   | 000007070 00                   | ^ | Properties                  | Material Parts                | CMS Information | Lifecycle »     |                   |       |  |
|   | Bill Of Materials              |   |                             | A-                            |                 |                 |                   |       |  |
|   | Change Mgt<br>PowerView        |   |                             | Fleids in red Italics are red | quired          |                 |                   | ^     |  |
|   |                                |   | Part Number                 | 000007070                     |                 |                 |                   |       |  |
|   | Access                         |   | Part                        |                               |                 |                 | V                 |       |  |
|   | Equivalents                    |   | Classification              | -                             |                 |                 |                   |       |  |
|   | Specs & Documents              |   | Global Info                 |                               |                 |                 |                   |       |  |
|   | Collaboration                  |   | Description 1               | LH BUTTON                     |                 |                 |                   |       |  |
| 4 | Multiple Ownership<br>Access D |   | Description 2               |                               |                 |                 |                   |       |  |
|   |                                |   | Description 3               |                               |                 |                 |                   |       |  |
|   | Manufacturing Details          |   | Units of Measure and Weight |                               |                 |                 |                   |       |  |
|   | Vendor Part Numbers            |   | Unit of Measure             | PCS - PIECES                  | ✓ Net Wei       | ght             | 12.0 Net Weight G | ~     |  |
|   | CMS Information                |   |                             |                               |                 |                 |                   |       |  |
|   | IHS Information                |   | Plant Info                  |                               |                 |                 |                   |       |  |
|   | Tool Parts                     |   | Plant Name                  |                               | GL Code         | GL Expense Code |                   |       |  |
|   | Referenced By                  |   | 🛋 Malta                     |                               |                 |                 |                   | ~     |  |
|   | Classification                 | ~ |                             |                               |                 |                 | Done              | ancel |  |

# Step 2 Enter CMS Plant information

From Plant table contained in form CMS Information, user has to select link to plant

|   |                       |          |                     | Modified : 2   | 2/19/201 | 6 10:05:51 AM  | 1.  | ·····i   |         |                |          |
|---|-----------------------|----------|---------------------|----------------|----------|----------------|-----|----------|---------|----------------|----------|
|   | 000007070 00          | ^        | Properties I        | Material Parts | CN       | IS Information | Lif | fecycle  | >>      |                |          |
|   | Bill Of Materials     |          |                     | 🚱 🔆 -          |          |                |     |          |         |                |          |
|   | Change Mgt            |          | Part Number         | 00000707       | 0        |                |     |          |         |                |          |
|   | 400000                |          | Part Classification | -              |          |                |     |          |         |                |          |
|   | Access                |          | Global Info         |                |          |                |     |          |         |                |          |
|   | Equivalents           | ivalents | Description 1       | LH BUTTO       | N        |                |     |          |         |                |          |
|   | Specs & Documents     |          | Description 2       |                |          |                |     |          |         |                |          |
|   | Collaboration         |          | Description 3       |                |          |                |     |          |         |                |          |
| 4 | Multiple Ownership    |          | Units of Measure a  | and Weight     |          |                |     |          |         |                |          |
|   | AUCE35                |          | Unit of Measure     | PCS - PIEC     | CES      | Net Weight     |     | 12.0     |         | Net Weight UOM | G        |
|   | Manufacturing Details |          | Plant Info          |                |          |                |     |          |         |                |          |
|   | Vendor Part Numbers   |          |                     |                |          |                |     |          |         |                |          |
|   | CMS Information       |          | Plant Name          |                | GL C     | ode            | 0   | GL Expen | se Code |                |          |
|   | IHS Information       |          | 😅 Malta             |                |          |                |     |          |         |                |          |
|   | Tool Parts            |          |                     |                |          |                |     |          |         |                | $\smile$ |
|   | Referenced By         |          |                     |                |          |                |     |          |         |                |          |
|   | Classification        | ¥        |                     |                |          |                |     |          |         |                |          |

| Version | 5        | Date: | 28-Nov-2017 |    |
|---------|----------|-------|-------------|----|
| Status  | Released |       |             | 43 |

# System opens a new window with CMS Plant information; user has to select Edit icon

| Plant Info               |       |              |        |        |                           |               |               |               |  |
|--------------------------|-------|--------------|--------|--------|---------------------------|---------------|---------------|---------------|--|
| 🖉 🗟 🔆 -                  |       |              |        |        |                           |               |               |               |  |
| Plant Name               |       | Malta        |        |        |                           |               |               |               |  |
| Global Info              |       |              |        |        |                           |               |               |               |  |
| Description 1            |       | LH BUTTON    |        |        |                           |               |               |               |  |
| Unit of Measure          |       | PCS - PIECES |        |        |                           |               |               |               |  |
| Net Weight UOM           |       | G            |        |        |                           |               |               |               |  |
| Plant Info               |       |              |        |        |                           |               |               |               |  |
| Production Make Buy Co   | de    | Make         |        |        |                           |               |               |               |  |
| GL Code                  |       |              |        |        |                           |               |               |               |  |
| GL Code                  |       | -            |        |        | GL Expens                 | se Code       | -             |               |  |
| Major Group Code         |       | -            |        |        | Minor Gro                 | up Code       |               |               |  |
| Major Sales Code         |       | -            |        |        | Minor Sales Code          |               |               |               |  |
| Plant Part - Manufacturi | ing   |              |        |        |                           |               |               |               |  |
| Schedule Type            |       | MRP          |        |        | Production                | n Multiplier  | 0.0           |               |  |
| Optimum Run Purchase     | Size  | 0.0          |        |        | Minimum Run Purchase Size |               | 0.0           |               |  |
| Plant Part - Sales       |       |              |        |        |                           |               |               |               |  |
| Standard Pack Size       |       | 0.0          |        |        | Standard I                | Pack Size UOM |               |               |  |
| Plant Part - Label       |       |              |        |        |                           |               |               |               |  |
|                          | Print |              | Copies | Format |                           | Master Print  | Master Copies | Master Format |  |
| P/O Receiving            | No    |              | 0      | -      |                           | No            | 0             | -             |  |
| Production<br>Reporting  | No    |              | 0      | -      |                           |               |               |               |  |
| Completed<br>Production  | No    |              | 0      | -      |                           | No            | 0             | -             |  |
| Shipping                 |       |              | 0      | -      |                           | No            | 0             | -             |  |
|                          |       |              |        |        |                           |               |               |               |  |

| Version | 5        | Date: | 28-Nov-2017 |    |
|---------|----------|-------|-------------|----|
| Status  | Released |       |             | 44 |

| Plant Info                   |                                    |          |                                 |          |               |  |  |  |
|------------------------------|------------------------------------|----------|---------------------------------|----------|---------------|--|--|--|
| 🚱 🔆 -                        |                                    |          |                                 |          |               |  |  |  |
|                              | Fields in red italics are required |          |                                 |          | ^             |  |  |  |
| Plant Name                   | Malta                              |          |                                 |          |               |  |  |  |
| Global Info                  |                                    |          |                                 |          |               |  |  |  |
| Description 1                | LH BUTTON                          |          |                                 |          |               |  |  |  |
| Unit of Measure              | PCS - PIECES                       |          |                                 |          |               |  |  |  |
| Net Weight UOM               | G                                  |          |                                 |          |               |  |  |  |
| Plant Info                   |                                    |          |                                 |          |               |  |  |  |
| Production Make Buy<br>Code  | Make 🗸                             |          |                                 |          |               |  |  |  |
| GL Code                      |                                    |          |                                 |          |               |  |  |  |
| GL Code                      | -                                  | ¥        | GL Expense Code                 | -        |               |  |  |  |
| Major Group Code             | -                                  | ~        | Minor Group Code                | <b>v</b> |               |  |  |  |
| Major Sales Code             | -                                  | <b>Y</b> | Minor Sales Code                | ¥        |               |  |  |  |
| Plant Part - Manufac         | turing                             |          |                                 |          |               |  |  |  |
| Schedule Type                | MRP ¥                              |          | Production Multiplier           | 0.0      |               |  |  |  |
| Optimum Run<br>Purchase Size | 0.0                                |          | Minimum Run<br>Purchase Size    | 0.0      |               |  |  |  |
| Plant Part - Sales           |                                    |          |                                 |          |               |  |  |  |
| Standard Pack Size           | 0.0                                |          | Standard Pack Size<br>UOM       | ~        |               |  |  |  |
| Plant Part - Label           |                                    |          |                                 |          |               |  |  |  |
| P/O<br>Receiving No V        | opies Format                       |          | Master Master C<br>Print No V 0 | Copies   | Master Format |  |  |  |
|                              |                                    |          |                                 |          | Done Cancel   |  |  |  |

#### User has to enter values and select command Done to save

# Step 3 Export information to CMS

In order to export to CMS the Global and Plant information, select command Export to CMS

|                         |   | 1                   | mouniou . 2/10 | 2010 10.00.01 Am |         |
|-------------------------|---|---------------------|----------------|------------------|---------|
| 000007070 00            | ^ | Properties          | Material Parts | CMS Information  | Lifecyc |
| Bill Of Materials       |   |                     | Q 🔆 -          |                  |         |
| Change Mgt<br>PowerView |   | Part Number         | 000007070      |                  |         |
| Access                  |   | Part Classification | -              |                  |         |
| Feuivelante             |   | Global Info         |                |                  |         |
| Equivalents             |   | Description 1       | LH BUTTON      |                  |         |
| Specs & Documents       |   | Description 2       |                |                  |         |
| Collaboration           |   | Description 3       |                |                  |         |
| Multiple Ownership      |   | Units of Measure a  | and Weight     |                  |         |

| Version | 5        | Date: | 28-Nov-2017 |    |
|---------|----------|-------|-------------|----|
| Status  | Released |       |             | 45 |

User has to confirm the CMS information export

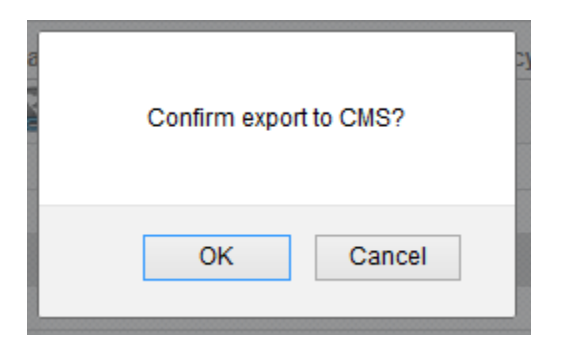

If some mandatory information is missing or if there is a validation error during export, an alert is prompted

| e<br>Di     | The following parts are not exported:<br>000007070<br>The following attributes are mandatory:<br>GL Code (Malta)<br>GL Expense Code (Malta)<br>Prevent this page from creating additional dialogs |
|-------------|----------------------------------------------------------------------------------------------------|
| n<br>n<br>n | ОК                                                                                                    |

If part is exported correctly, a notification message is prompted

| a<br>The following parts are<br>000007070 | a)<br>exported: |
|-------------------------------------------|-----------------|
|                                           | ОК              |

| Version | 5        | Date: | 28-Nov-2017 |    |
|---------|----------|-------|-------------|----|
| Status  | Released |       |             | 46 |

# **Complete and export Routing information**

MBOM Engineer has to select the tab "Routing" related to part number to complete, selecting the icon "Routing and BOM" (icon 2) or the part number (icon 3)

#### Step 1 User has to define Routing operation

User has to select link to a Manufacturing Part Routing (see previous pages); select icon Add Existing in order to define operations

| Drop 00000707<br>Images Manufact | 0<br>uring Part (00) | LH BUTTON      | State :<br>Owner : S<br>Modified : : | Preliminary<br>amantha<br><u>2/1</u> 9/2016 10: | → Review | Drop<br>files<br>here |   |
|----------------------------------|----------------------|----------------|--------------------------------------|-------------------------------------------------|----------|-----------------------|---|
| 000007070 00                     | ^                    | OM Plant Speci | f Rout                               | ting Wh                                         | ere Used | Markup                | s |
| Bill Of Materials                |                      | • 🗟 🥒          |                                      | 8 · 📰 ·                                         | <b>I</b> | $\overline{2}$        |   |
| Change Mgt<br>PowerView          |                      | ne             |                                      | Description                                     |          | F/N 🔺                 |   |
| Access                           |                      |                |                                      |                                                 |          |                       |   |
| Equivalents                      |                      |                |                                      |                                                 |          |                       |   |
| Specs & Documents                |                      |                |                                      |                                                 |          |                       |   |
| Collaboration                    |                      |                |                                      |                                                 |          |                       |   |

User has to define one or more operation and select command Submit; the command "Add Existing" can be executed several times, in order to complete the operation list

| Search Refinement    | Search Results   |            |            |        | Results: 26, 1 sele  | cted  |
|----------------------|------------------|------------|------------|--------|----------------------|-------|
| Search Q2            | E 🕨 - 📑 -        | . 🕈 📲      | <b>#</b> % | -      |                      |       |
| Case Sensitive       | 📄 Display Name 🔺 | Revision 🕋 | Туре       | Policy | Description          | State |
| Limit to 100 results |                  | -          | BO         | PDS    | FINAL PACKING AND WA | E ^   |
| Type                 |                  | -          | BO         | PDS    | Plaiting             | Е     |
| Name                 | PNT              | -          | BO         | PDS    | Painting             | Е     |
| Name                 | ROL              | -          | BO         | PDS    | Rolling              | Е     |
| Revision             | SRT              | -          | BO         | PDS    | Sorting              | Е     |
| C Highest By         | STM              | -          | BO         | PDS    | Steaming             | E     |
| Description          | STP              | -          | BO         | PDS    | Stamping             | Е     |
| Description          | 🗆 👪 тмв          | -          | BO         | PDS    | TUMBLING             | Е     |
| Policy               | Ist              | -          | BO         | PDS    | Testing              | Ev    |
|                      | × >              | <          |            |        | Sub                  | mit   |

| Version | 5        | Date: | 28-Nov-2017 |    |
|---------|----------|-------|-------------|----|
| Status  | Released |       |             | 47 |

An operation can be removed by selecting the operation and using the Remove Selected command

|   | 000007070 00                 | ^ | MBOM Plant S | pecif Ro | outing Wh   | ere Used | Markups | ; |
|---|------------------------------|---|--------------|----------|-------------|----------|---------|---|
|   | Bill Of Materials            |   | * 💽 🚭        | 1.       |             |          | 75      |   |
|   | Change Mgt<br>PowerView      |   | Name         |          | Description |          | F/N     |   |
|   | Access                       |   | МВ           |          | TUMBLING    |          | 10      | ą |
|   | Equivalents                  |   |              |          | Testing     |          | 20      | ą |
|   | Specs & Documents            |   |              |          |             |          |         |   |
|   | Collaboration                |   |              |          |             |          |         |   |
| • | Multiple Ownership<br>Access |   |              |          |             |          |         |   |
|   | Manufacturing Details        |   |              |          |             |          |         |   |

#### User has to confirm the operation

| You have chosen to remove the selected items<br>not delete it from the database. To continue wit<br>removal, click Cancel. | s from the list. Removing<br>th the removal, click OK. | g an item does<br>To cancel the |
|----------------------------------------------------------------------------------------------------|--------------------------------------------------------|---------------------------------|
|                                                                                                    | ОК                                                     | Cancel                          |

## Step 2 Define Operation information

In order to define routing details, user has to select Edit icon

| here                    | Modifie               | ed : 2/19/2016 10:05:51 AM |               |
|-------------------------|-----------------------|----------------------------|---------------|
| 000007070 00            | A MBOM Plant Specif F | outing Where Used          | Markups       |
| Bill Of Materials       | 🔹 🕑 🕵 🥒 🛄 -           | 📑 - 📰 - 🔜 📑 🤇              | - 🛠 📰 🏹       |
| Change Mgt<br>PowerView |                       | Description                | F/N Departmen |
| Access                  | TST                   | Testing                    | 20 🗔          |
| Equivalents             |                       |                            |               |
| Specs & Documents       |                       |                            |               |
|                         |                       |                            |               |

| Version | 5        | Date: | 28-Nov-2017 |    |
|---------|----------|-------|-------------|----|
| Status  | Released |       |             | 48 |

: Properties Q %-1 Operation TST Testing ٨ F/N 20 Process ID Department Resource Set-up Standard 0 Crew Size (Setup) 1 Schedule Run # of Machines 0 1 Standard (setup) Cost Run Standard 0.0 # of Men/Machine 1 # of Machines 1 Lag Time (Hrs) 0.0 Expected Receipt Crt by Transfer Batch Standard Type 2 А Multiple Parts ( Part 0 Y Reporting Point Multiplier) Schedule Priority Operation Efficiency 100 Group Concurrent Burden Driver Rate 0 0.0 Resources Factor Create Repetitive Jobs By Transfer Batch Qty Standard Cost Roll Up By Transfer 2-No Batch AOTBTH Cycle 1.0 Time Sec/Part ¥

System opens a new window with CMS Routing details

#### The page contains also a portion related to Outside Service Information

| AOTBTH Cycle<br>Time Sec/Part | 1.0     |          |
|-------------------------------|---------|----------|
|                               |         |          |
| Outside Service Info          | rmation |          |
| Vendor Number                 |         |          |
| Freight Out<br>Cost/Unit      | 0.0     |          |
| Freight In Cost/Unit          | 0.0     |          |
| O/S Unit Cost                 | 0.0     |          |
| Quantity Based On             | 1       |          |
| Total Cost<br>(calculated)    | 0.0     |          |
| Estimated Time<br>(days)      | 0.0     | <b>,</b> |
|                               |         |          |

| Version | 5        | Date: | 28-Nov-2017 |    |
|---------|----------|-------|-------------|----|
| Status  | Released |       |             | 49 |

| : Properties             |     |              |
|--------------------------|-----|--------------|
| 🗾 🗟 🔆 ·                  |     |              |
| Operation                | TST | Tes          |
| F/N                      | 20  |              |
| Process ID               |     |              |
| Department               |     |              |
| Resource                 |     |              |
| Set-up Standard          | 0   | Cre          |
| Schedule Run<br>Standard | 0   | # of<br>(set |
| Cost Run Standard        | 0.0 | # of         |
| Lag Time (Hrs)           | 0.0 |              |

# User has to complete information and select command Done

| Q &.                                 |                                      |                                              |       |               |      |       |
|--------------------------------------|--------------------------------------|----------------------------------------------|-------|---------------|------|-------|
| · 57 🏎                               | Flairis in rari Italics are regulari |                                              |       |               |      |       |
| Operation                            | TST                                  | Testing                                      |       |               |      |       |
|                                      |                                      |                                              |       |               |      |       |
| F/N                                  | 99                                   |                                              |       |               |      |       |
| Process ID                           |                                      | ]                                            |       |               |      |       |
| Department                           | DFTAS ASSEMBLY                       |                                              | ~     |               |      |       |
| Resource                             | 000 🗸                                |                                              |       |               |      |       |
| Set-up<br>Standard                   | 9999                                 | Crew Size<br>(Setup)                         | 1     |               |      |       |
| Schedule Run<br>Standard             | 9999                                 | # of Machines<br>(setup)                     | 1     |               |      |       |
| Cost Run<br>Standard                 | 0.0                                  | # of<br>Men/Machine                          | 1     | # of Machines | 1    |       |
| Lag Time (Hrs)                       | 0.0                                  |                                              |       |               |      |       |
| Standard Type                        | AV                                   | Expected<br>Receipt Crt by<br>Transfer Batch | 2 🗸   |               |      |       |
| Multiple Parts (<br>Part Multiplier) | 0                                    | Reporting Point                              | YV    |               |      |       |
| Operation<br>Efficiency              | 100                                  | Schedule<br>Priority Group                   |       |               |      |       |
| Concurrent                           | · -                                  | Burden Driver                                | · • • |               | Done | ancel |
|                                      |                                      |                                              |       |               |      |       |

| Version | 5        | Date: | 28-Nov-2017 |    |
|---------|----------|-------|-------------|----|
| Status  | Released |       |             | 50 |

#### Step 3 Export information to CMS

In order to export to CMS the Routing details, select command Export to CMS

| t                       | Modified     | 1:2/19/2016 12:49:44 PI | M        |            |                       |
|-------------------------|--------------|-------------------------|----------|------------|-----------------------|
| 000007070 00            | MBOM Plant S | specif Routing          | Whe      | re Used    | Markups               |
| Bill Of Materials       | Actions - Re | ports 🗸 🖉 🛃             | Create M | co 🙀       | ·) * <sub>0</sub> - · |
| Change Mgt<br>PowerView | мвом         | $ \circ$                | Basics   |            |                       |
| Access                  | Name         | 4                       | Туре     | Descriptio | n                     |
| Equivalents             | □ □ ➡ 00000  | 07070                   | Man      | LH BUTTO   | N                     |
| Specs & Documents       |              |                         |          |            |                       |
| Collaboration           |              |                         |          |            |                       |
| Multiple Ownership      |              |                         |          |            |                       |

#### User has to confirm the CMS information export

| 8 | Confirm expor | t to CMS? | 2 |
|---|---------------|-----------|---|
|   | ОК            | Cancel    |   |

A check is performed in order to inspect the routing with Find Number 99; if information is missing or if there is a validation error during export, an alert is prompted

| The following parts are not exported:<br>000007070: No Sequence 99 found for Routing!<br>Prevent this page from creating additional dialogs |
|----------------------------------------------------------------------------------------------------|
| ОК                                                                                                    |

| Version | 5        | Date: | 28-Nov-2017 |    |
|---------|----------|-------|-------------|----|
| Status  | Released |       |             | 51 |

If part is exported correctly, a notification message is prompted

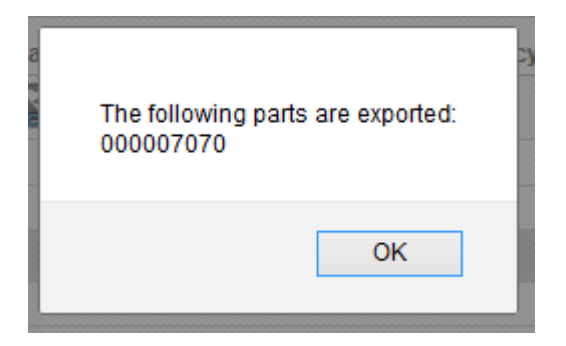

| Version | 5        | Date: | 28-Nov-2017 |    |
|---------|----------|-------|-------------|----|
| Status  | Released |       |             | 52 |

# **Complete and export MBOM information**

MBOM Engineer has to select the tab "MBOM Plant Specific" related to part number to complete, selecting the icon "Routing and BOM" (icon 2) or the part number (icon 3)

In order to complete MBOM details, see following section "MBOM Management".

In order to release MBOM, see following section "MBOM Approval".

#### Step 1 Export information to CMS

In order to export to CMS the MBOM details, select command Export to CMS contained in MBOM Plant Specific tab

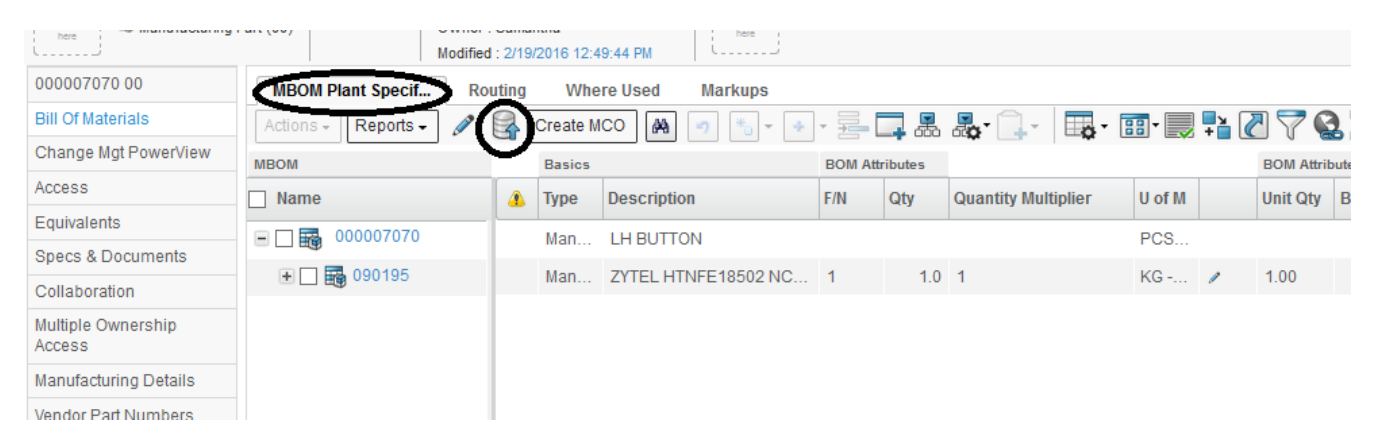

| Version | 5        | Date: | 28-Nov-2017 |    |
|---------|----------|-------|-------------|----|
| Status  | Released |       |             | 53 |

User has to confirm the CMS information export

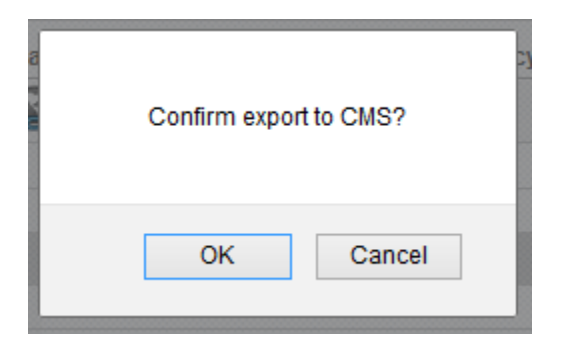

If part is exported correctly, a notification message is prompted

| The following parts are exported:<br>000007070 |  |
|------------------------------------------------|--|
| ОК                                             |  |

| Version | 5        | Date: | 28-Nov-2017 |    |
|---------|----------|-------|-------------|----|
| Status  | Released |       |             | 54 |

# Maintain "Parts to Complete" table

The table "Manufacturing Parts to Complete" shows all Manufacturing Parts that have been published; the table contains a column to show if a specific "Export to CMS" function has been completed.

| V.S                                                 |                  |                 |     |                       |                |          |             |             |         |             |     |
|-----------------------------------------------------|------------------|-----------------|-----|-----------------------|----------------|----------|-------------|-------------|---------|-------------|-----|
| <ul> <li>Collaboration and<br/>Approvals</li> </ul> | Parts to Publish | Parts to Comple | te  | MCOs Manufacturing    | Par            |          |             |             |         |             |     |
| Home                                                |                  | + +   =0        | •   | i' 🔜 🔍 V 😸 🛙          | ≞ <i>∕</i> ∿'  |          | 1           |             | 1       |             |     |
| Home RFQ User                                       | 🗌 Name 🔺         | Classification  | Rev | Description           | DesignPurchase | End Item | Item Master | Item Master | Routing | Routing BOM | BOM |
| Home Project Lead                                   | 00004521         |                 | 00  | AML Matt Black Paint  | Design         | No       | Complete    | ITEM MASTER |         | BOM & ROUTE |     |
| Home Engineering                                    | 00005193         |                 | 00  | Pantone 7541 white    | Design         | No       | Complete    | ITEM MASTER |         | BOM & ROUTE |     |
| Home Change                                         | 090136           |                 | 00  | ULTRAMID B3WG10 RO    | Purchase       | No       |             | ITEM MASTER |         | BOM & ROUTE |     |
| Management User                                     |                  |                 | 00  | ULTRAFORM N2320 - NA  | Purchase       | No       |             | ITEN        |         | BC          |     |
| Home Manufacturing                                  | □ <b>3</b>       |                 | 00  | DELRIN 511P NC010 - N | Purchase       | No       |             |             |         | вс          |     |
| Issues Summary                                      | 090237           |                 | 00  | HOSTAFORM C9021 NA    | Purchase       | No       |             | ITEM MASTER |         | BOM & ROUTE |     |
|                                                     | 090259           |                 | 00  | ABS MAGNUM 3416 5C    | Purchase       | No       |             | ITEM MASTER |         | BOM & ROUTE |     |

When the Global and Plant information of a part is exported to CMS, the column "Item Master", related to the specific part, is changed to "Complete".

| Item Master | Item Master  | Routi |
|-------------|--------------|-------|
| Complete    | ITEM MASTER  | Comp  |
| Complete    | ITEM MASTER  | Comp  |
| Complete    | ITEM MASTER  | Comp  |
| Complete    | ITEM MASTER  | Comp  |
| Complete    | ITEM MASTER  | Comp  |
| Complete    | TTAL MAACTER | Comp  |

When the Routing information of a part is exported to CMS, the column "Routing", related to the specific part, is changed to "Complete".

| aster | Routing  | Routing BON | BO  |
|-------|----------|-------------|-----|
| ASTER | Complete | BOM & ROUTE | Cor |
| ASTER | Complete | BOM & ROUTE | Cor |
| ASTER | Complete | BOM & ROUTE | Cor |
| ASTER | Complete | BOM & ROUTE | Cor |

| Version | 5        | Date: | 28-Nov-2017 |    |
|---------|----------|-------|-------------|----|
| Status  | Released |       | Ľ           | 55 |

When the MBOM information of a part is exported to CMS, the column "MBOM", related to the specific part, is changed to "Complete".

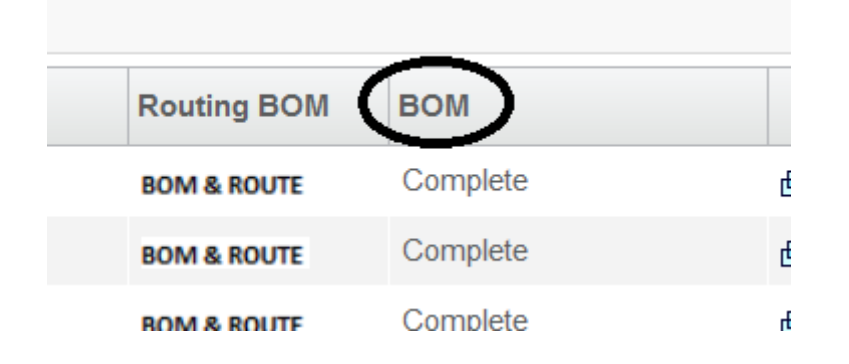

Only the MBOM Engineer can decide when all the information of a part is exported to CMS because an automatic trigger is not provided (for example, if a part is purchased, the BOM is not existing so the "Export Bom" function is not executed; in this case, the MBOM Engineer has to export only the Item Master information).

In order to "clean up" the table, removing the parts exported, the user can use the Complete Selected function: user has to select the parts completed and select the command Complete Selected; the parts selected are removed from the table content.

| and ^ | Parts to Publish     Parts to Complete     MCOs     Manufacturing Par       Complete Select     Image: Complete Select     Image: Complete Select     Image: Complete Select |                |     |                      |                |  |  |  |  |  |
|-------|----------------------------------------------------------------------------------------------------|----------------|-----|----------------------|----------------|--|--|--|--|--|
| er    | □ Name ▲                                                                                                    | Classification | Rev | Description          | DesignPurchase |  |  |  |  |  |
| Lead  | ☑ ➡ 00004521                                                                                                    |                | 00  | AML Matt Black Paint | Design         |  |  |  |  |  |
| ring  | ☑ ➡ 00005193                                                                                                    |                | 00  | Pantone 7541 white   | Design         |  |  |  |  |  |
|       | 090136                                                                                                    |                | 00  | ULTRAMID B3WG10 RO2  | Purchase       |  |  |  |  |  |

| Version | 5        | Date: | 28-Nov-2017 |    |
|---------|----------|-------|-------------|----|
| Status  | Released |       |             | 56 |

# MBOM05 MCO overview

| Purpose      | MBOM exists and a change has to be performed only in manufacturing process or a change has been created from EBOM approval.                         | Status                   | Define                           |
|--------------|----------------------------------------------------------------------------------------------------|--------------------------|----------------------------------|
| Stakeholders | MBOM Engineer                                                                                                    |                          |                                  |
| Beginning    | MBOM exists and a change has to be performed only in manufacturing peen created from EBOM approval.                                                 | process or               | a change has                     |
| Interactions | MBOM Engineer creates a new MCO in order to define MBOM changes date; if MBOM is created or update from EBOM approval, MBOM Enginerelated to change | and define<br>neer has t | e start validity<br>o select MCO |
| End          | MCO is selected and can be used to update and and release MBOM                                                                                      |                          |                                  |
| Constraints  | None                                                                                                    |                          |                                  |

A new MCO is created automatically in any of the following cases:

- EBOM approval: Design Engineer users can approve EBOMs; MBOM Engineer users can publish EBOMs. PLM automatically creates new MCOs to release the MBOMs created from EBOMs (see chapter "Parts to Publish").
- EBOM changes: Design Engineer users can change EBOMs already released using the Change Request and Change Order process; the changes are automatically copied into corresponding MBOMs. PLM automatically creates new MCOs to release these changes (see chapter "Parts to Publish").
- MBOM copied from one plant to another: MBOM Engineer users can copy an existing MBOM to another plant; in this case, all parts contained in the MBOM are published to the new plant. PLM automatically creates a new MCO to publish the parts in the new plant (see chapter "Copy MBOM for other Plant").

When a MBOM is created from EBOM, a MCO is created for each plant defined as Manufacturing Responsibility.

| EBOM             | EBOM Commo        | on M      | BOM Plant Specif       | Where Use | ed Mar     | kups       |       |                |        |                |     |
|------------------|-------------------|-----------|------------------------|-----------|------------|------------|-------|----------------|--------|----------------|-----|
| Actions 🗸        | Reports 🗸 🥒       | <b>M</b>  | ) 🍋 - 🕂 - 🔁            | <b>.</b>  | 🎝 - 🗍      | - <b>D</b> | •     |                |        | ፤ ≫ે-          |     |
| MBOM             |                   | Basics    |                        | BOM A     | Attributes |            |       |                | Basics | BOM Attributes |     |
| Name             |                   | Туре      | Description            | F/N       | Qty        | Unit Qty   | BFLUS | Stock Location | Rev    | Add            | Ren |
| - 🛛 🌼 🛛          | 00000010          | EC        |                        |           |            |            |       |                | 2      |                |     |
| + 🗆 🌵            | 000000014         | EC        | Housing                | 10        | 1.0        | 1.00       | TRUE  | DFTS01         | 1      | MCO-0000002    |     |
| + 🗆 🌵            | 000000015         | EC        | Indexing               | 20        | 1.0        | 1.00       | TRUE  | DFTS01         | 1      | MCO-0000002    |     |
| ± 🗆 🌵            | 000000016         | EC        | Toggle                 | 30        | 1.0        | 1.00       | TRUE  | DFTS01         | 1      | MCO-0000002    |     |
| + 🗆 🌼            | 000000017         | EC        | Socket                 | 40        | 1.0        | 1.00       | TRUE  | DFTS01         | 1      | MCO-0000002    |     |
| + 🗆 🌵            | 000000018         | EC        | Slider                 | 50        | 1.0        | 1.00       | TRUE  | DFTS01         | 1      | MCO-0000002    |     |
| + 🗆 🌵            | 16401             | EC        | PCB                    | 60        | 1.0        | 1.00       | TRUE  | DFTS01         | 1      | MCO-0000002    |     |
| ± 🗆 🌼            | 30608             | EC        | Roller                 | 70        | 1.0        | 1.00       | TRUE  | DFTS01         | 1      | MCO-0000002    |     |
| ÷ 🗆 🌞            | 40768             | EC        | Plunger Spring         | 80        | 1.0        | 1.00       | TRUE  | DFTS01         | 1      | MCO-0000002    |     |
| ≺<br>Malta(GMT+0 | > 1:00) Amsterdam | <         | ern Rome Stockholm Vie | nna       |            |            |       |                |        |                | 9.0 |
| mana(Om1+0       | noophinatordam,   | Denni, De | in, nome, eteenoin, ne | ini d     |            |            |       |                |        |                | 30  |

| Version | 5        | Date: | 28-Nov-2017 |  |
|---------|----------|-------|-------------|--|
| Status  | Released |       | 57          |  |

MBOM Engineer users can changes a MBOM that do not violate design engineering content (for example, adding the Raw Material or defining new Intermediate parts); in this case, user can select an existing MCO in state Create created previously or can create a new MCO (see chapter "MCO Creation").

Using MCO, MBOM Engineer can select a single Bill Of Material in order to complete the BOM definition and export the information to CMS (see chapter "Dashboard MCOs").

The following are the possible types of manufacturing changes that can be initiated through MCOs:

- Adding, removing, or replacing manufacturing parts (Raw Material and Intermediate Parts)
- Update plant specific attributes values

| Version | 5        | Date: | 28-Nov-2017 |    |
|---------|----------|-------|-------------|----|
| Status  | Released |       |             | 58 |

# **MCO Details**

| MCO-0017317             | / 🖣 🕘 🗞                                         | •                                                           |  |  |  |
|-------------------------|-------------------------------------------------|-------------------------------------------------------------|--|--|--|
| History                 | Туре                                            | MCO                                                         |  |  |  |
| Lifecycle               | Name                                            | MCO-0017317                                                 |  |  |  |
| Affected Part Revisions | Description                                     |                                                             |  |  |  |
| Dauta                   | Policy                                          | MCO Standard                                                |  |  |  |
| Route                   | Start Date                                      | Apr 10, 2016 11:32:39 PM CEST                               |  |  |  |
| MCO Impact Report       | Target Start Date                               |                                                             |  |  |  |
| Related MCOs            | Originator                                      | Samantha                                                    |  |  |  |
| Related Change          | Manufacturing<br>Responsibility                 | Malta                                                       |  |  |  |
| Related Change Noticies | Manufacturing                                   |                                                             |  |  |  |
| Involved MBOMs          | Responsibility<br>Timezone                      | (GMT+01:00) Amsterdam, Berlin, Bern, Rome, Stockholm, Vienn |  |  |  |
|                         | Distribution List                               |                                                             |  |  |  |
|                         | Approval List                                   |                                                             |  |  |  |
|                         | Responsible<br>Manufacturing<br>Engineer        | Unassigned                                                  |  |  |  |
|                         | Responsible Senior<br>Manufacturing<br>Engineer | Unassigned                                                  |  |  |  |
|                         | Reason For<br>Sequence Change                   |                                                             |  |  |  |
|                         | Modify all BOMs<br>(single CN)                  | YES                                                         |  |  |  |

MCO is used to set the MBOM validity start date and to transfer the MBOM parts and information into CMS.

The MCO definition contains the following information:

- Start Date: date when the MBOM will be pushed to CMS. This information has to be define manually by MBOM Engineer; the date has to be different from default ("31th Dec 2049") and has to be after the current date.

This field is the only mandatory information.

- Responsible Manufacturing Engineer and Responsible Senior Manufacturing Engineer: users that are notified when MCO moves from state Create to state Review.
- Distribution List: users contained in Distribution List are notified when MCO is implemented.
- Approval List is an optional field and is used to define an approval process: MBOM Engineer can select the route template that contains the list of people to participate in the approval.
- Modify all BOMs (single CN): default value is "YES"
   The attribute is used only for MCO related to changes. In this case, after the MCO state reaches the state Implemented, the system will create one Change Notice related to all BOM containing the previous part revision (in CMS, the Change Notice will be created with mode "\*ALL"). In order to create a Change Notice for each BOM that contains the previous part revision, the user has to update the attribute value to "NO"

About MCO approval, see chapter "MBOM Approval".

| Version | 5        | Date: | 28-Nov-2017 |    |
|---------|----------|-------|-------------|----|
| Status  | Released |       |             | 59 |

# Lifecycle

MCO lifecycle is composed by 4 states:

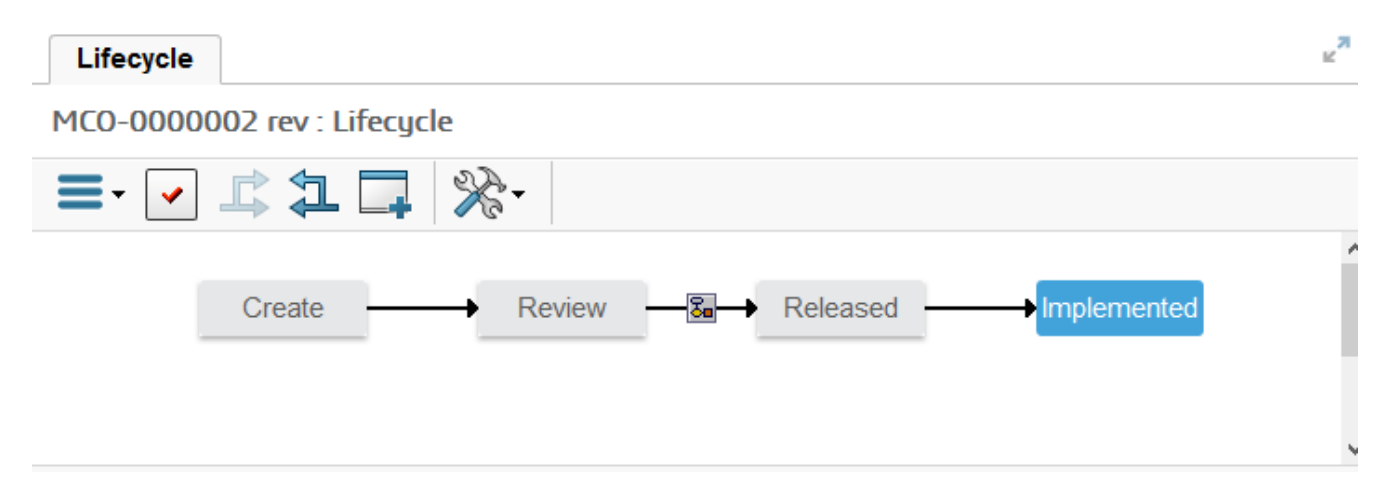

MCO is created in state Create, means MBOM Engineer can define MBOM information (adding or removing Manufacturing parts).

MBOM Engineer can move the state from Create to Review; if Responsible Manufacturing Engineer and Responsible Senior Manufacturing Engineer fields are defined, the users are notified.

If an Approval List is defined, the people contained in Approval List are notified to participate in the approval. When all people involve approve the task, the MCO state is moved to Released and MBOM Engineer is notified.

If an Approval List is not defined, MBOM Engineer can move the state from Review to Released.

MBOM Engineer can move the state from Released to Implemented: if a Distribution Lis is defined, the people contained are notified. If the MCO is related to a Change, the system will create the Change Notices (depends on "Modify all BOMs (single CN)" value) after the MCO is implemented.

| Version | 5        | Date: | 28-Nov-2017 |    |
|---------|----------|-------|-------------|----|
| Status  | Released |       |             | 60 |

# **Menu Categories**

#### Affected Part Revisions

The table shows the parts that are affected by MCO; these parts have to be completed in order to push information to CMS.

This table can be used to recognize which parts have to be completed; the difference with tab "Parts to Complete" is that the table shows parts related to a specific MCO.

The following example is the affected part related to a MCO created after a Change Notice; the table shows the revision change for affected parts

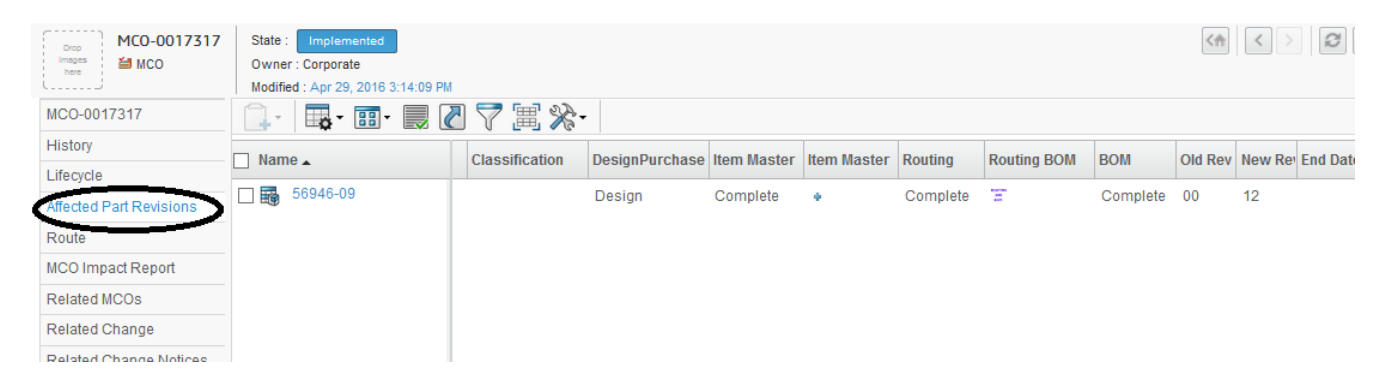

The following example is the affected parts related to a MCO created after a new MBOM

|   | Drop MCO-0022699        | State : Create | 8 AM          |                |                |             |             |         | < <del>n</del> | < 2 | Q       | *   |
|---|-------------------------|----------------|---------------|----------------|----------------|-------------|-------------|---------|----------------|-----|---------|-----|
|   | MCO-0022699             | 🔳 · 🖉 🛄 - 📑 -  | 🎫 📃 🖉 🛒       | %-             |                |             |             |         |                |     |         |     |
|   | History                 | Name 🔺         | Description   | Classification | DesignPurchase | Item Master | Item Master | Routing | Routing BOM    | BOM | Old Rev | New |
| ć | Affected Part Revisions | 00002545       | Switch Test 1 | Product        | Design         | Complete    | 4           |         |                |     |         | 00  |
|   | Route                   | 00002575       | PCB           |                | Purchase       |             | 4           |         | 2              |     |         | 00  |
|   | MCO Impact Report       | 00002585       | BUTTON        |                | Design         |             | ٠           |         | 2              |     |         | 00  |
|   | Related MCOs            |                |               |                |                |             |             |         |                |     |         |     |
|   | Related Change          |                |               |                |                |             |             |         |                |     |         |     |

| Version | 5        | Date: | 28-Nov-2017 |    |
|---------|----------|-------|-------------|----|
| Status  | Released |       |             | 61 |

# MCO Impact Report

The table shows the MBOM relationships created or updated by MCO

#### ⅔-MCO-0017317 History MCO Name MCO-0017317 PI Part Revisions Lifecycle Affected Part Revisions Policy Make/Buy Rev Seq Prev. Seq. MCO Name Туре Route 56946-09 12 Part EC Part 2 MCO-0002724 CO Impact Repo Related MCOs MBOM Connections Related Change From Part To Part F/N Ref Des Manufacturing Usage Code Prev. Seq. MCO Seq P Related Change Noticies Involved MBOMs No Objects For

#### The following example is the affected part related to a MCO created after a Change Notice

#### The following example is the affected parts related to a MCO created after a new MBOM

| MCO-0000090             | ->>>            |           |          |             |                             |       |                  |                         |                   |
|-------------------------|-----------------|-----------|----------|-------------|-----------------------------|-------|------------------|-------------------------|-------------------|
| History                 | MCO Name        | MC        | 0-000009 | 0           |                             |       |                  | Plant Name              | Malta             |
| Lifecycle               | Part Revisions  |           |          |             |                             |       |                  |                         |                   |
| Affected Part Revisions | Name            | Rev       | Туре     |             | Policy                      | Make/ | Buy Seq          | Prev.Seq. MCO           | Prev. Seq. Star   |
| Route                   | 71000000017     | 00        | Manufac  | turing Part | Manufacturing Part          |       | 1                |                         |                   |
| MCO Impact Report       | 0000000646      | 00        | Manufac  | turing Part | Manufacturing Part          |       | 1                |                         |                   |
| Related MCOs            | 000000645       | 00        | Manufac  | turing Part | Manufacturing Part          |       | 1                |                         |                   |
| Polated Change          | 000000017       | 00        | Part     |             | EC Part                     |       | 1                |                         |                   |
| Related Griange         | 000000647       | 00        | Manufac  | turing Part | Manufacturing Part          |       | 1                |                         |                   |
| Related Change Noticies | 72000000017     | 00        | Manufac  | turing Part | Manufacturing Part          |       | 1                |                         |                   |
| Involved MBOMs          |                 |           |          |             |                             |       |                  |                         |                   |
|                         | MBOM Connection | S         |          |             |                             |       |                  |                         |                   |
|                         | From Part       | To Part   | F/N      | Ref<br>Des  | Manufacturing Usage<br>Code | Seq   | Prev.Seq.<br>MCO | Prev. Seq.<br>StartDate | Next. Seq.<br>MCO |
|                         | 000000017       | 000000645 | ;        |             | •                           | 1     |                  |                         |                   |
|                         |                 |           |          |             |                             |       |                  |                         |                   |

| Version | 5        | Date: | 28-Nov-2017 |    |
|---------|----------|-------|-------------|----|
| Status  | Released |       |             | 62 |

# **Related MCO**

The table shows the MCOs that have to be implemented before the current MCO. If the MBOM is composed by parts that have a MBOM not yet implemented, before you have to implemente the previous MCOs related to MBOMs

The following example is the affected part related to a MCO created after a Change Notice

| Drop<br>Imagea<br>hars  | State : Implemented<br>Owner : Corporate<br>Modified : Apr 8, 2016 11:37:30 PM |             |             |
|-------------------------|--------------------------------------------------------------------------------|-------------|-------------|
| MCO-0017317             | 🔜 - 📑 - 📰 - 🔜                                                                  | ☑ ▽ 罵 ※・    |             |
| History                 | Name 🔺                                                                         | Description | State       |
| Lifecycle               | MCO-0002722                                                                    | / Import    | Implemented |
| Affected Part Revisions | MCO-0002723                                                                    | Import      | Implemented |
| NCO Impact Papart       | MCO-0002724                                                                    | Import      | Implemented |
| Related MCOs            | MCO-0002725                                                                    | Import      | Implemented |
| Related Change          | MCO-0016946                                                                    | Import      | Implemented |
| Related Change Noticies |                                                                                |             |             |

### **Related Change Notices**

The table shows the Change Notices created after the implementation of the MCO. If the MBOM is composed by parts that have a MBOM not yet implemented, before you have to implement the previous MCOs related to MBOMs

The following example is the affected part related to a MCO created after a Change Notice

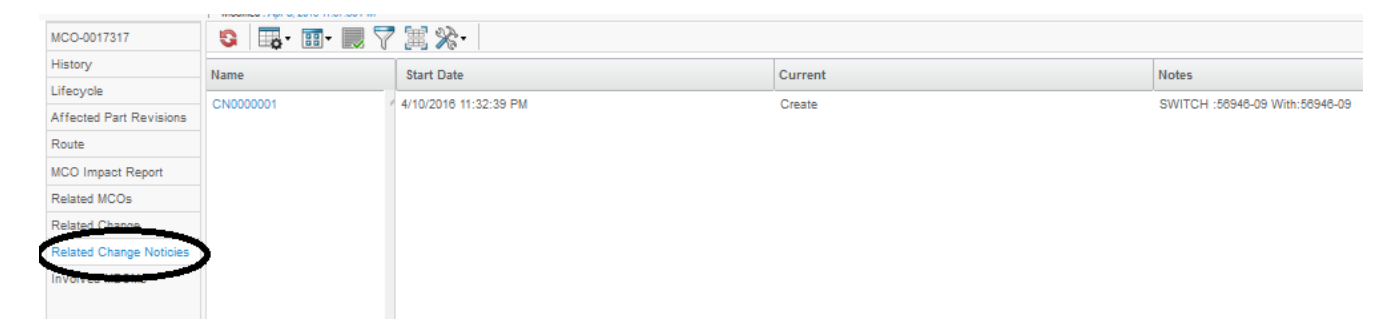

| Version | 5        | Date: | 28-Nov-2017 |    |
|---------|----------|-------|-------------|----|
| Status  | Released |       |             | 63 |

#### Involved MBOMs

In case of Change Notice, the table shows the MBOMs affected by change, with also the information related to Action performed, which parts are added and which parts are removed.

The following example is the affected part related to a MCO created after a Change Notice

| MCO-0017317             | <b>□Ģ</b> • 🖓 🛠 • |       |        |          |       |
|-------------------------|-------------------|-------|--------|----------|-------|
| History                 | From              | Pau   | Action | To       | Pau   |
| Lifecycle               | From              | rvev. | Action | 10       | rvev. |
| Affected Part Revisions | 750143-44         | 00    | ADD    | 56946-09 | 12    |
| Arreoted Fait Nevisions | 750143-44         | 00    | REMOVE | 56946-09 | 00    |
| Route                   | 750140            | 00    | ADD    | 56946-09 | 12    |
| MCO Impact Report       | 750140            | 00    | REMOVE | 56946-09 | 00    |
|                         | 750144            | 00    | ADD    | 56946-09 | 12    |
| Related MCOs            | 750144            | 00    | REMOVE | 56946-09 | 00    |
| Related Change          | 750139-43         | 00    | ADD    | 56946-09 | 12    |
| Related Channe Noticies | 750139-43         | 00    | REMOVE | 56946-09 | 00    |
| readed onlinge Houses   | 750220            | 00    | ADD    | 56946-09 | 12    |
| Involved MBOMs          | 750220            | 00    | REMOVE | 56946-09 | 00    |
|                         | 750139-42         | 00    | ADD    | 56946-09 | 12    |
|                         | 750139-42         | 00    | REMOVE | 56946-09 | 00    |
|                         | 750141            | 00    | ADD    | 56946-09 | 12    |
|                         | 750141            | 00    | REMOVE | 56946-09 | 00    |
|                         | 750158-59         | 00    | ADD    | 56946-09 | 12    |
|                         | From              | Rev.  | Action | То       | Rev.  |
|                         | 750158-59         | 00    | REMOVE | 56946-09 | 00    |
|                         | 750148-50         | 00    | ADD    | 56946-09 | 12    |
|                         | 750148-50         | 00    | REMOVE | 56946-09 | 00    |
|                         | 750148-51         | 00    | ADD    | 56946-09 | 12    |
|                         | 750148-51         | 00    | REMOVE | 56946-09 | 00    |

| Version | 5        | Date: | 28-Nov-2017 |    |
|---------|----------|-------|-------------|----|
| Status  | Released |       |             | 64 |

# **MCO selection for MBOM management**

#### MCO already existing

MBOM Engineer can use a MCO already existing, if it's not implemented. In order to select the right MCO, MBOM Engineer can use the MCO Dashboard, search for the MCO related to MBOM to be managed.

#### Using MCO Dashboard

Select command MCOs, search for part to update in column Affected Items, select the the MCO name

Collaboration and MCOs Parts to Publish Parts to Complete Manufacturing Par... Approvals name rev revision: Structure View Filter: Active Home Change Management User 🖫 • 📰 • 🔜 🖉 🏹 🚱 🗏 🔆 -Home Engineering Start Date Manufacturing Responsibility Name Affected Items Involved MB User Home Manufacturing 8 000000414 🗌 🕍 MCO-0000081 Feb 15, 20... Malta User 000000416 Home RFQ User MCO-000086 Feb 15, 20... **6000000588** Malta 🗌 🕍 MCO-0000087 Home Mar 17, 20... **6000000588** Malta Issues Summary 00000001 7100000001 Shortcuts. **B** 000000645 MCO-0000090 Feb 15, 20... Malta 7200000001 6 Collections 000000646 0000000647 Subscriptions Ø 0000000546 🗌 🗃 MCO-0000095 Feb 15, 20... Malta Ø 000000547

The following example is a MCO related to a new MBOM

#### The following example a MCO related to a Change Notice

| <ul> <li>Collaboration and<br/>Approvals</li> </ul> | Parts to Publish         | Parts to Complete MCO           | Manufacturing Par            |                                       |                                                                                                    |
|-----------------------------------------------------|--------------------------|---------------------------------|------------------------------|---------------------------------------|----------------------------------------------------------------------------------------------------|
| Home Change<br>Management User                      | name rev revision: Struc | cture View   Filter: Implemente | a<br>≣ <b>%</b> ∙            |                                       |                                                                                                    |
| Home Manufacturing<br>User                          | Name <del>v</del>        | Start Date                      | Manufacturing Responsibility | Affected Items                        | Involved MBOMs                                                                                                    |
| Home RFQ User<br>Home                               | -                        |                                 |                              |                                       | 750220<br>750139-42<br>750141                                                                                                    |
| Issues Summary<br>Shortcuts                         |                          |                                 |                              |                                       | 職 750158-59<br>職 750148-50<br>職 750148-51<br>職 750140-58                                                                                                 |
| Collections<br>Subscriptions                        |                          |                                 |                              | _                                     | 職 750159<br>職 750142-59<br>職 750157<br>職 750148-57<br>職 750143-46<br>職 750144-58<br>職 750139                                                             |
|                                                     | MCO-0017317              | Apr 10, 2016 11:32:             | Malta                        | iiiiiiiiiiiiiiiiiiiiiiiiiiiiiiiiiiiii | <ul> <li>万0141-43</li> <li>750143-45</li> <li>750143-58</li> <li>750151</li> <li>750151</li> <li>750145-58</li> <li>750148-49</li> <li>750150</li> </ul> |

| Version | 5        | Date: | 28-Nov-2017 |    |
|---------|----------|-------|-------------|----|
| Status  | Released |       |             | 65 |

After selecting the MCO, the user can add to Clipboard the MCO in order to be used in MBOM management (see chapter "Add to Clipboard")

#### Using Manufacturing Details

Starting from part number related to MBOM to update, select command Manufacturing Details, select the the MCO name; if part number is used in more than one plant, select the MCO name related to plant to manage.

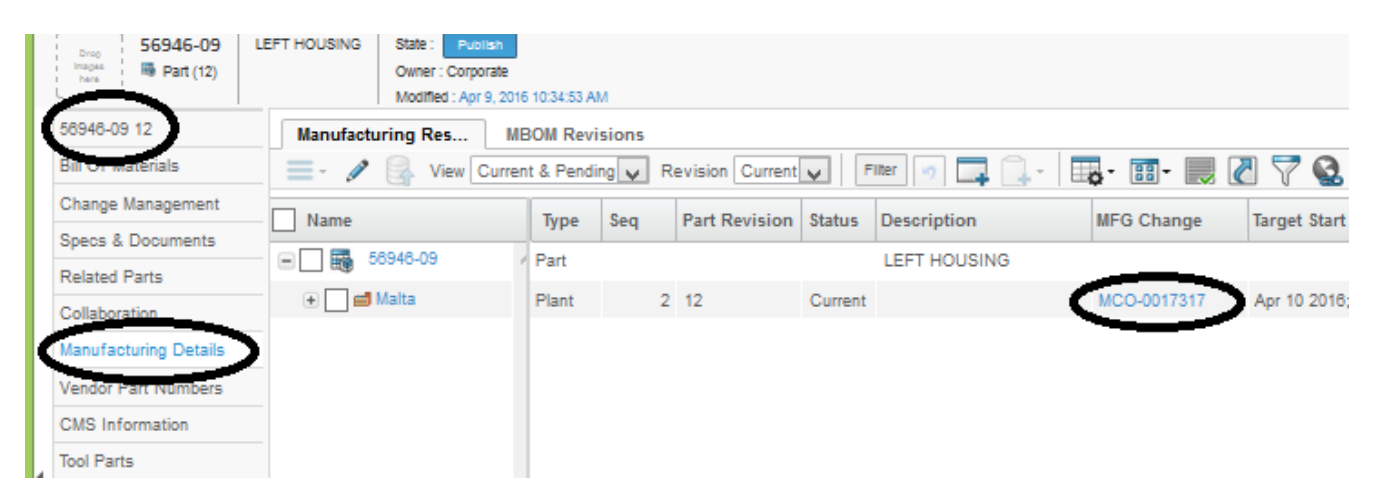

After selecting the MCO, the user can add to Clipboard the MCO in order to be used in MBOM management (see chapter "Add to Clipboard")

#### Using table MBOM Plant Specific.

Starting from part number related to MBOM to update, select command Bill Of Material, view MBOM Plant Specific.

Search for Status column: if value is Current or History, means the MCO is already implemented, so it cannot be used to change the MBOM. In this case, the user has to create a new MCO

| EBOM EBOM Commo     | n MBC    | M Plant | Specif Rou     | ting       | Where Used      | Markups     |        |
|---------------------|----------|---------|----------------|------------|-----------------|-------------|--------|
| Actions - Reports - | Crea     | ate MCO | 🦻 📮 🛃          | <b>₽</b> . |                 | · 📰 • 🔜 ໄ   | ] 💎 🚱  |
| MBOM                |          |         |                | Basic      | s FOM Accibutes | 5           |        |
| Name                | Unit Qty | BFLUS   | Stock Location | Rev        | Status          | Add         | Remove |
| 56946-09            |          |         | ,              | 12         |                 |             |        |
| +                   | PCS      | Y       | DFTS01         | 00         | Current         | MCO-0002134 |        |
|                     | PCS      | Ν       | DFTS01         | 00         | Current         | MCO-0002134 |        |
|                     |          |         |                |            | $\bigcirc$      |             |        |

If Status is Pending, means the MCO is not implemented, so it can be used to change the MBOM if it is in state Create.

| Version | 5        | Date: | 28-Nov-2017 |
|---------|----------|-------|-------------|
| Status  | Released |       | 66          |

| EBOM EBOM Common    | MBC    | OM Plant S | pecif  | Routing W      | here Us    | sed Marku             | ips         |           |
|---------------------|--------|------------|--------|----------------|------------|-----------------------|-------------|-----------|
| Actions - Reports - | C C    | reate MCO  | 5      |                | <b>.</b> - | <b>•</b> - <b>•</b> - | - 📃 🖉 🏹     | ' 🔮 🧮 🔆 · |
| MBOM                |        |            |        |                | Basics     | BOM Attributes        |             |           |
| Name                | ghPart | Unit Qty   | BFLUSH | Stock Location | Rev        | Status                | Add         | Remove    |
| 000000443           |        |            |        |                | 0          |                       |             |           |
| 🛨 🗔 👪 090223        |        | 1.00       | Ν      | DFTS01         | φ          | Pending               | MCO-0016451 |           |
|                     |        | 1.00       | Y      | DFTS01         | 00         | Pending               | MCO-0016451 |           |
|                     |        |            |        |                |            |                       |             |           |

After selecting the MCO, the user can add to Clipboard the MCO in order to be used in MBOM management (see chapter "Add to Clipboard")

#### MCO creation

When MBOM Engineering has to change a MBOM already implemented, if the change is related to an Engineering parts a Change Request process has been implemented. Instead, if change is related to manufacturing parts (Intermediate Parts or Material Parts), MBOM Engineering has to create a new MCO.

# Step 1 Select command Create MCO from toolbar in view MBOM Plant Specific

|                    | iu c |           | Modified : 2/16/ | 2016 12 | 2:08:23 | PM PIA            | int specific       |         |       |
|--------------------|------|-----------|------------------|---------|---------|-------------------|--------------------|---------|-------|
| 0000000443 00A     | ^    | EBOM      | EBOM Com         | mon     | ME      | BO <u>M Pla</u> r | n <u>t S</u> pecif | Routing | Where |
| Bill Of Materials  |      | Actions - | Reports -        | P       |         | Create M          |                    | * -     | + - = |
| Access             |      | MBOM      |                  |         |         | Basics            |                    |         | BOM A |
| Equivalents        |      | Name      |                  |         |         | Туре              | Descriptio         | n       | F/N   |
| Change Management  |      |           | 0000000443       |         |         | EC                | Button             |         |       |
| Specs & Documents  |      |           |                  |         | -       | LU                | Dutton             |         |       |
| Related Parts      |      |           |                  |         | -       |                   |                    |         |       |
| Collaboration      |      |           |                  |         | -       |                   |                    |         |       |
| Multiple Ownership |      |           |                  |         |         |                   |                    |         |       |

| Version | 5        | Date: | 28-Nov-2017 |    |
|---------|----------|-------|-------------|----|
| Status  | Released |       |             | 67 |

Step 2 User has to define Plant related to MBOM change, the effectivity start date and the route used to approve MBOM change.

| Create MCO                                      |                                    |              |      |        |
|-------------------------------------------------|------------------------------------|--------------|------|--------|
| 🚱 🔆 -                                           |                                    |              |      |        |
|                                                 | Fields in red Italics are required |              |      |        |
| Туре                                            | MCO                                |              |      |        |
|                                                 |                                    |              |      |        |
| Description                                     | Update <u>MBOM</u> Button          |              |      | .::    |
| Policy                                          | MCO Standard                       |              |      |        |
| Start Date                                      | Feb 19, 2016                       |              |      |        |
| Target Start Date                               |                                    |              |      |        |
| Manufacturing<br>Responsibility                 | Malta                              | <u>Clear</u> |      |        |
| Distribution List                               |                                    | <u>Clear</u> |      |        |
| Approval List                                   |                                    | <u>Clear</u> |      |        |
| Responsible<br>Manufacturing<br>Engineer        | Samantha Grima                     | <u>Clear</u> |      |        |
| Responsible Senior<br>Manufacturing<br>Engineer | Samantha Grima                     | <u>Clear</u> |      |        |
|                                                 |                                    |              |      |        |
|                                                 |                                    |              | Done | Cancel |

| Version | 5        | Date: | 28-Nov-2017 |  |
|---------|----------|-------|-------------|--|
| Status  | Released |       | 68          |  |

# Add to Clipboard

After MCO creation or selection, the MCO number has to be used in following processes in order to update the MBOM; to aid the user it is recommended to store the MCO number inside the Clipboard for easy retrieval in following steps.

|   | Drop<br>Images<br>here MCO | Update MBOM Bu                  | tton State : Create > Review Drop tiles here Modified : 2/18/2016 12:22:57 PM | *<br>* |
|---|----------------------------|---------------------------------|-------------------------------------------------------------------------------|--------|
|   | MCO-0016451                | N 🖣 🔳                           | *                                                                             |        |
|   | History                    | Туре                            | MCO                                                                           | ^      |
|   | Lifecycle                  | Name                            | MCO-0016451                                                                   |        |
|   | Affected Part Revisions    | Description                     | Update MBOM Button                                                            |        |
|   | Route                      | Policy                          | MCO Standard                                                                  |        |
|   | NOO James of Decord        | Start Date                      | Feb 19, 2016 12:22:56 PM CET                                                  |        |
| ľ | MCO Impact Report          | Target Start                    |                                                                               |        |
|   | Related MCOs               | Date                            |                                                                               |        |
|   | Related Change             | Originator                      | Samantha                                                                      |        |
|   | Envolved MBOMs             | Manufacturing<br>Responsibility | Malta                                                                         |        |
|   |                            | Manufacturing                   |                                                                               | > ~    |

Select "Add to Clipboard" command contained in MCO toolbar

The system notices the MCO is added to Clipboard

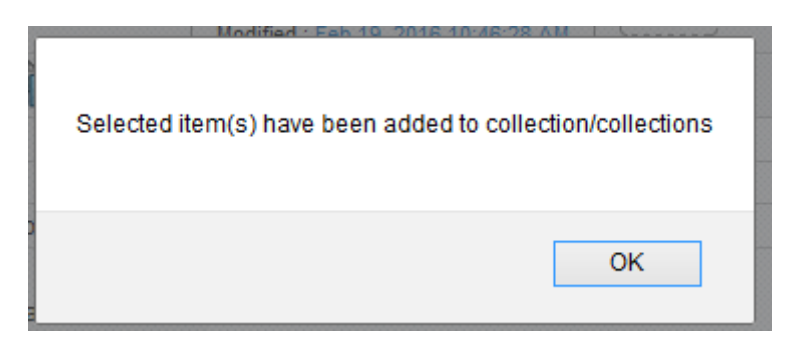

| Version | 5        | Date: | 28-Nov-2017 |    |
|---------|----------|-------|-------------|----|
| Status  | Released |       |             | 69 |

| Parts to Publish Parts to C | Complete MC    | Os  | Manufacturing Par      |                              |         | Shortcuts (?)                 |
|-----------------------------|----------------|-----|------------------------|------------------------------|---------|-------------------------------|
| 🥒 耳 🛄 - 📑 -                 | - 🔍 🖉 🏹        | ' 🛃 | )) 🕅 🔆 🔁               |                              |         | Recently Viewed               |
| 🗌 Name 🔺                    | Classification | Rev | Description            | Manufacturing Responsibility | End I   | ▶ 🗃 <u>MCO-0022699</u>        |
| 00001164                    | PCB            | 00  | housing                |                              | Ν ^     | ▶ 🞽 <u>MCO-0017317</u>        |
| 00002654                    | Packaging      | 00  | Packaging Switch 3     |                              | Ye      | $\mathbf{O}$                  |
| 1.52779GRY                  | Finished Prod  | 00  | SUB ASS BEZEL          |                              | Ye      | Clipboard                     |
| 1.551106                    |                | 00  | JLR START STOP SWITCH  |                              | Ye      | ▶ 📾 <u>00000136 00</u>        |
| 1.553094                    | Finished Prod  | 00  | JLR SPOILER            |                              | Ye      | ▶ 📾 <u>00000166 00</u>        |
| 1.750202                    | Finished Prod  | 00  | MITSUBISHI STEERING-L6 |                              | Ye      | ▶ 📷 <u>00001903 00</u>        |
| 1.800085                    | Finished Prod  | 00  | E-BIKE SENSOR          |                              | Ye      | ▶ ■ 00002545 00               |
| 1.960158                    | Finished Prod  | 00  | SW BODY MAIN CSA       |                              | Ye      | ▶ <b>□</b> 00002555 00        |
| 1.960173                    | Finished Prod  | 00  | AML TOUCH TRONIC PA    |                              | Ye      |                               |
| 1.960244                    | Finished Prod  | 00  | SPORT SWITCH           |                              | Ye      | ▶ <u>B</u> <u>00002634 00</u> |
| 1.960334                    | Finished Prod  | 00  | NEUTRAL SWITCH         |                              | Ye      | ▶ 📾 <u>00002664 00</u>        |
| 1.960404                    | Finished Prod  | 00  | REVERSE ASM SWITCH     |                              | Ye      | ▶ 🚔 <u>MCO-0022693</u>        |
| 1.960405                    | Finished Prod  | 00  | NEUTRAL ASM SWITCH     |                              | Ye      | ▶ 🕍 <u>MCO-0022694</u>        |
| 1.960412                    | Finished Prod  | 00  | HAZARD SWITCH          |                              | Ye      | ▶ 🗃 <u>MCO-0022695</u>        |
| 🗌 👪 11186300-R              | Finished Prod  | 00  | BHSG NOVA-XL 3V BL     |                              | Ye      | . denuderer                   |
| 1800200                     |                | 00  | JAGUAR X404 CRUISE     |                              | Ye      | orawings                      |
| 1802100                     |                | 00  | JAGUAR X404 CRS CRU    |                              | Ye      |                               |
| 4000000                     | <              | 00  |                        | _                            | × *     | $\frown$                      |
|                             | -              |     |                        | 174                          | objects | Close                         |

About Clipboard management, see "Basic Training" document.

| Version | 5        | Date: | 28-Nov-2017 |    |
|---------|----------|-------|-------------|----|
| Status  | Released |       |             | 70 |

# MBOM06 MBOM management

| Purpose      | Manufacturing parts containing manufacturing-specific information, are defined and added to MBOMs; these can also have their own MBOM, containing other manufacturing parts.<br>MBOM Engineer can update MBOM using manufacturing parts, used to define new parts used in manufacturing process | Status Define       |
|--------------|----------------------------------------------------------------------------------------------------|---------------------|
| Stakeholders | MBOM Engineer                                                                                                    |                     |
| Beginning    | MBOM created for a specific Plant                                                                                                    |                     |
| Interactions | MBOM Engineer searches for part number, select MBOM Plant viev manufacturing parts                                                                                                    | v, modify MBOM with |
| End          | MBOM contains additional manufacturing parts                                                                                                    |                     |
| Constraints  | None                                                                                                    |                     |

In order to update MBOM content with Raw Material and Intermediate Parts definition, the MBOM Engineer user has to select the Edit mode and specify the MCO used to implement the changes, before update MBOM content.

About MBOM attributes, see chapter "MBOM plant specific attribute definition".

# MCO definition, used to change MBOM

#### Step 1 Select Bill of Material command, select MBOM Plant Specific Attribute

| Drop<br>Images<br>here Part (00A) | Button State : Released<br>Owner : Corporate<br>Modified : 2/16/2016 12 | 2:08:23 PM                |                |               |
|-----------------------------------|-------------------------------------------------------------------------|---------------------------|----------------|---------------|
| 000000443 00A                     | EBOM EBOM Common                                                        | MBOM Plant Specif Routing | Where Used     | Markups       |
| Bill Of Materials                 | Actions - Reports -                                                     | Create MCO 🛤 💿 🐁 - 🔹      | - 🚍 🗖 🖁        | l 🎝 - 🔒       |
| Access                            | мвом                                                                    | Basics                    | BOM Attributes |               |
| Equivalents                       | Name                                                                    | 1 Type Description        | F/N Qty        | Quantity Mult |
| Change Management                 | <br>□ □ ➡ 000000443                                                     | EC Button                 |                |               |
| Specs & Documents                 |                                                                         | Eo Buton                  |                |               |
| Related Parts                     |                                                                         |                           |                |               |
| Collaboration                     |                                                                         |                           |                |               |
| Multiple Ownership                |                                                                         |                           |                |               |

| Version | 5        | Date: | 28-Nov-2017 |
|---------|----------|-------|-------------|
| Status  | Released |       | 71          |

# Step 2 Select Edit icon, contained in Toolbar

| 000000443 00A                | EBOM EBO      | OM Com <u>mon</u> | ME  | 30M Plar | nt Specif   | Routing | Where |
|------------------------------|---------------|-------------------|-----|----------|-------------|---------|-------|
| Bill Of Materials            | Actions - Rep | orts 🚽 🕺 🛔        |     | Create M | co 🗛 🖣      | 🤊 🍋 - 🖸 | • - 🗐 |
| Access                       | Mass Update   |                   |     |          |             |         |       |
| Equivalents                  | мвом          |                   | - 1 | Basics   |             |         | BOM   |
| Change Management            | Name          |                   |     | Туре     | Description |         | F/N   |
| Specs & Documents            |               | 0442              | -   | 50       | Dutton      |         |       |
| Related Parts                |               | 70443             |     | EC       | Bullon      |         |       |
| Collaboration                |               |                   |     |          |             |         |       |
| Multiple Ownership<br>Access |               |                   |     |          |             |         |       |

# Step 3 Select icon Filter, contained in Toolbar

| ] - III - IIII - III - IIII - IIII - IIIII - IIII - IIII - IIII - IIII - IIII - IIII - IIII - IIII - IIII - IIII - IIII - IIII - IIII - IIII - IIII - IIII - IIIII - IIII - IIII - IIII - IIII - IIIII - IIII - IIII - IIII - IIII - IIII - IIII - IIII - IIII - IIII - IIII - IIII - IIII - IIII - IIII - IIII - IIII - IIII - IIIII - IIII - IIII - IIII - IIII - IIII - IIII - IIII - IIII - IIII - IIII - IIII - IIII - IIII - IIII - IIII - IIIII - IIIII - IIII - IIII - IIIIII |        |  |          |        |                |        |     |     |  |
|----------------------------------------------------------------------------------------------------|--------|--|----------|--------|----------------|--------|-----|-----|--|
| BOM Attributes                                                                                                    |        |  |          |        |                | Basics | BOM |     |  |
| lultiplier                                                                                                    | U of M |  | Unit Qty | BFLUSH | Stock Location |        | Rev | Add |  |
|                                                                                                    | PCS    |  |          | ·      |                |        | 00A |     |  |
|                                                                                                    |        |  |          |        |                |        |     |     |  |

| Version | 5        | Date: | 28-Nov-2017 |    |
|---------|----------|-------|-------------|----|
| Status  | Released |       |             | 72 |
Step 4 In the new window, select the plant involved and select the icon "…" to search for the MCO created before using

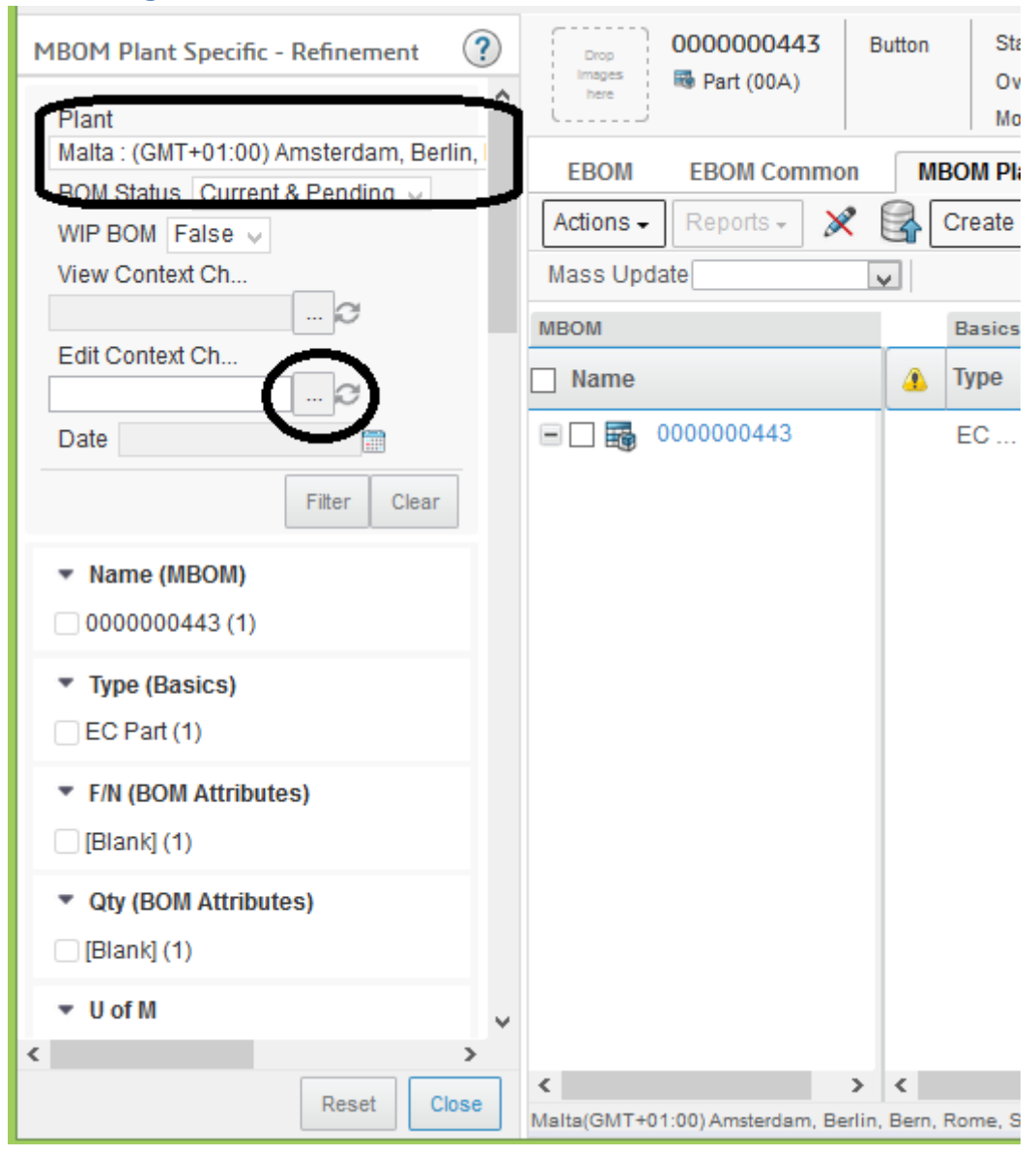

| Version | 5        | Date: | 28-Nov-2017 |    |
|---------|----------|-------|-------------|----|
| Status  | Released |       |             | 73 |

#### Step 5 $\,$ In order to select the MCO created, select command Clipboard

| Search Refinement    | nearch Results                                                                                 |
|----------------------|------------------------------------------------------------------------------------------------|
| Search               |                                                                                                |
| Case Sensitive       | Add to Clipboard                                                                               |
| Limit to 100 results | New / Add to Collections                                                                       |
| Туре                 | Clipboard                                                                                      |
|                      |                                                                                                |
| Name                 | Please enter one-or more values, each one separated by an enter key, into the fields provided. |
| Revision             |                                                                                                |
| Description          |                                                                                                |
|                      |                                                                                                |
| Policy               |                                                                                                |
| javascript:void(0)   |                                                                                                |

#### Step 6 Select the checkbox related to MCO and press command Submit

| Search Refinement                           | Search Results |          |      |        | Results: 1,        | 1 selected     |
|---------------------------------------------|----------------|----------|------|--------|--------------------|----------------|
| Search Q 2                                  | E 🔈 - 🖶 🤯 -    | - 88 -   | 🔜 🖣  | ¥ 💎    | ∭ ⅔+               |                |
| Case Sensitive                              | Name 🔺         | Revision | Туре | State  | Description        | Start Date     |
| Limit to 10C results                        | MCO-0016451    |          | мсо  | Create | Update MBOM Button | 2/19/201       |
| Type MCO Name Revision Revision Description | •              |          |      |        |                    |                |
|                                             |                |          |      |        |                    |                |
| Policy                                      | < >            | <        |      |        |                    | $ \rightarrow$ |
|                                             |                |          |      |        | (                  | Submit         |

| Version | 5        | Date: | 28-Nov-2017 |   |
|---------|----------|-------|-------------|---|
| Status  | Released |       | 74          | ł |

# Step 7 The selected MCO is used to manage the MBOM update

| MBOM Plant Specific - Refinement 🛛 🕐  | Drop 00000004       |
|---------------------------------------|---------------------|
| Plant                                 | here Part (00A      |
| Malta: (GMT+01:00) Amsterdam, Berlin, | EBOM EBOM Co        |
| WIP BOM False V                       | Actions - Reports - |
| View Context Ch                       | Mass Update         |
|                                       | MBOM                |
| Edit Context Ch<br>MCO-0016451 C      | 🗌 Name              |
| Date                                  | 000000443           |
| Filter Clear                          |                     |
| ▼ Name (MBOM)                         |                     |

| Version | 5        | Date: | 28-Nov-2017 |    |
|---------|----------|-------|-------------|----|
| Status  | Released |       |             | 75 |

#### Adding an existing Material Part or an existing Manufacturing Part

Step 1 Using the mode Edit, select part to be updated in order to add an existing Material Part or a Manufacturing Part

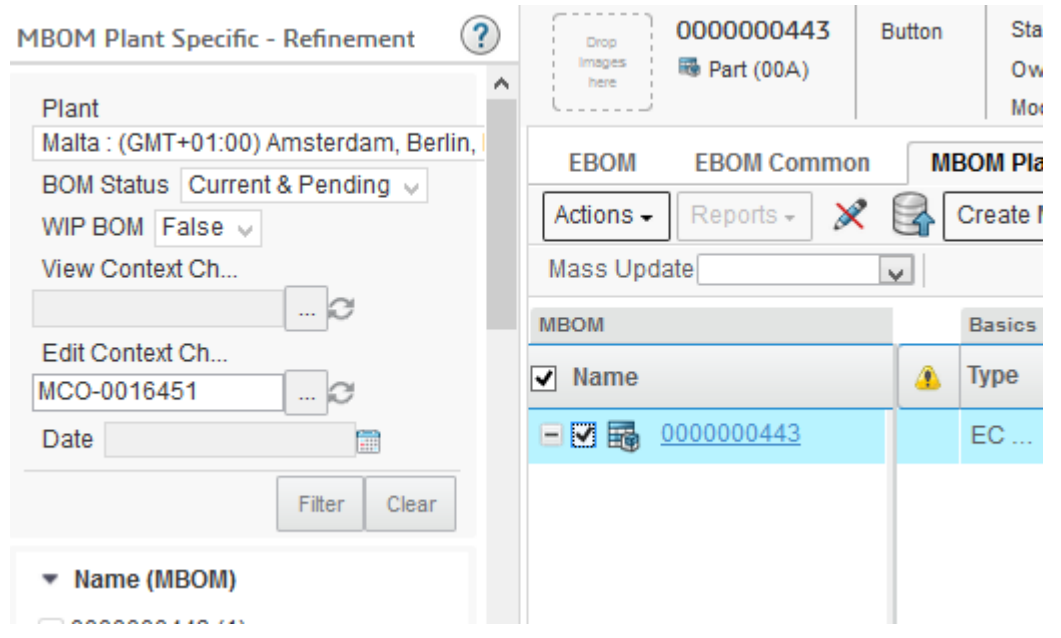

#### Step 2 From Action menus, select command to Add Existing

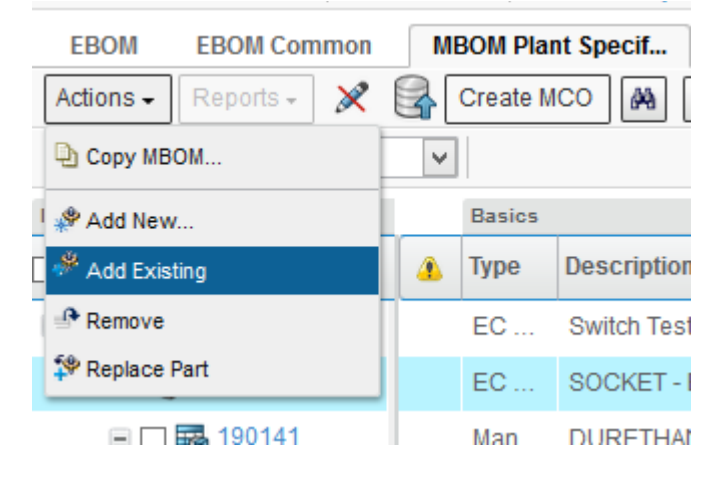

| Version | 5        | Date: | 28-Nov-2017 |    |
|---------|----------|-------|-------------|----|
| Status  | Released |       |             | 76 |

#### Step 3 Enter search criteria to search for part

| Search Refinement                                    |   | Search Results 1 - 50 of ap | oprox. 1 | 819 Results   Pag | e Size: 50 🔹 (Max Val  | ue: 1000)   ie | 1 |
|------------------------------------------------------|---|-----------------------------|----------|-------------------|------------------------|----------------|---|
|                                                      | З | 🕒 🔍 • 📥 • 🛛 🏣 • 🕻           | -        | J 🏽 🔆 -           |                        |                |   |
| Policy: Manufacturing Part<br>Type: 21= Support Part | ^ | Name 🔺                      | Rev      | Туре              | Description            | State          |   |
| ☑!= Tool Part ☑!= Phantom Part                       |   | 00000070                    | 00       | Manufacturin      | Intermediate Part      | Publish        | ^ |
| State: Preliminary Review                            |   | 00000126                    | 00       | Manufacturin      | Button                 | Publish        |   |
| Approved Publish                                     | 4 | 00000552                    | 00       | Manufacturin      | Test intermediate part | Publish        |   |
| <ul> <li>Taxonomies</li> </ul>                       | î | 00002535                    | 00       | Manufacturin      | BUTTON                 | Publish        |   |
| <ul> <li>Types</li> </ul>                            |   | 00002733                    | 00       | Manufacturin      | Button                 | Publish        |   |
| ⊡ _ Part(1819)                                       |   | 090100                      | 00       | Material Part     | DURETHAN BKV 30H 1     | Publish        |   |
| ■ I Manufacturing Part(18<br>I Material Part(519)    |   | 090101                      | 00       | Material Part     | DURETHAN BKV 30H 2     | Publish        |   |
| <ul> <li>Libraries</li> </ul>                        |   | 090107                      | 00       | Material Part     | BEETLE 60 GS6 9008     | Publish        |   |
| 🗉 🗖 Technical Classification(                        |   | 090108                      | 00       | Material Part     | DURETHAN BKV 30 - RED  | Publish        |   |
| <ul> <li>Attributes</li> </ul>                       |   | 090110                      | 00       | Material Part     | MINLON 10B1-40 BK-61   | Publish        |   |
| • Altributes                                         |   | 090116                      | 00       | Material Part     | DURETHAN BKV 30H1.0    | Publish        |   |
| Name                                                 |   | 090117                      | 00       | Material Part     | DURETHAN BKV 15H 2     | Publish        |   |
| Originated                                           |   | 090133                      | 00       | Material Part     | CAPRON 8233G HS BK1    | Publish        | ~ |
| Modified >                                           | * | < >>                        | <        |                   | Sub                    | mit Cancel     | ٦ |

In order to search for a specific type, unselect the checkbox related to "Manufacturing Part" and leave selected the checkbox related "Material Part"

| <ul> <li>Taxonomies</li> </ul>                                                                   |  |
|--------------------------------------------------------------------------------------------------|--|
| ▼ Types                                                                                          |  |
| <ul> <li>□ Part(1819)</li> <li>□ Manufacturing Part(18)</li> <li>□ Material Part(519)</li> </ul> |  |
| <ul> <li>Libraries</li> </ul>                                                                    |  |
|                                                                                                  |  |

| Version | 5        | Date: | 28-Nov-2017 |    |
|---------|----------|-------|-------------|----|
| Status  | Released |       |             | 77 |

In order to search for a specific Raw Material part number or a specific description (or a portion of part number or description), user can enter the part number or description in the Refinement textbox

| Search Refinement                                                                    |          | Search Results 1 - 11 0                                                                                                    | of ap | prox. 1 | 1 Results   Page \$ | Size: 50 🕨 (Max Value | : 1000)   iiii i <b>1</b> |
|--------------------------------------------------------------------------------------|----------|----------------------------------------------------------------------------------------------------|-------|---------|---------------------|-----------------------|---------------------------|
| 19070                                                                                | 7        | 🔄 🔍 - 👞 - 🗔 -                                                                                                    |       | -       | J 🗏 🔆 -             |                       |                           |
| Policy: Manufacturing Part                                                           | ^        | Name 🔺                                                                                                    |       | Rev     | Туре                | Description           | State                     |
| <ul> <li>If ype. =!= Support Part</li> <li>E!= Tool Part ⊡!= Phantom Part</li> </ul> |          | ☐ ➡ 190700                                                                                                    |       | 00      | Material Part       | CELANEX 2302 GV1/30(  | Publish                   |
| <sup>™</sup> != Kit Part <sup>™</sup> != Synthetic Part<br>State: Preliminary Review |          | 190703                                                                                                    |       | 00      | Material Part       | CELANEX 3316 - BLACK  | Publish                   |
| Approved Publish                                                                     | <b>~</b> | 190706                                                                                                    |       | 00      | Material Part       | CELANEX 2300 GV3/20   | Publish                   |
| ▼ Types                                                                              | ^        | 190708                                                                                                    |       | 00      | Material Part       | ULTRADUR B 4300 G2    | Publish                   |
| Part(1819) Manufacturing Part(18                                                     |          | 🗆 👪 S190701                                                                                                    |       | 00      | Material Part       | CRASTIN SK605 NC010   | Publish                   |
| Material Part(519)                                                                   |          | 🗆 👪 S190704                                                                                                    |       | 00      | Material Part       | RADITER BRV 200 100(  | Publish                   |
| <ul> <li>Attributes</li> </ul>                                                       |          | 🗌 🔜 S190705                                                                                                    |       | 00      | Material Part       | CELANEX 1700 A(SAMP   | Publish                   |
| Name                                                                                 |          | 🗌 🔜 S190706                                                                                                    |       | 00      | Material Part       | CELANEX 2300 GV3/20 ( | Publish                   |
|                                                                                      |          | 🗌 🔜 S190707                                                                                                    |       | 00      | Material Part       | CELANEX 2302 GV1/15   | Publish                   |
| Originated                                                                           |          | 🗆 👪 S190708                                                                                                    |       | 00      | Material Part       | ULTRADUR B 4300 G2(   | Publish                   |
| Modified                                                                             |          | 🗆 👪 S190709                                                                                                    |       | 00      | Material Part       | CELANEX 2300 GV1/10(  | Publish                   |
| Description                                                                          |          |                                                                                                    |       |         |                     |                       |                           |
| Comment                                                                              |          |                                                                                                    | _     |         |                     |                       |                           |
| < >                                                                                  | ۷        | < compared with the second second sec | >     | <       |                     | Sut                   | omit Cancel               |

In order to search for a specific class of Material Part, user can use the portion related to "Libraries" (expand "Technical Classification" tree and search for the specific classification)

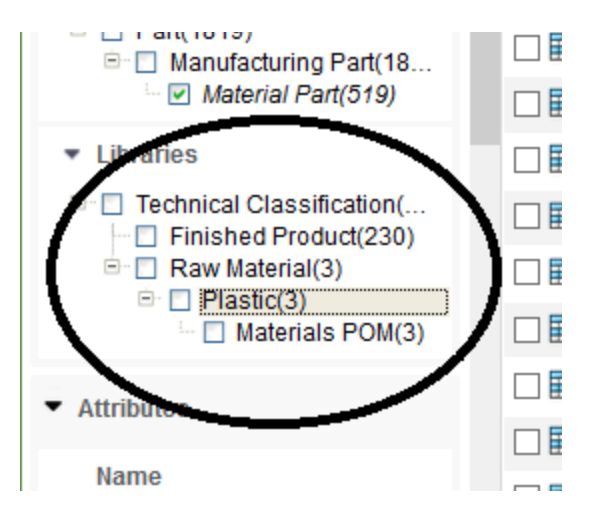

| Version | 5        | Date: | 28-Nov-2017 |    |
|---------|----------|-------|-------------|----|
| Status  | Released |       |             | 78 |

#### Step 4 Select part to add

User has to select the Raw Material part number from table and press Submit

| Search Refinement                                                                                                    |   | Search Results | 1 - 11 of ap | oprox. 1 | 1 Results   Page | Size: 50 🕨 (Max Value | : 1000)   iiii i <b>1</b> |
|----------------------------------------------------------------------------------------------------|---|----------------|--------------|----------|------------------|-----------------------|---------------------------|
| 19070                                                                                                    | C | E Q 🔌 -        | <b>.</b> - ( | •        | 🕽 🗐 🔆 -          |                       |                           |
| Policy: Manufacturing Part                                                                                                    | ^ | Name 🔺         |              | Rev      | Туре             | Description           | State                     |
| In the support Part     In the support Part     In the support Part |   | 🖸 🛃 190700     |              | 00       | Material Part    | CELANEX 2302 GV1/30(  | Publish                   |
| <sup>™</sup> != Kit Part <sup>™</sup> != Synthetic Part<br>State: Preliminary Review                                                                                                    |   | 190703         |              | 00       | Material Part    | CELANEX 3316 - BLACK  | Publish                   |
| Approved Publish                                                                                                    | ~ | 190706         |              | 00       | Material Part    | CELANEX 2300 GV3/20   | Publish                   |
| <ul> <li>Types</li> </ul>                                                                                                    | ^ | 190708         |              | 00       | Material Part    | ULTRADUR B 4300 G2    | Publish                   |
| Part(1819) Manufacturing Part(18                                                                                                    |   | 🗌 👪 S190701    |              | 00       | Material Part    | CRASTIN SK605 NC010   | Publish                   |
| Material Part(519)                                                                                                    |   | 🗌 👪 S190704    |              | 00       | Material Part    | RADITER BRV 200 100(  | Publish                   |
| <ul> <li>Attributes</li> </ul>                                                                                                    |   | 🗌 👪 S190705    |              | 00       | Material Part    | CELANEX 1700 A(SAMP   | Publish                   |
| Name                                                                                                    |   | 🗌 👪 S190706    |              | 00       | Material Part    | CELANEX 2300 GV3/20 ( | Publish                   |
|                                                                                                    |   | 🗌 📷 S190707    |              | 00       | Material Part    | CELANEX 2302 GV1/15   | Publish                   |
| Originated                                                                                                    |   | 🗆 👪 S190708    |              | 00       | Material Part    | ULTRADUR B 4300 G2(   | Publish                   |
| Modified                                                                                                    |   | 🗆 👪 S190709    |              | 00       | Material Part    | CELANEX 2300 GV1/10(  | Publish                   |
| Description                                                                                                    |   |                |              |          |                  |                       |                           |
| Comment                                                                                                    |   |                |              |          |                  |                       |                           |
| < >>                                                                                                    | ۷ | <              | >            | <        |                  | Sub                   | mit Cancel                |

Step 5 Complete information with Quantity, Position and other manufacturing information (see use-case "MBOM Plant Specific attribute definition") and press command Save.

| MBOM Plant Specific - Refinement              | ) | Drop 0000000443 E     | utton                | Stat     | e: Released                   |         |         |                     |        |   | く合         | < >    | Q 1        |
|-----------------------------------------------|---|-----------------------|----------------------|----------|-------------------------------|---------|---------|---------------------|--------|---|------------|--------|------------|
| Plant<br>Malta : (CMT+01:00) Amsterdam Berlin | ^ | here                  |                      | Mod      | ified : 2/16/2016 12:08:23 PM |         |         |                     |        |   |            |        |            |
| BOM Status Current & Pending                  |   | EBOM EBOM Common      | М                    | BOM Pla  | nt Specif Routing             | Where U | sed     | Markups             |        |   |            |        |            |
| WIP BOM False V                               |   | Actions - Reports - 💥 | 4                    | Create N | ICO 🗛 🥑 🍋 - 🔸                 | - 7     | -       | s 🕾 - 📭 i 🍱 -       |        | - | 🎽 🚺 🖞      | 7 💁    | 田 »        |
| View Context Ch                               |   | Mass Update           | ss Update Save Reset |          |                               |         |         |                     |        |   |            |        |            |
|                                               |   | MBOM                  |                      | Basics   |                               | BOM Att | ributes |                     |        |   | BOM Attrib | outes  | /          |
| Edit Context Ch<br>MCO-0016451 C              |   | ✓ Name                | 4                    | Туре     | Description                   | F/N     | Qty     | Quantity Multiplier | U of M |   | Unit Qty   | BFLUSH | Stock Loca |
| Date                                          |   | ■ ▼ → 000000443       |                      | EC       | Button                        |         |         |                     | PCS    |   |            |        |            |
| Filter Clear                                  |   | 🗔 📑 🔿 090223          |                      | Man      | DELRIN 500 BN-403 - B         | r       | 1       | ٢                   | KG     | 0 | ٢          | ٢      | r          |
| <ul> <li>Name (MBOM)</li> </ul>               |   |                       |                      |          |                               |         |         |                     |        | - |            |        |            |
| 000000442 (1)                                 |   |                       |                      |          |                               |         |         |                     |        |   |            |        |            |

| • |        | - | 1         | 7 🚱    | E »     |
|---|--------|---|-----------|--------|---------|
|   |        |   |           | Sa     | Re      |
|   |        |   | BOM Attri | ibutes |         |
|   | U of M |   | Unit Qty  | BFLUSH | Stock L |
|   | PCS    | _ |           |        |         |
|   | KG     |   | r         |        | r       |

| Version | 5        | Date: | 28-Nov-2017 |    |
|---------|----------|-------|-------------|----|
| Status  | Released |       |             | 79 |

#### Adding a new Manufacturing part to Engineering part

Step 1 Using the mode Edit, select part to be updated in order to add a new Manufacturing Part

| MBOM Plant Specific - Refinement                                                                                          |   | Drop              | 000000443 | B        | utton           | Sta                              |
|----------------------------------------------------------------------------------------------------|---|-------------------|-----------|----------|-----------------|----------------------------------|
| Plant<br>Malta : (GMT+01:00) Amsterdam, Berlin, I<br>BOM Status Current & Pending v<br>WIP BOM False v<br>View Context Ch | ^ | EBOM<br>Actions - | BOM Comm  | ion<br>X | _ м<br>Са (<br> | Ow<br>Mor<br>BOM Pla<br>Create I |
| Edit Context Ch                                                                                                    |   | мвом<br>✓ Name    |           |          | 4               | Basics<br>Type                   |
| Date                                                                                                    |   | - 2 ₽             | 000000443 |          |                 | EC                               |
| Filter Clear                                                                                                    |   |                   |           |          |                 |                                  |
| Name (MBOM)                                                                                                    |   |                   |           |          |                 |                                  |

Step 2 From Action menus, select command to Add New

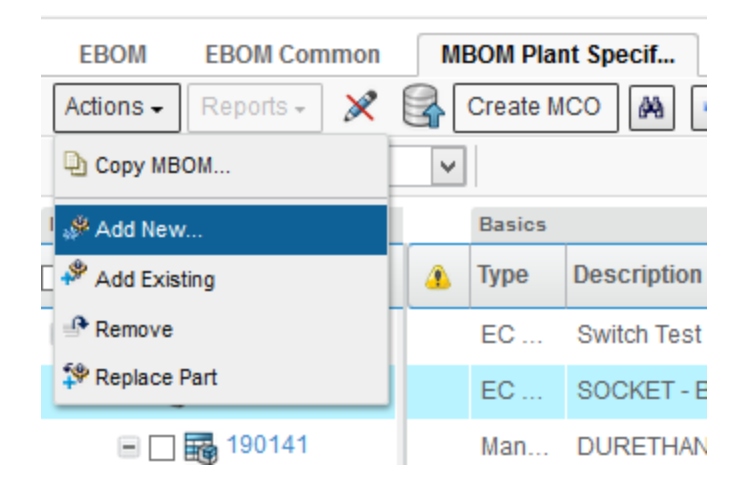

| Version | 5        | Date: | 28-Nov-2017 |    |
|---------|----------|-------|-------------|----|
| Status  | Released |       |             | 80 |

Step 3 Create new manufacturing part; only the Part Name is mandatory. Select checkbox AutoName and press command Done

| Create Manufacturing Part |                                    |   |
|---------------------------|------------------------------------|---|
| 🚱 🔆 -                     |                                    |   |
|                           | Fleids in red Italics are required | ^ |
| Туре                      | Manufacturing Part                 |   |
| AutoName Series           | Part Number                        |   |
| Policy                    | Manufacturing Part 🗸               |   |
| Custom Revision Level     | 00                                 |   |
| Number of Parts           |                                    |   |
| Part Family               | Clear                              |   |
|                           |                                    |   |
| Basic                     |                                    |   |
| Description               | ЦН ВИТТОН                          |   |
| <                         |                                    | Y |
|                           | Apply Done Cancel                  | ] |

#### User can create more than 1 Manufacturing Parts

The system will prompt a message to confirm the Manufacturing Part creation

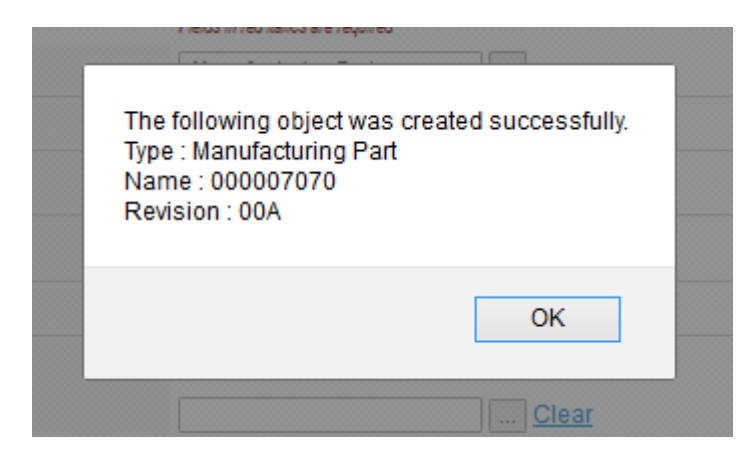

| Version | 5        | Date: | 28-Nov-2017 |
|---------|----------|-------|-------------|
| Status  | Released |       | 81          |

Step 4 Complete information with Quantity, Position and other manufacturing information (see use-case "MBOM Plant Specific attribute definition") and press command Save.

| Plant       |               | ^                 | here         | Part (UUA)    |        | Modified : 2/16/2016 12:08:23 | PM      |           |                     |          |            |        |                |
|-------------|---------------|-------------------|--------------|---------------|--------|-------------------------------|---------|-----------|---------------------|----------|------------|--------|----------------|
| Malta : (GM | T+01:00) Amst | terdam, Berlin, I | EBOM         | EBOM Common   | MBC    | OM Plant Specif Routing       | , wi    | iere Usec | d Markups           |          |            |        |                |
| BOM Status  | Ealse U       | ending 🧹          | Actions -    | Reports - 🕺 🗶 |        | reate MCO 🙀 🥱 🍋               | • • •   | ≌ □       | 1 😹 🎩 - 🗋 -         | <b>.</b> |            | 7      | 🚱 🗐 »          |
| View Conte  | ext Ch        |                   | Mass Update  | 9             |        |                               |         |           |                     |          |            |        | Save Rese      |
|             |               | C                 | MBOM         |               | Basics |                               | BOM Att | ributes   |                     |          | BOM Attrib | outes  | $\bigcirc$     |
| Edit Contex | t Ch          |                   | Name         |               | Type   | Description                   | E/N     | Otv       | Quantity Multiplier | LL of M  | Unit Oty   | RELISH | Stock Location |
| MCO-00164   | 451           | C                 |              | 00000440      | ijpe   |                               |         | o(c)      | quantity multiplier |          | onic day   | DIEUUI | Stock Location |
| Date        |               |                   |              | 00000443      | EC     | Button                        | r       | r         | ,                   | PCS      |            | r      | r              |
|             | Fil           | ter Clear         | + 🗆 📷        | 090223        | Man    | DELRIN 500 BN-403 - B         |         | 1.0       |                     | KG 🧪     | 1.00       |        | DFTS01         |
| = Name (I   | IDOM          |                   | + 🗌 📷        | 000007070     | Man    | LH BUTTON                     | r       | 1         | r                   | PCS      | )          | r      | r              |
| • Name (n   |               |                   |              |               |        |                               |         |           |                     |          |            |        |                |
| 090223      | (1)           |                   |              |               |        |                               |         |           |                     |          |            |        |                |
|             |               |                   |              |               |        |                               |         |           |                     |          |            |        |                |
|             |               |                   |              |               |        |                               |         |           |                     |          |            |        |                |
| _           |               | - <b>-</b> . (    | <b>_</b>     |               | ล      |                               |         |           |                     |          |            |        |                |
| ¢-          |               | V 71 (            | $\mathbb{C}$ |               | »      |                               |         |           |                     |          |            |        |                |
|             |               |                   |              | Save          | Rea    | set                           |         |           |                     |          |            |        |                |
|             |               | BOM Attrib        | utes         | $\sim$        |        | 1                             |         |           |                     |          |            |        |                |
| J of M      |               | Unit Qty          | BFLUSH       | Stock Loo     | atio   | n I                           |         |           |                     |          |            |        |                |
| PCS         |               |                   |              |               |        |                               |         |           |                     |          |            |        |                |
| KG          | 1             | 1.00              | r            | DFTS01        |        |                               |         |           |                     |          |            |        |                |
| PCS         | $\bigcirc$    | r                 | ٣            | r             |        |                               |         |           |                     |          |            |        |                |

#### Removing a Manufacturing part

#### Step 1 Using the mode Edit, select part to be removed

| 000000443 00          | EBOM EBOM Common      | M | BOM Plai | nt Specif Routing     | Where U | sed      | Markups      |
|-----------------------|-----------------------|---|----------|-----------------------|---------|----------|--------------|
| Bill Of Materials     | Actions - Reports - 🗶 |   | Create M | ICO 🛤 🥱 🍋 🗸           | - 🚽     | <b>.</b> | 👼 - 🔒        |
| Access                | Mass Update           |   |          |                       | ,       |          | ÷ _          |
| Equivalents           | MBOM                  |   | Basics   |                       | BOM Att | ributes  |              |
| Change Management     | Name                  |   | Туре     | Description           | F/N     | Qty      | Quantity Mul |
| Specs & Documents     |                       |   | FC       | Button                |         |          |              |
| Related Parts         |                       | _ | 20       | Daton                 | r       | r        | r            |
| Collaboration         |                       |   | Man      | DELRIN 500 BN-403 - B | 1       | 1.0      |              |
| Multiple Ownership    |                       |   | Man      | LH BUTTON             | 2       | 1.0      | r            |
| Access                | 000007081             |   | Man      | RH BUTTON             | 3       | 1.0      | r            |
| Manufacturing Details | $\sim$                |   |          |                       |         |          |              |
| Vendor Part Numbers   |                       |   |          |                       |         |          |              |

| Version | 5        | Date: | 28-Nov-2017 |    |
|---------|----------|-------|-------------|----|
| Status  | Released |       |             | 82 |

#### Step 2 From Action menus, select command to Remove Selected

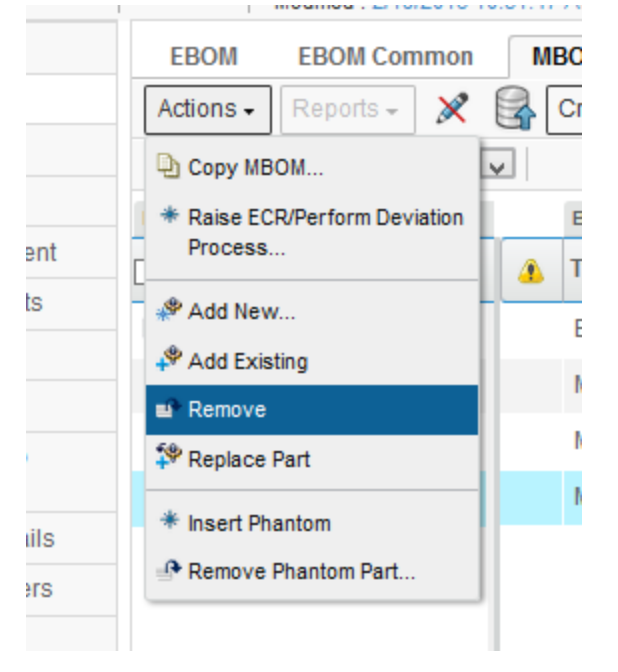

The user has to confirm the operation; the Find Number field is mandatory in order to remove the part

| You have chosen to remove the selected items from this list. Removing items from the list database. To continue with the removal, click OK. To cancel the removal, click Cancel. | does not delete the items from the |
|----------------------------------------------------------------------------------------------------|------------------------------------|
|                                                                                                    | OK Cancel                          |

#### Step 3 To confirm, select command Save

|   | Modified : 2/19/2016 10                                                      | ):31:47 | AM   |                       |     |                |                     |        |   |                |        |                |     |                   |  |
|---|------------------------------------------------------------------------------|---------|------|-----------------------|-----|----------------|---------------------|--------|---|----------------|--------|----------------|-----|-------------------|--|
|   | EBOM Common MBOM Plant Specif Routing Where Used Markups                     |         |      |                       |     |                |                     |        |   |                |        |                |     |                   |  |
|   | Actions - Reports - 🕺 😫 Create MCO 🛤 🧑 🐁 - 💽 - 差 🗔 🐰 🎭 🗍 - 🔛 - 🧱 🖉 🖓 😵 🧱 🔆 - |         |      |                       |     |                |                     |        |   |                |        |                |     | ~                 |  |
|   | Mass Update                                                                  |         |      |                       |     |                |                     |        |   |                |        |                |     | Save              |  |
|   | MBOM Basics                                                                  |         |      |                       |     |                | 30M Attributes      |        |   | BOM Attributes |        |                |     | Basics Bolvi Attr |  |
| t | Name                                                                         | 4       | Туре | Description           | F/N | Qty            | Quantity Multiplier | U of M |   | Unit Qty       | BFLUSH | Stock Location | Rev | Add               |  |
|   | ■ □ ➡ 000000443                                                              |         | EC   | Button                |     |                | ^                   | PCS    |   |                |        |                | 00  |                   |  |
|   |                                                                              |         | Man  | DELRIN 500 BN-403 - B | 1   | 1.0            | r                   | KG     | 1 | 1.00           | N      | DFTS01         | 00  | MCO-00            |  |
|   |                                                                              |         | Man  | LH BUTTON             | 2   | 1.0            | F                   | PCS    | / | 1.00           | Y      | DFTS01         | 00  | MCO-00            |  |
|   |                                                                              |         | Man  | RH-BUTTON             | 3   | <del>1.0</del> |                     | PCS    | 1 | 1.00           |        | DFTS01         | 00  | MCO-00            |  |
| 3 |                                                                              |         |      |                       |     |                |                     |        |   |                |        |                |     |                   |  |
| 3 |                                                                              |         |      |                       |     |                |                     |        |   |                |        |                |     |                   |  |

| Version | 5        | Date: | 28-Nov-2017 |    |
|---------|----------|-------|-------------|----|
| Status  | Released |       |             | 83 |

# MBOM07 MBOM plant specific attribute definition

| Purpose      | MBOM Engineer can provide the mandatory information for CMS (like | Status    | Define        |
|--------------|-------------------------------------------------------------------|-----------|---------------|
|              | Stock Location and Quantity Multiplier)                           |           |               |
| Stakeholders | MBOM Engineer                                                     |           |               |
| Beginning    | MBOM created for a specific Plant                                 |           |               |
| Interactions | MBOM Engineer searches for part number, select MBOM Plant view,   | compile r | nanufacturing |
|              | information                                                       |           |               |
| End          | MBOM contains manufacturing information                           |           |               |
| Constraints  | None                                                              |           |               |

The information defined by Engineer users (EC Parts and their attributes, Find Number and Qty for EC Parts) cannot be changed by MBOM Engineer users: in order to update this information, the users have to create a Change process

MBOM Engineer user can update the information related to Raw Material, Intermediate Parts and all plant specific attributes:

- Find Number and Qty, only for Raw Material and Intermediate Parts
- Quantity Multiplier, Stock Location, Required or By-Product, BFLUSH, Draw From Location as Defined, Allocation, Blow Through Part, Unit Qty for all parts

In order to update Find Number and Qty for Raw Material and Intermediate Parts that are already published (state Publish), the MBOM Engineer user has create a new MCO or select a MCO in state Create, has to select the Edit mode and specify the MCO used to implement the changes, before update attributes values.

In order to update all plant specific attributes (except Find Number and Qty for Raw Material and Intermediate Parts that are already published), it's not necessary specify the MCO used to implement the changes.

| Version | 5        | Date: | 28-Nov-2017 |    |
|---------|----------|-------|-------------|----|
| Status  | Released |       |             | 84 |

# MBOM Plant Specific table definition

#### Portion with Technical information

| Modified                   | : Sep 20 | 2016 1:11:32 AM      | (              |                   |                    |         |         |                     |
|----------------------------|----------|----------------------|----------------|-------------------|--------------------|---------|---------|---------------------|
| BOM EBOM Common ME         | BOM Plai | nt Specif Routing    | Where Used     | Markups           |                    |         |         |                     |
| Actions - Reports - Create | MCO      | 🚽 🗖 🖁 🖓 🗍            | -              | 🔜 🛃 🏹 🕵           | ≣ 🔆 -              |         |         |                     |
| МВОМ                       | Basics   |                      |                |                   |                    | BOM Att | ributes |                     |
| 🗋 Name 🔒                   | Туре     | Description          | Base Materials | Plating Materials | Painting Materials | F/N     | Qty     | Quantity Multiplier |
| ■ □ ➡ 453050               | EC       | BRAKE DUAL CCT 2.5MM | ^              |                   |                    |         |         | ^                   |
| +                          | EC       | HOUSING - BRAKE(2.5M |                |                   |                    | 1       | 1.0     | 1.00                |
| + 🗆 🕁 52821                | EC       | COUPLER - BRAKE      |                |                   |                    | 2       | 1.0     | 1.00                |
| +                          | EC       | CAM - BRAKE          |                |                   |                    | 3       | 1.0     | 1.00                |
| +                          | EC       | SOCKET - BRAKE(2.5MM |                |                   |                    | 4       | 1.0     | 1.00                |
| + 🗆 🕁 52819                | EC       | PLUNGER - BRAKE      |                |                   |                    | 5       | 1.0     | 1.00                |
| 🛨 🗔 👪 63555                | EC       | CONTACT BRIDGE       |                |                   |                    | 6       | 1.0     | 1.00                |
| +                          | EC       | TERMINAL C           |                |                   |                    | 7       | 1.0     | 1.00                |
| +                          | EC       | TERMINAL B           |                |                   |                    | 8       | 1.0     | 1.00                |
| + 🗆 🕁 63554                | EC       | TERMINAL D           |                |                   |                    | 9       | 1.0     | 1.00                |
| 🛨 🗖 👪 63551                | EC       | TERMINALA            |                |                   |                    | 10      | 1.0     | 1.00                |
| 🛨 🗖 🔂 C40757               | EC       | MAIN SPRING          |                |                   |                    | 11      | 1.0     | 1.00                |
| +                          | EC       | LEAF SPRING          |                |                   |                    | 12      | 1.0     | 1.00                |
| 🛨 🗖 👪 C40768               | EC       | PLUNGER SPRING       |                |                   |                    | 13      | 1.0     | 1.00                |
|                            |          |                      |                |                   |                    |         |         |                     |

# Portion with MBOM plant specific information

|                     | mouniee | 1. 00p 20, 2010 1.11.02 / 1 |            |          |                     |            |            |                 |          |       |                |        |                |          |        |
|---------------------|---------|-----------------------------|------------|----------|---------------------|------------|------------|-----------------|----------|-------|----------------|--------|----------------|----------|--------|
| BOM EBOM Commo      | on ME   | SOM Plant Specif            | Routing    | Where Us | ed Markups          |            |            |                 |          |       |                |        |                |          |        |
| Actions - Reports - | Create  | Mco 🚽 🗖 🖁                   | <b>a</b> [ | - 5-     | • 📰 • 🔜 🚺 🏹         | Q. 🗏 🕺     | * -        |                 |          |       |                |        |                |          |        |
| MBOM                | utes    |                             |            |          | BOM Attributes      |            |            |                 |          |       |                | Basics |                |          |        |
| Name                | λty     | Quantity Multiplier         | U of M     |          | RequiredOrByProduct | DrawFromLo | Allocation | BlowThroughPart | Unit Qty | BFLUS | Stock Location | Rev    | DesignPurchase | End Item | Item M |
| 453050              |         |                             | PCS        |          |                     |            |            |                 |          |       |                | 00     | Design         | Yes      | Compl  |
| ÷ 🗆 📑 52823         | 1.0     | 1.00                        | PCS        | 1        | R                   | Υ          | Y          |                 | PCS      | Y     | DFTS01         | 09     | Design         | Yes      | Compl  |
| ⊕ □ ➡ 52821         | 1.0     | 1.00                        | PCS        | /        | R                   | Υ          | Υ          |                 | PCS      | Y     | DFTS01         | 01     | Design         | Yes      | Compl  |
| +                   | 1.0     | 1.00                        | PCS        | /        | R                   | Υ          | Y          |                 | PCS      | Y     | DFTS01         | 01     | Design         | Yes      | Compl  |
| • 🗆 🔜 52824         | 1.0     | 1.00                        | PCS        | /        | R                   | Υ          | Y          |                 | PCS      | Y     | DFTS01         | 04     | Design         | Yes      | Compl  |
| + 🗆 🔜 52819         | 1.0     | 1.00                        | PCS        | 1        | R                   | Υ          | Y          |                 | PCS      | Y     | DFTS01         | 02     | Design         | Yes      | Compl  |
| 🕀 🗔 🔜 63555         | 1.0     | 1.00                        | PCS        | 1        | R                   | Υ          | Y          |                 | PCS      | Y     | DFTS01         | 03     | Purchase       | Yes      | Compl  |
| + 🗆 🔜 63553         | 1.0     | 1.00                        | PCS        | 1        | R                   | Υ          | Y          |                 | PCS      | Y     | DFTS01         | 03     | Purchase       | Yes      | Compl  |
|                     | 1.0     | 1.00                        | PCS        | /        | R                   | Υ          | Y          |                 | PCS      | Y     | DFTS01         | 03     | Design         | Yes      | Compl  |
| ⊕ □ → 63554     €   | 1.0     | 1.00                        | PCS        | 1        | R                   | Υ          | Y          |                 | PCS      | Y     | DFTS01         | 02     | Purchase       | Yes      | Compl  |
| ⊕ □ → 63551         | 1.0     | 1.00                        | PCS        | /        | R                   | Υ          | Υ          |                 | PCS      | Y     | DFTS01         | 01     | Purchase       | Yes      | Compl  |
| 🕂 🗖 📑 C40757        | 1.0     | 1.00                        | PCS        | /        | R                   | Υ          | Y          |                 | PCS      | Y     | DFTS01         | 00     | Purchase       | Yes      | Compl  |
| 🕀 🗖 🕁 63566         | 1.0     | 1.00                        | PCS        | /        | R                   | Υ          | Y          |                 | PCS      | Y     | DFTS01         | 01     | Purchase       | Yes      | Compl  |
| 🕂 🗖 📑 C40768        | 1.0     | 1.00                        | PCS        | 1        | R                   | Υ          | Y          |                 | PCS      | Y     | DFTS01         | 01     | Purchase       | Yes      | Compl  |
| <                   | > <     |                             |            |          |                     |            |            |                 |          |       |                |        |                |          |        |

| Version | 5        | Date: | 28-Nov-2017 |    |
|---------|----------|-------|-------------|----|
| Status  | Released |       |             | 85 |

| N                   | Nodified : Sep 20, 2 | 201 <u>6 1:11:32</u> AM | N           | C           |             |          |             |             |        |              |          |    |
|---------------------|----------------------|-------------------------|-------------|-------------|-------------|----------|-------------|-------------|--------|--------------|----------|----|
| BOM EBOM Common     | MBOM Plant           | Specif                  | Routing W   | here Used   | Markups     |          |             |             |        |              |          |    |
| Actions - Reports - | Create MCO           |                         | 🎝 - 🛄 -     | <b>•</b> •• | II 🖉 🖓      | Q. 🗐 🖇   | È-          |             |        |              |          |    |
| МВОМ                |                      |                         |             |             |             |          | BOM Attribu | ites        |        |              |          |    |
| 🗌 Name              | hase End Item        | Item Master             | Item Master | Routing     | Routing BOM | BOM      | Status      | Add         | Remove | Start Date   | End Date | Re |
| = 🗆 🕁 453050        | Yes                  | Complete                | •           | Complete    | BOM & ROUTE | Complete |             |             |        |              |          |    |
| 1                   | Yes                  | Complete                | ٠           | Complete    | BOM & ROUTE | Complete | Current     | MCO-0001299 |        | Mar 29, 2016 |          |    |
| 1 52821             | Yes                  | Complete                | •           | Complete    | BOM & ROUTE | Complete | Current     | MCO-0001299 |        | Mar 29, 2016 |          |    |
| 1 🔁 🖬 52820         | Yes                  | Complete                | •           | Complete    | BOM & ROUTE | Complete | Current     | MCO-0001299 |        | Mar 29, 2016 |          |    |
| 1 52824             | Yes                  | Complete                | ٠           | Complete    | BOM & ROUTE | Complete | Current     | MCO-0001299 |        | Mar 29, 2016 |          |    |
| +                   | Yes                  | Complete                | ٠           | Complete    | BOM & ROUTE | Complete | Current     | MCO-0001299 |        | Mar 29, 2016 |          |    |
| + 🗆 🔜 63555         | Yes                  | Complete                | ٠           | Complete    | BOM & ROUTE | Complete | Current     | MCO-0001299 |        | Mar 29, 2016 |          |    |
| + 🗆 🔜 63553         | Yes                  | Complete                | ٠           | Complete    | BOM & ROUTE | Complete | Current     | MCO-0001299 |        | Mar 29, 2016 |          |    |
| • 🗆 🔜 63552         | Yes                  | Complete                | ٠           | Complete    | BOM & ROUTE | Complete | Current     | MCO-0001299 |        | Mar 29, 2016 |          |    |
| + 🗆 🔜 63554         | Yes                  | Complete                | ٠           | Complete    | BOM & ROUTE | Complete | Current     | MCO-0001299 |        | Mar 29, 2016 |          |    |
| • 🗆 📷 63551         | Yes                  | Complete                | ٠           | Complete    | BOM & ROUTE | Complete | Current     | MCO-0001299 |        | Mar 29, 2016 |          |    |
| 🕀 🗆 🔜 C40757        | Yes                  | Complete                | ٠           | Complete    | BOM & ROUTE | Complete | Current     | MCO-0001299 |        | Mar 29, 2016 |          |    |
| + 🗆 🔜 63566         | Yes                  | Complete                | ٠           | Complete    | BOM & ROUTE | Complete | Current     | MCO-0001299 |        | Mar 29, 2016 |          |    |
| 🕀 🗆 📑 C40768        | Yes                  | Complete                | ٠           | Complete    | BOM & ROUTE | Complete | Current     | MCO-0001299 |        | Mar 29, 2016 |          |    |

#### Portion with icons used to export information to CMS and MCO information (status, start date)

The table contains the following information:

- Name (not editable)
- 🌔 icon shown if there is an active Change Notice on part
- Type: EC Part (from Engineering) or Manufacturing Part (Raw Material or Intermediate Part)
- Description (not editable for EC Part and Manufacturing Parts already published)
- Base Materials, Plating Materials and Painting Materials: Material Part information entered by Engineer users (not editable)
- F/N: position of the part in Bill of Material (not editable for EC Part)
- Qty (not editable for EC Part)
- Quantity Multiplier (mandatory for CMS)
- Unit Of Measure (not editable for EC Part and Manufacturing Parts already published)
- Required Or By Product (mandatory for CMS)
- Draw From Location (mandatory for CMS)
- Allocation (mandatory for CMS)
- Blow Through Part
- Unit Qty
- BFLUSH (mandatory for CMS)
- Stock Location (mandatory for CMS)
- Revision (not editable)
- Design Purchase (not editable)
- End Item
- Item Master: if Complete means the part is already pushed to CMS. Use icon \* to export Item Master information to CMS (see chapter "Parts to Complete" or "Manufacturing Parts to Complete")
- Routing: if Complete means the part routing details are already pushed to CMS. Use icon it to export Routing details to CMS (see chapter "Parts to Complete" or "Manufacturing Parts to Complete")

| Version | 5        | Date: | 28-Nov-2017 |    |
|---------|----------|-------|-------------|----|
| Status  | Released |       |             | 86 |

- BOM: if Complete means the MBOM details are already pushed to CMS. Use icon <sup>=</sup> to export MBOM details to CMS (see chapter "Parts to Complete" or "Manufacturing Parts to Complete")
- Status: specifies if MCO is not yet implemented (Pending) or already implemented (Current). The value is managed automatically by the system.
- Add and Remove: the columns contain the MCOs used to create the MBOM (Add), in case of Change, the column Add contains the MCO used to add the new part revision and the column Remove contains the MCO used to add the previous part revision. The value is managed automatically by the system.
- Start Date: Start Effectivity Date of MBOM, equals to Start Date defined in MCO "Add". The value is managed automatically by the system.

| Version | 5        | Date: | 28-Nov-2017 |    |
|---------|----------|-------|-------------|----|
| Status  | Released |       |             | 87 |

Update Find Number and Qty for Raw Material and Intermediate Parts that are already published using MCO definition: MCO definition

#### Same process described in "MCO definition, used to change MBOM", chapter "MBOM Overview"

| Drop<br>Images<br>here Part (00A) | Button State : Released<br>Owner : Corporate<br>Modified : 2/16/2016 13 | 2:08:23 PM                |                |               |
|-----------------------------------|-------------------------------------------------------------------------|---------------------------|----------------|---------------|
| 000000443 00A                     | EBOM EBOM Common                                                        | MBOM Plant Specif Routing | Where Used     | Markups       |
| Bill Of Materials                 | Actions - Reports -                                                     | Create MCO 🙀 🥑 🐁 - 🔸      | )- 🗐 🗖 🖁       | l 🎝 - 🔒       |
| Access                            | мвом                                                                    | Basics                    | BOM Attributes |               |
| Equivalents                       | Name                                                                    | 1 Type Description        | F/N Qty        | Quantity Mult |
| Change Management                 | <br>□ □ ➡ 0000000443                                                    | EC Button                 |                |               |
| Specs & Documents                 |                                                                         |                           |                |               |
| Related Parts                     |                                                                         |                           |                |               |
| Collaboration                     |                                                                         |                           |                |               |
| Multiple Ownership                |                                                                         |                           |                |               |

#### Step 1 Select Bill of Material command, select MBOM Plant Specific Attribute

# Step 2 Select Edit icon, contained in Toolbar

| 0000000443 00A               | EBOM      | EBOM Common | M | BOM Plai | nt Specif Routing | Where |
|------------------------------|-----------|-------------|---|----------|-------------------|-------|
| Bill Of Materials            | Actions - | Reports 🗸 🕺 |   | Create M | ICO 🖓 🤊 🌯 - 📀     | - =   |
| Access                       | Mass Upda | ate         |   |          |                   |       |
| Equivalents                  | MBOM      |             |   | Basics   |                   | BOM   |
| Change Management            | Name      |             |   | Туре     | Description       | F/N   |
| Specs & Documents            |           | 000000442   | - | 50       | Dutton            |       |
| Related Parts                |           | 000000445   |   | EC       | Bullon            |       |
| Collaboration                |           |             |   |          |                   |       |
| Multiple Ownership<br>Access |           |             |   |          |                   |       |

| Version | 5        | Date: | 28-Nov-2017 |    |
|---------|----------|-------|-------------|----|
| Status  | Released |       |             | 88 |

#### Step 3 Select icon Filter, contained in Toolbar

|                           |        | <b>-</b> |          |        | ▦ ⅔•       | Save | Res | set |
|---------------------------|--------|----------|----------|--------|------------|------|-----|-----|
| BOM Attributes Basics BOM |        |          |          |        |            |      | BOM |     |
| lultiplier                | U of M |          | Unit Qty | BFLUSH | Stock Loca | tion | Rev | Add |
|                           | PCS    |          |          |        |            |      | 00A |     |
|                           |        |          |          |        |            |      |     |     |

Step 4 In the new window, select the plant involved and select the icon "…" to search for the MCO created before using

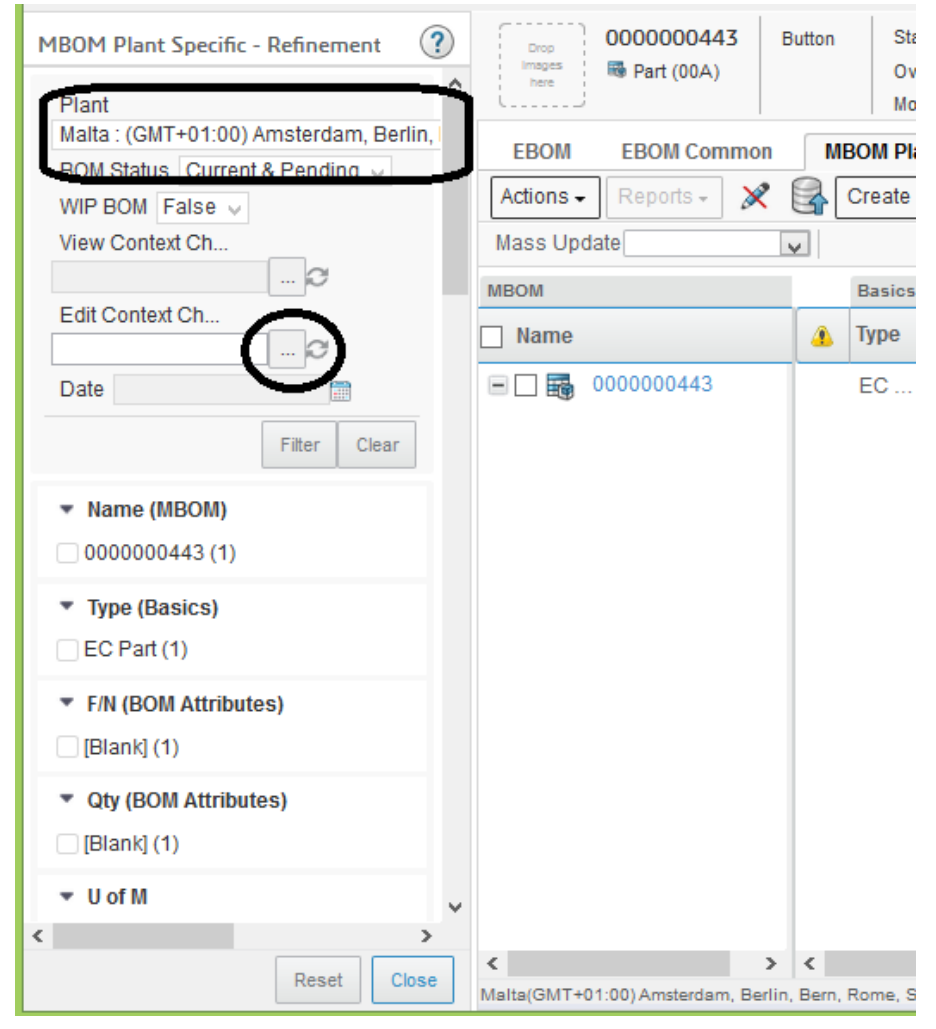

| Version | 5 Date: 28-Nov-2017 |  | 28-Nov-2017 |    |
|---------|---------------------|--|-------------|----|
| Status  | Released            |  |             | 89 |

#### Step 5 $\,$ In order to select the MCO created, select command Clipboard

| Search Refinement    | Search Results                                                                                 |
|----------------------|------------------------------------------------------------------------------------------------|
| Search C             |                                                                                                |
| Case Sensitive       | Add to Clipboard                                                                               |
| Limit to 10C results | * New / Add to Collections                                                                     |
| Туре                 | Clipboard                                                                                      |
|                      |                                                                                                |
| Name                 | Please enter one or more values, each one separated by an enter key, into the fields provided. |
| Revision             |                                                                                                |
| Description          |                                                                                                |
|                      |                                                                                                |
| Policy               |                                                                                                |
| javascript:void(0)   |                                                                                                |

#### Step 6 Select the checkbox related to MCO and press command Submit

| Search Refinement                           | Search Results |          |      |        | Results: 1,        | 1 selected     |
|---------------------------------------------|----------------|----------|------|--------|--------------------|----------------|
| Search Q 2                                  | E 🔈 - 🖶 🤯 -    | - 88 -   | 🔜 🖣  | ¥ 💎    | ∭ ⅔+               |                |
| Case Sensitive                              | Name 🔺         | Revision | Туре | State  | Description        | Start Date     |
| Limit to 10C results                        | MCO-0016451    |          | мсо  | Create | Update MBOM Button | 2/19/201       |
| Type MCO Name Revision Revision Description | •              |          |      |        |                    |                |
|                                             |                |          |      |        |                    |                |
| Policy                                      | < >            | <        |      |        |                    | $ \rightarrow$ |
|                                             |                |          |      |        | (                  | Submit         |

| Version | 5        | Date: | 28-Nov-2017 |    |
|---------|----------|-------|-------------|----|
| Status  | Released |       |             | 90 |

# Step 7 The selected MCO is used to manage the MBOM update

| MBOM Plant Specific - Refinement 🛛 🕐  | Drop 00000004       |
|---------------------------------------|---------------------|
| Plant                                 | here Part (00A      |
| Malta: (GMT+01:00) Amsterdam, Berlin, | EBOM EBOM Co        |
| WIP BOM False V                       | Actions - Reports - |
| View Context Ch                       | Mass Update         |
|                                       | MBOM                |
| Edit Context Ch<br>MCO-0016451 C      | 🗌 Name              |
| Date                                  | 000000443           |
| Filter Clear                          |                     |
| ▼ Name (MBOM)                         |                     |

| Version | 5        | Date: | 28-Nov-2017 |    |
|---------|----------|-------|-------------|----|
| Status  | Released |       |             | 91 |

Update Find Number and Qty for Raw Material and Intermediate Parts that are already published using MCO definition: execution

In order to update Find Number and Qty, it's necessary specify the MCO used to implement the changes (see previous point)

| Drop 00002545         | Switch Test 1 | State : Publish<br>Owner : Corporate<br>Modified : May 20, 20 | 016 4:4 | 2:09 PM  |            |
|-----------------------|---------------|---------------------------------------------------------------|---------|----------|------------|
| 00002545 00           | EBOM          | EBOM Common                                                   | M       | BOM Plai | nt Specif  |
| Bill Of Materials     | Actions -     | Reports 🗸 🗶                                                   | R       | Create M | ICO 🙀      |
| Change Management     | Mass Upda     | te                                                            |         |          |            |
| Specs & Documents     | MROM          |                                                               | _       | Desise   |            |
| Related Parts         | MBOM          |                                                               | _       | Basics   |            |
| Oallaharatian         | Name          |                                                               | 4       | Туре     | Descriptio |
| Collaboration         |               | 0002040                                                       |         | EC       | Switch Te  |
| Manufacturing Details | +             | 52824-04                                                      |         | EC       | SOCKET     |
| Vendor Part Numbers   |               |                                                               |         |          |            |

# Step 1 Select Bill of Material command, select MBOM Plant Specific Attribute Select Edit icon

#### Step 2 Enter manufacturing attribute values

User can define Find Number and Qty; select Save to store the changes

| EBOM EBOM Common             | MBOM Pla  | ant Specif Routing | J   | Where Used             | Markups             |        |       |                   |
|------------------------------|-----------|--------------------|-----|------------------------|---------------------|--------|-------|-------------------|
| Actions - Reports - 🗶        | Create    | мсо 🖓 🦻 🗔          |     | 🎝 - 🔒 -                | 🗛 - 📰 - 🜉           | 279    | 2 🔳 🕺 | A-                |
| Mass Update                  | <b>v</b>  |                    |     |                        |                     |        |       | Save              |
| MBOM                         |           |                    | BOM | Attributes             |                     |        |       | BOM Attributes    |
| Name                         | Vaterials | Painting Materials | F/N | Qty                    | Quantity Multiplier | U of M |       | RequiredOrByProdu |
| 00002343                     |           |                    |     |                        |                     | PCS    |       |                   |
|                              |           |                    | 10  | 1.0                    | r                   | PCS    | 1     | r                 |
|                              |           |                    | 20  | 1.0                    | r                   | PCS    | /     | r                 |
| 🕀 🔜 👪 52821-01               |           |                    | 30  | 1.0                    | *                   | PCS    | 1     | r                 |
| 🕀 🗔 👪 52820-01               |           |                    | 40  | 1.0                    | r                   | PCS    | 1     | r                 |
| 主 🗔 🏣 52819-02               |           |                    | 50  | 1.0                    | r                   | PCS    | 1     | r                 |
| 🛨 🗔 🏣 52581-01               |           |                    | 60  | 1.0                    | r                   | PCS    | 1     | r                 |
| 🖃 🛄 👪 00002585               |           |                    | 70  |                        | r                   | PCS    | 1     | r                 |
| 🕀 🗌 🔜 🙆 190700               |           |                    | 1   | 0.36 <mark>0.24</mark> | )                   | KG     | /     | F                 |
| <ul> <li>00002575</li> </ul> |           |                    | 80  | 1.0                    |                     | PCS    | 1     | r                 |
| Version                      | 5         |                    |     | Date:                  |                     | 28-Nov | -2017 |                   |
| Status                       | Relea     | sed                |     |                        |                     | •      |       | 92                |

Update plant specific attributes values for all parts contained in MBOM, except Find Number and Qty for Raw Material and Intermediate Parts that are already published

Step 1 Select Bill of Material command, select MBOM Plant Specific Attribute Select Edit icon

| Drop<br>Images<br>here Part (00) | Switch Test 1 State : Publish<br>Owner : Corporate<br>Modified : May 12, 20 | 016 3:   | 33:48 PM |                   |
|----------------------------------|-----------------------------------------------------------------------------|----------|----------|-------------------|
| 00002545 00                      | EBOM EBOM Common                                                            | M        | BOM Pla  | nt Specif Routing |
| Bill Of Materials                | Actions - Reports - 🗶                                                       | 8        | Create I | ACO 🛤 🧿 🗔 🖁       |
| Change Management                | Mass Update                                                                 |          | 1        |                   |
| Specs & Documents                | •                                                                           | _        |          |                   |
| Delete d De te                   | MBOM                                                                        |          | Basics   |                   |
| Related Parts                    | Name                                                                        |          | Type     | Description       |
| Collaboration                    |                                                                             | <u> </u> | .160     |                   |
|                                  |                                                                             |          | 50       | A 11 T 14         |

#### Step 2 Enter manufacturing attribute values

User can define mandatory information

Find Number, Quantity and Quantity Multiplier are defined manually; the other attributes are defined using a drop down list (in the example, Stock Location)

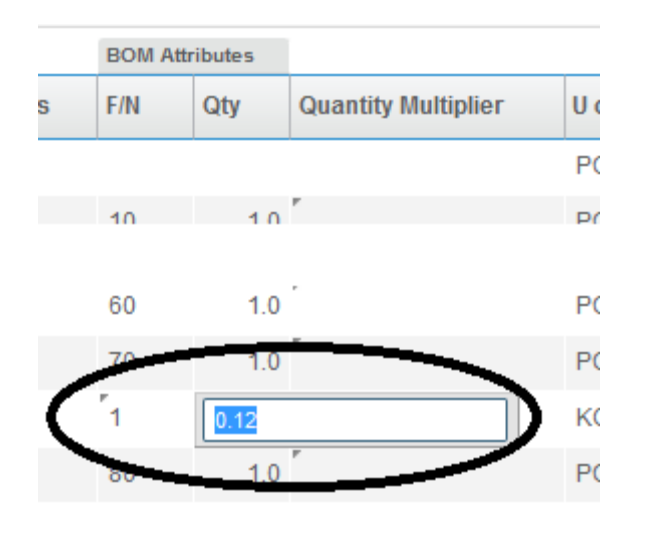

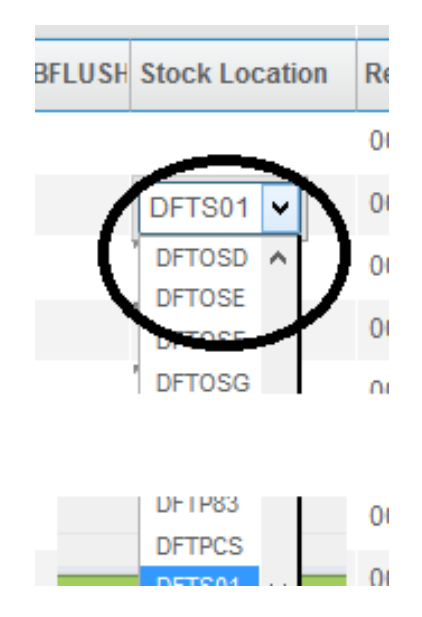

| Version | 5        | Date: | 28-Nov-2017 |    |
|---------|----------|-------|-------------|----|
| Status  | Released |       |             | 93 |

In Edit mode, the user can use also the massive update function

Select the Mass Update drop down list and select the attribute to update

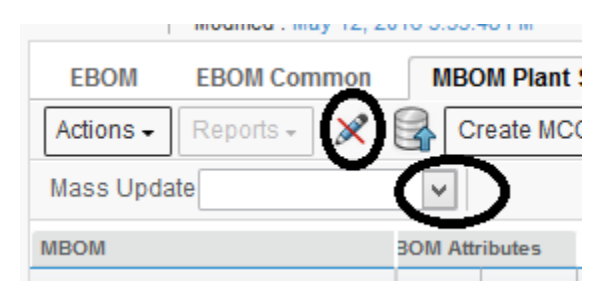

The user has to select the value (if the attribute has a drop down list, the user has to choose the value from the list otherwise has to enter manually the value) and select the function "Apply to All" to update all parts contained in MBOM or "Apply to Selected" to update all parts selected in MBOM table (user has to select previously the parts)

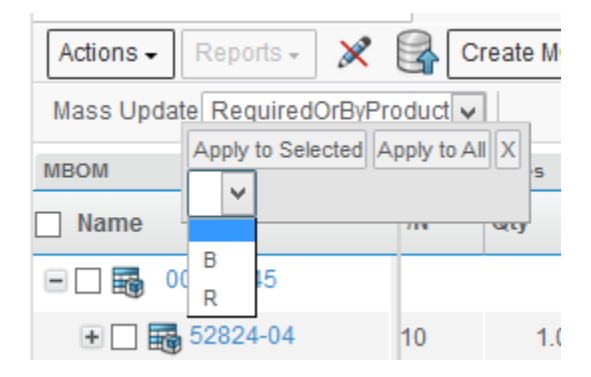

| Version | 5        | Date: | 28-Nov-2017 |    |
|---------|----------|-------|-------------|----|
| Status  | Released |       |             | 94 |

# Update plant specific attributes values for a specific part contained in MBOM, except Find Number and Qty

# Step 1 Select Bill of Material command, select MBOM Plant Specific Attribute; select Edit icon to enter other CMS specific attributes

The user has to select the Edit icon contained in the table, not the icon contained in the toolbar.

This function is available even if the MBOM and the Raw Material or Intermediate part is already published

|           | Modified : May 12 | 2, 2016 3:33 | 3:48 PM   |                     |        |            |            |               |       |        |
|-----------|-------------------|--------------|-----------|---------------------|--------|------------|------------|---------------|-------|--------|
| EBOM      | EBOM Commo        | n MB         | OM Plant  | Specif Routing      | Where  | Used       | Markup     | S             |       |        |
| Actions 🗸 | Reports 🗸 🤌       | 2            | Create MC | o 🛤 🔊 🗔 8           | n 🖧 🖥  | <b>-</b> - | <b>.</b> - | <b>I-</b> 🗾 ( | 27    | ' 🛃    |
| MBOM      |                   | BOM A        | ttributes |                     |        | _          | BOM        | Attributes    |       |        |
| Name      |                   | ÷/N          | Qty       | Quantity Multiplier | U of M |            | Requ       | iredOrByPro   | oduct | DrawFi |
|           | 0002545           |              |           |                     | PCS    | ~          |            |               |       |        |
| +         | 52824-04          | 10           | 1.0       |                     | PCS    | $\square$  |            |               |       |        |
| +         | 52822-04          | 20           | 1.0       |                     | PCS    | /          |            |               |       |        |
| + 🗆 🚟     | 52821-01          | 30           | 1.0       |                     | PCS    | 1          |            |               |       |        |
| •         | 52820-01          | 40           | 1.0       |                     | PCS    | /          |            |               |       |        |
| + 🗆 👪     | 52819-02          | 50           | 1.0       |                     | PCS.   | 1          |            |               |       |        |
| •         | 52581-01          | 60           | 1.0       |                     | PCS.   | 1          |            |               |       |        |
|           | 00002585          | 70           | 1.0       |                     | PCS.   | 1          |            |               |       |        |
| +         | 190700            | 1            | 0.12      |                     | KG     | /          |            |               |       |        |
| ± 🗆 👪     | 00002575          | 80           | 1.0       |                     | PCS    | 1          |            |               |       |        |
|           |                   |              |           |                     |        | V          |            |               |       |        |
|           |                   |              |           |                     |        | -          |            |               |       |        |

#### Step 2 Enter information; press command Done to save

| MBOM Details                |                                    |                           |             |
|-----------------------------|------------------------------------|---------------------------|-------------|
| 🚱 🔆 -                       |                                    |                           |             |
|                             | Fields in red italics are required |                           |             |
| Stock Location              | DFTS01 V                           | Required or<br>By-Product | RV          |
| BFLUSH                      | N                                  | Line Number               | 0           |
| Draw From Loc As<br>Defined | ¥                                  | Allocation                | YV          |
| Blow Through Part           | ~                                  | Unit Qty                  | 1.00        |
| Quantity Multiplier         |                                    |                           |             |
|                             |                                    |                           |             |
|                             |                                    |                           | Done Cancel |
|                             |                                    |                           | $\sim$      |

| Version | 5        | Date: | 28-Nov-2017 |    |
|---------|----------|-------|-------------|----|
| Status  | Released |       |             | 95 |

# MBOM08 Make / Buy definition

| Purpose      | MBOM Engineer can define "Make / Buy" decision for each Status Define          |
|--------------|--------------------------------------------------------------------------------|
|              | Manufacturing Plant.                                                           |
| Stakeholders | MBOM Engineer                                                                  |
| Beginning    | MBOM created for a specific Plant                                              |
| Interactions | MBOM Engineer searches for part number and define "Make / Buy" values for each |
|              | Manufacturing Plants.                                                          |
| End          | Proposal Make / Buy decision complete                                          |
| Constraints  | None                                                                           |

Make/Buy decision is initially defined during EBOM management but finalized during MBOM management.

#### Make / Buy definition at EBOM level

Engineer user, during EBOM management, can define the "Design Purchase" value:

- If the Design Purchase attribute is set to "Design" means the proposal is to produce internally the part
- If the Design Purchase attribute is set to "Purchase" means the proposal is to buy the part

| Properties N           | Naterial Parts CMS Inf | formation Lifect            | ycle Whe        | re Used  | Revisions      |
|------------------------|------------------------|-----------------------------|-----------------|----------|----------------|
| 🔊 🔓 🦑 🛽                | 0 😐 🎞 🗟 %              | -                           |                 |          |                |
| Name                   | 00002585               | Revision                    | 00              | State    | Publis         |
| Originator             | Samantha Grima         | Originated                  | May 11,<br>2016 | Modified | May 20<br>2016 |
| Part<br>Classification | -                      | Quality Release             |                 |          |                |
| Description            | BUTTON                 |                             |                 |          |                |
| Design Purchase        | Design                 | Long Lead Time<br>Component | FALSE           |          |                |
| End Item               | No                     | CMS Part Status             | Malta:          |          |                |

| Version | 5        | Date: | 28-Nov-2017 |    |
|---------|----------|-------|-------------|----|
| Status  | Released |       |             | 96 |

#### Make / Buy definition at MBOM level, for each Manufacturing Plant

Manage "Make / Buy" info related to plant: a dedicate user-interface is provided to allow attributes definition related to a component for a specific plant (i.e: one plant could make it and another could buy it from an external vendor; a component is built in Egypt and Malta buys it from Egypt)

#### Step 1 Search for Engineering part and select CMS Information tab

# In Plant table, select the icon related to a Manufacturing Plant; the system opens a new window with Plant information

| i                        |                      | Modified : May 12, 2016 11:23:45 | AM              |               |                |          |
|--------------------------|----------------------|----------------------------------|-----------------|---------------|----------------|----------|
| 52824-04 00              | Properties Ma        | terial Parts CMS Information     | Lifecycle Where | Used Revisio  | ns »           |          |
| Bill Of Materials        |                      | 2 %                              |                 |               |                |          |
| Change Management        | Part Number          | 52824-04                         | CMS Code Rule   | Code          |                |          |
| Specs & Documents        | Global Info          |                                  |                 |               |                |          |
| Related Parts            | Description 1        | SOCKET - BRAKE(2.5MM SW PT)      |                 |               |                |          |
| Collaboration            | Description 2        | 7% REGRIND                       |                 |               |                |          |
| Manufacturing Details    | Description 3        |                                  |                 |               |                |          |
| Vendor Part Numbers      | Units of Measure and | d Weight                         |                 |               |                |          |
| CMS Information          | Unit of Measure      | PCS - PIECES                     | Net Weight      | 0.0           | Net Weight UOM |          |
| Tool Parts               | Plant Info           |                                  |                 |               |                |          |
| Referenced By            | Plant Name           | GL Code                          | GL Expense Co   | de            |                |          |
| Classification PowerView | ef Faunt             |                                  |                 |               |                | $\frown$ |
| Issues                   | egypt                |                                  |                 |               |                | ( )      |
| Related Change Notices   | ⊟ Malta              | OTH - SALES OTHERS               | MAN - INJECTED  | :MANUFACTURED | PARTS          |          |

#### Step 2 In Plant information form, select the Edit icon

| Plant Info                  |                              |                            |                                    |   |
|-----------------------------|------------------------------|----------------------------|------------------------------------|---|
| 🖉 🔮 🔆                       |                              |                            |                                    |   |
| Plant Name                  | Malta                        |                            |                                    | ^ |
| Global Info                 |                              |                            |                                    |   |
| Description 1               | SOCKET - BRAKE(2.5MM SW PT)  |                            |                                    |   |
| Unit of Measure             | PCS - PIECES                 | Net Weight UOM             |                                    |   |
| Catalog Id                  | PLASTICS                     | Commodity<br>Category Code | -                                  |   |
| Plant Info                  |                              |                            |                                    |   |
| Production Make<br>Ruy Code | Make                         |                            |                                    |   |
| Receive To Loc              | -                            | Repetitive Control         | Y                                  |   |
| GL Code                     |                              |                            |                                    |   |
| GL Code                     | OTH - SALES OTHERS           | GL Expense Code            | MAN - INJECTED :MANUFACTURED PARTS |   |
| Major Group Code            | S9 - LOCATION - S9           | Minor Group Code           |                                    |   |
| Major Sales Code            | SMO - SEMI-FINISHED/MALTA/OE | Minor Sales Code           | VW                                 |   |
| Plant Part - Manufac        | cturing                      |                            |                                    |   |
| Schedule Type               | MRP                          | Production<br>Multiplier   | 0.0                                | ~ |
|                             |                              |                            |                                    |   |

| Version | 5        | Date: | 28-Nov-2017 |    |
|---------|----------|-------|-------------|----|
| Status  | Released |       |             | 97 |

Production Make/Buy Codeis dependent on attribute "Design Purchase" value, specified by Engineer users:

- If the Design Purchase attribute is set to "Design", "Production Make Buy Code" attribute is initially set to "Make"
- If the Design Purchase attribute is set to "Purchase", "Production Make Buy Code" attribute is initially set to "Buy".

| Plant Info                  |                                    |                            |                |   |
|-----------------------------|------------------------------------|----------------------------|----------------|---|
| 🚱 🔆 -                       |                                    |                            |                |   |
|                             | Flekds in red Italics are required |                            |                | ^ |
| Plant Name                  | Malta                              |                            |                |   |
| Global Info                 |                                    |                            |                |   |
| Description 1               | SOCKET - BRAKE(2.5MM SW PT)        |                            |                |   |
| Unit of Measure             | PCS - PIECES                       | Net Weight UOM             |                |   |
| Catalog Id                  | PLASTICS                           | Commodity Category<br>Code | -              | • |
| Plant Info                  |                                    |                            |                |   |
| Production Make Buy<br>Cude | Make                               |                            |                |   |
| Receive To Loc              | Buy<br>Make                        | Repetitive Control         | Y              |   |
| GL Code                     | Unassigned                         |                            |                |   |
| GL Code                     | OTH - SALES OTHERS                 | GL Expense Code            | MAN - INJECTED |   |
| Major Group Code            | S9 - LOCATION - S9                 | Minor Group Code           | V              | ۲ |
|                             |                                    | (                          | Done Cancel    |   |

#### Step 3 Update "Production Make Buy Code" value and Save

#### Step 4 Export information to CMS

In order to export to CMS the Global and Plant information, select "Export to CMS" command in "CMS Information" tab.

| Drop<br>Images<br>here<br>52824-04<br>R Part (00) | SOCKET - BRAKE(2.5MM SW | PT) State : Publish<br>Owner : Corporate<br>Modified : May 12, 2016 11:23:45 AM |
|---------------------------------------------------|-------------------------|---------------------------------------------------------------------------------|
| 52824-04 00                                       | Properties Mat          | terial Parts CMS Information Lifecycle                                          |
| Bill Of Materials                                 |                         | 1 22-                                                                           |
| Change Management                                 | Part Number             | 52824-04 CMS Co                                                                 |
| Specs & Documents                                 | Global Info             |                                                                                 |
| Related Parts                                     | Description 1           | SOCKET - BRAKE(2.5MM SW PT)                                                     |
| Collaboration                                     | Description 2           | 7% REGRIND                                                                      |

| Version | 5        | Date: | 28-Nov-2017 |    |
|---------|----------|-------|-------------|----|
| Status  | Released |       |             | 98 |

## MBOM09 Copy MBOM for other Plant

| Purpose      | MBOM Engineer can copy a MBOM created for one plant to another plant                | Status    | Define     |
|--------------|-------------------------------------------------------------------------------------|-----------|------------|
| Stakeholders | MBOM Engineer                                                                       |           |            |
| Beginning    | MBOM created for a specific Plant                                                   |           |            |
| Interactions | MBOM Engineer searches for MCO related to a manufacturing Plant, credifferent Plant | ate a new | MBOM for a |
| End          | MBOM created for a new Plant                                                        |           |            |
| Constraints  | None                                                                                |           |            |

The "Copy MBOM" command extends a part number from one Manufacturing Plant to another; the same operation is performed also to all sub-components that are contained in MBOM.

#### Step 1 Select part with MBOM to be copied

MBOM Engineer has to search for the part to be extended; select "Bill of Material" command, select "MBOM Plant Specific" tab; select Edit icon and "Copy MBOM" command

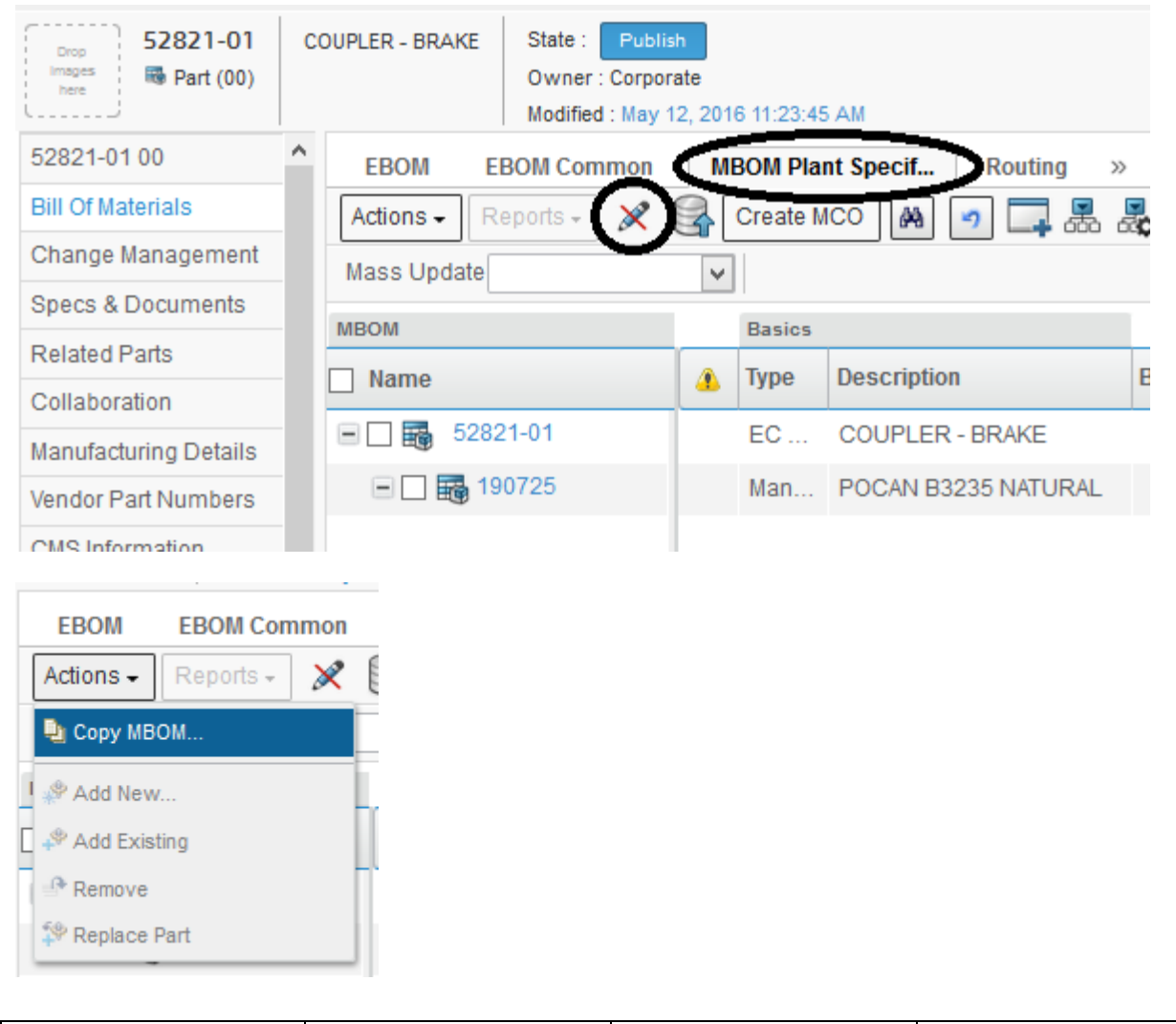

| Version | 5        | Date: | 28-Nov-2017 |    |
|---------|----------|-------|-------------|----|
| Status  | Released |       |             | 99 |

#### Step 2 Select Source Plant and Target Plant

The system opens a new window; the user has to select the icon "…" and select the new Manufacturing Plant (in this case, the system shows immediately Egypt because there is only one Plant, other than Malta); select Done

|   | Сору МВОМ                                          |
|---|----------------------------------------------------|
|   | 🚱 🔆-                                               |
| 5 | Fields In red Italics are required<br>Source Plant |
|   | Malta 🗸                                            |
|   | Target Plant                                       |
|   | $\mathbf{U}$                                       |
|   |                                                    |
| 2 | Done Cancel                                        |

The system opens a new window with the new MCO created with new Manufacturing Plant

| Drop<br>Images<br>here MCO-0022713 | State : Create                              | o3:21 PM                    |
|------------------------------------|---------------------------------------------|-----------------------------|
| MCO-0022713                        | 🖉 🖣 🔳 🔆                                     | -                           |
| History                            | Туре                                        | MCO                         |
| Lifecycle                          | Name                                        | MCO-0022713                 |
| Affected Part Revisions            | Description                                 |                             |
| Route                              | Policy                                      | MCO Standard                |
| HOOL                               | Start Date                                  | Dec 31, 2049 1:00:00 AM EET |
| мсо ітрасі Керогі                  | Target Start Date                           |                             |
| Related MCOs                       | Originator                                  | User Agent                  |
| Related Change                     | Manufacturing                               | Egypt                       |
| Related Change Notices             | Responsibility                              |                             |
| Involved MBOMs                     | Manufacturing<br>Responsibility<br>Timezone | (GMT+02:00) Cairo           |

| Version | 5        | Date: | 28-Nov-2017 |     |
|---------|----------|-------|-------------|-----|
| Status  | Released |       |             | 100 |

The command "Affected Part Revision" contains all parts that are extended to new Manufacturing Plant

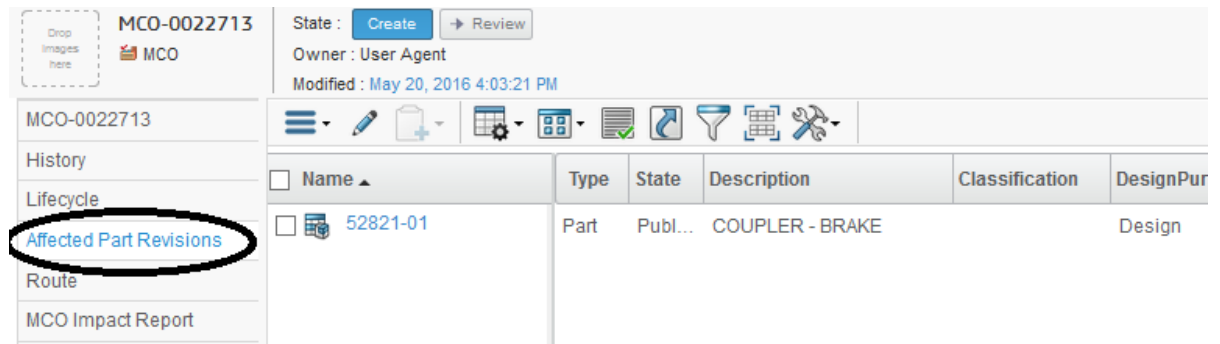

#### Top Assembly part and all sub-parts have a new Manufacturing Plant

| 52821-01 00           | Manufacturing Res MB | OM Revi  | sions  |                          |        |                 |             |                   |         |
|-----------------------|----------------------|----------|--------|--------------------------|--------|-----------------|-------------|-------------------|---------|
| Bill Of Materials     | 📃 - 🥒 🔛 View Curre   | nt & Pen | ding 🗸 | Revision Curre           | ent 🗸  | Filter 🧑 🛄 🗍 -  | 🖪 • 📰 • 🔜 🧷 | 💎 😪 🗏 🔆 -         |         |
| Change Management     | Name                 | Type     | Sea    | Part Revision            | Status | Description     | WEG Change  | Target Start Date | Change  |
| Specs & Documents     | Nume                 | 1300     | ooq    | T ut the the test of the | otatao | becomption      | in o onango | ranget start bate | onungo  |
| Related Parts         | E 52821-01           | Part     |        |                          |        | COUPLER - BRAKE |             |                   |         |
| Collaboration         | 🖅 🔄 📾 Egypt          | Plant    | 1      | 00                       | Cur    | (               | MCO-0022713 | Dec 31 2049;      | System  |
| Manufacturing Details | 🔍 🗖 📾 Malta          | Plant    | 1      | 00                       | Cur    |                 | MCO-0011209 | Mar 29 2016;      | CA-0012 |
| Vendor Part Numbers   |                      |          |        |                          |        |                 |             |                   |         |
| CMS Information       |                      |          |        |                          |        |                 |             |                   |         |
| Tool Parts            |                      |          |        |                          |        |                 |             |                   |         |

The table "Parts to Complete" contains all parts extended to new Manufacturing Plant, because MBOM Engineer has to complete the CMS Information, Routing and MBOM

| <ul> <li>Collaboration and<br/>Approvals</li> </ul> | P  | Parts to Publish   Parts | to Complete   | ICOs Ma        | nufac | turing Par         |                |             |                |
|-----------------------------------------------------|----|--------------------------|---------------|----------------|-------|--------------------|----------------|-------------|----------------|
| Home                                                | Co | omplete Select 🥒 📃       | + <b>□</b> ⊅` | • 🖉 🏹 (        |       | × -                |                |             |                |
| Home RFQ User                                       |    | Name 🛆                   | (             | Classification | Rev   | Description        | DesignPurchase | End<br>Item | ltem<br>Master |
| Home Engineering<br>User                            |    | 52799-03                 |               |                | 03    | HOUSING            | Design         | Yes         |                |
| Home Change<br>Management User                      |    | 52799-04                 |               |                | 00    | HOUSING            | Design         | Yes         |                |
| Home Manufacturing                                  |    | 52819-02                 |               |                | 00    | PLUNGER -<br>BRAKE | Design         | Yes         | Compl          |
| Issues Summary                                      |    | 52821-01                 |               |                | 00    | COUPLER -<br>BRAKE | Design         | Yes         |                |
| Shortcuts                                           | _  | FB 50004 04              |               |                |       | SOCKET -           | <b>-</b> .     |             |                |

#### The table "MCOs" contains the new MCO

| <ul> <li>Collaboration and<br/>Approvals</li> </ul> | Parts to Publish Parts      | s to Complete                                  | MCOs Manufacturing Par       |                   |             |  |  |  |  |
|-----------------------------------------------------|-----------------------------|------------------------------------------------|------------------------------|-------------------|-------------|--|--|--|--|
| Home                                                | name rev revision: Structur | ame rev revision: Structure View Filter:Active |                              |                   |             |  |  |  |  |
| Home RFQ User                                       | 📮 🛄 - 📑 -                   | 🗒 🖉 🏹 🤇                                        | 2 🏽 🔆 -                      |                   |             |  |  |  |  |
| Home Engineering<br>User                            | 🗌 Name 🚽                    | Start Date                                     | Manufacturing Responsibility | Affected Items    | Involved MB |  |  |  |  |
| Home Change                                         | □ 😸 MCO-0022713             | Dec 31, 204                                    | Egypt                        | 52821-01          | )           |  |  |  |  |
| Management User                                     | □ 🕍 MCO-0022712             | Dec 31, 204                                    | Malta                        | <b>6</b> 00002644 |             |  |  |  |  |
| Home Manufacturing                                  | □ 🕍 MCO-0022711             | Dec 31, 204                                    | Egypt                        | ₿ 9.5E10899XB8    |             |  |  |  |  |
| Issues Summary                                      | □ 🔠 MCO-0022710             | Dec 31, 204                                    | Egypt                        | 👪 9.5E10166       |             |  |  |  |  |

| Version | 5        | Date: | 28-Nov-2017 |     |
|---------|----------|-------|-------------|-----|
| Status  | Released |       |             | 101 |

# MBOM10 MBOM approval

| Purpose      | MCO approval process is required to release a MBOM related to a Status Define              |
|--------------|--------------------------------------------------------------------------------------------|
|              | Manufacturing Plant, in order to release MBOM and publish                                  |
|              | Manufacturing information to CMS                                                           |
| Stakeholders | MBOM Engineer                                                                              |
| Beginning    | MBOM is complete                                                                           |
| Interactions | MBOM Engineer searches for part number to release, select MCO (Manufacturing Change Order) |
|              | related to a Manufacturing Plant and start approval process.                               |
|              | Other managers can be notified, before MBOM approval.                                      |
|              | When all managers have complete approval tasks, MBOM Engineer can promote MBOM to status   |
|              | Implemented                                                                                |
| End          | MBOM for a Manufacturing Plant is implemented                                              |
| Constraints  | None                                                                                       |

#### Step 1 Search for MCO to release

Several functionalities can be used to search MCOs (search from toolbar, hyperlink from BOM Power View table, hyperlink from Manufacturing Details table, hyperlink from Dashboard MCOs).

| <ul> <li>Collaboration and<br/>Approvals</li> </ul> | Parts to Publish Parts to    | o Complete          | MCOs Manufacturing Par       |                                                                        |                 |
|-----------------------------------------------------|------------------------------|---------------------|------------------------------|------------------------------------------------------------------------|-----------------|
| Home                                                | name rev revision: Structure | View   Filter:Activ | ve                           |                                                                        |                 |
| Home RFQ User                                       | 📮 🛄 - 🛛 🐺 - 🔝 -              | 2 7                 | 😫 🛒 🎌 -                      |                                                                        |                 |
| Home Engineering<br>User                            | 🗌 Name 🗸                     | Start Date          | Manufacturing Responsibility | Affected Items                                                         | Involved M      |
| Home Change                                         | □ 🕍 MCO-0022708              | May 20, 20          | Malta                        |                                                                        |                 |
| Management User                                     | □ 🕍 MCO-0022707              | Dec 31, 20          | Egypt                        | <b>60000010</b>                                                        |                 |
| Home Manufacturing<br>User                          | □ 🞽 MCO-0022706              | Dec 31, 20          | Malta                        | <b>60000010</b>                                                        |                 |
| Issues Summary                                      | □ 🕍 MCO-0022705              | Dec 31, 20          | Egypt                        | 52819-02                                                               |                 |
| Shortcuts                                           | □ 🕍 MCO-0022704              | Dec 31, 20          | Egypt                        | 👪 C40768-01                                                            |                 |
| Collections                                         | □ 🕍 MCO-0022703              | Dec 31, 20          | Malta                        | <b>600002674</b>                                                       | <b>6</b> 000026 |
| Subscriptions                                       | □ 🕍 MCO-0022702              | Dec 31, 20          | Malta                        | <b>B</b> 00002664                                                      |                 |
|                                                     | □ <b>≦</b> MCO-0022699       | Dec 31, 20          | Malta                        | <ul> <li>➡ 00002545</li> <li>➡ 00002575</li> <li>➡ 00002585</li> </ul> | )               |
|                                                     | ☐ 🕍 MCO-0022698              | Dec 31, 20          | Malta                        | <b>00002703</b>                                                        |                 |

Example 1: using "Dashboard MCO" tab, user can select MCO related to a specific Part Number

Example 2: starting from Part Number and using "Manufacturing Details" table, user can select MCO related to a specific Manufacturing Plant

| Drop<br>Images<br>here<br>00002545<br>Part (00) | Switch lest I State - Publish<br>Owner : Corporate<br>Modified : May 12, 2 | 2016 3:33:4<br>BOM Revi | 18 PM<br>sions |                 |        |                |             |
|-------------------------------------------------|----------------------------------------------------------------------------|-------------------------|----------------|-----------------|--------|----------------|-------------|
| Bill Of Materials                               | 📃 – 🖉 🛃 View Curr                                                          | ent & Pen               | ding 🗸         | Revision Currer | nt 🗸 📔 | Filter 🥑 📮 斗 - | 📑 - 📰 - 🔜 🖉 |
| Specs & Documents                               | Name                                                                       | Туре                    | Seq            | Part Revision   | Status | Description    | MFG Change  |
| Related Parts                                   | 00002545                                                                   | Part                    |                |                 |        | Switch Test 1  |             |
| Collaboration                                   | 🕀 🔲 📾 Malta                                                                | Plant                   | 1              | 00              | Curr   |                | MCO-0022699 |
| Manufacturing Details                           |                                                                            |                         |                |                 |        |                |             |
| Vendor Part Numbers                             |                                                                            |                         |                |                 |        |                |             |
| CMS Information                                 |                                                                            |                         |                |                 |        |                |             |
| Version                                         | 5                                                                          |                         |                | Date            | :      |                | 28-Nov-2017 |
| Status                                          | Released                                                                   |                         |                |                 |        |                |             |

#### Step 2 Setup Start Date to approve MCO

Select MCO hyperlink; select Edit icon

| Drop MCO-0022699<br>Images MCO | State : Create + R<br>Owner : Samantha | eview Drop<br>files<br>here |
|--------------------------------|----------------------------------------|-----------------------------|
| C                              | Modified : May 20, 2016 2              | ::59:34 PM                  |
| MCO-0022699                    | 🥖 🏊 🔳 💸                                | -                           |
| History                        | Туре                                   | MCO                         |
| Lifecycle                      | Name                                   | MCO-0022699                 |
| Affected Part Revisions        | Description                            |                             |
| Route                          | Policy                                 | MCO Standard                |
|                                | Start Date                             | Dec 31, 2049 12:00:0        |
| MCO Impact Report              |                                        |                             |

#### User has to enter Start Date (this is a mandatory field) and select Done

Edit Details

| *.                              |                                    |                          |        |        |
|---------------------------------|------------------------------------|--------------------------|--------|--------|
|                                 | Fleids in red Italics are required |                          |        | ^      |
| Туре                            | MCO                                |                          |        |        |
| Name                            | MCO-0022699                        |                          |        |        |
| Description                     |                                    |                          |        | .:     |
| Policy                          | MCO Standard                       |                          |        |        |
| Start Date                      | Dec 31, 2049                       |                          |        |        |
| Target Start Date               |                                    | December 🔹               | 2049 🔻 |        |
| -                               |                                    | Su M T W                 | 2047   | ^      |
| Originator                      | Samantha                           | 28 29 30 1               | 2048   | -      |
| Manufacturing<br>Responsibility | Malta                              | 5 6 7 8<br>12 13 14 15 1 | 2049   |        |
| Manufacturing                   |                                    | 19 20 21 22 2            | 2050   | -      |
| Responsibility<br>Timezone      | (GMT+01:00) Amsterdam, Berl        | 26 27 28 29 3<br>2 3 4 5 | 2051   |        |
| Distribution List               |                                    | . <u>Clear</u>           | 2052   |        |
| Approval List                   |                                    | . <u>Clear</u>           | 2016   | ¥      |
| Responsible<br>Manufacturing    | Unansigned                         | Close                    | $\sim$ |        |
|                                 |                                    |                          | Done   | Cancel |

| Version | 5        | Date: | 28-Nov-2017 |     |
|---------|----------|-------|-------------|-----|
| Status  | Released |       |             | 103 |

User can complete also other fields:

- Target Start Date: optional field: MBOM Engineer user can define a Target Start Date that has to be validated by a Senior MBOM Engineer, before move the MCO to state Implemented.
- Responsible Manufacturing Engineer and Responsible Senior Manufacturing Engineer: users that are notified when MCO moves from state Create to state Review.
- Distribution List: users contained in Distribution List are notified when MCO is implemented.
- Approval List is an optional field and is used to define an approval process: MBOM Engineer can select the route template that contains the list of people to participate in the approval.
- Modify all BOMs (single CN): default value is "YES"
   The attribute is used only for MCO related to changes. In this case, after the MCO state reaches the state Implemented, the system will create one Change Notice related to all BOM containing the previous part revision (in CMS, the Change Notice will be created with mode "\*ALL"). In order to create a Change Notice for each BOM that contains the previous part revision, the user has to update the attribute value to "NO"

Approval List is an optional field and is used to define an approval process: select the route template that contains the list of people to participate in the approval; could be different from organization, plant or part type

| Search Refinement    | S          | Search Results Results: 3 |                         |                       |              |              |      |
|----------------------|------------|---------------------------|-------------------------|-----------------------|--------------|--------------|------|
| Search Q             | ¥          | E 🔈 - 📰 -                 | ⋸ 🖦 - 📴 - 📰 - 💭 🏹 💢 🛠 - |                       |              |              |      |
| Case Sensitive       | 1          | Name 🔺                    | Rev                     | Description           | Availability | Organization |      |
| Limit to 100 results | C          | ) 嶙 Approve CN            | 1                       | Approve Change Notice | Enterprise   | Company Na   | Ð    |
| Туре                 | <b>^</b> C | ) 🤹 Approve EBOM          | 1                       | Approve EBOM          | Enterprise   | Company Na   | ₽    |
| Route Template       | C          | ) 🤹 Approve MBOM          | 1                       | Approve MBOM          | Enterprise   | Company Na   | Ð    |
| Name                 |            |                           |                         |                       |              |              |      |
| Revision             |            |                           |                         |                       |              |              |      |
| Highest My State     | <          | >                         | <                       |                       |              |              | >    |
| Policy               | *          |                           |                         |                       |              | Sub          | omit |

| Version | 5        | Date: | 28-Nov-2017 |     |
|---------|----------|-------|-------------|-----|
| Status  | Released |       |             | 104 |

#### Step 3 Approve MCO

MCO Coordinator user has to promote to state Implemented using icons contained in MCO header or Lifecycle command

| Drop<br>Images<br>here MCO-0016452 | 000007070: add Raw Material State : Implemented<br>Owner : Corporate<br>Modified : 2/19/2016 2:45:55 PM |
|------------------------------------|----------------------------------------------------------------------------------------------------|
| MCO-0016452                        | Lifecycle                                                                                               |
| History                            | MCO-0016452 rev : Lifecycle                                                                             |
| Lifecycle                          |                                                                                                    |
| Affected Part Revisions            |                                                                                                    |
| Route                              | Create — Review — Released — Implemented                                                                |
| MCO Impact Report                  |                                                                                                    |
| Related MCOs                       |                                                                                                    |
| Related Change                     |                                                                                                    |
| Envolved MBOMs                     |                                                                                                    |

If MBOM Engineer has defined an Approval List,

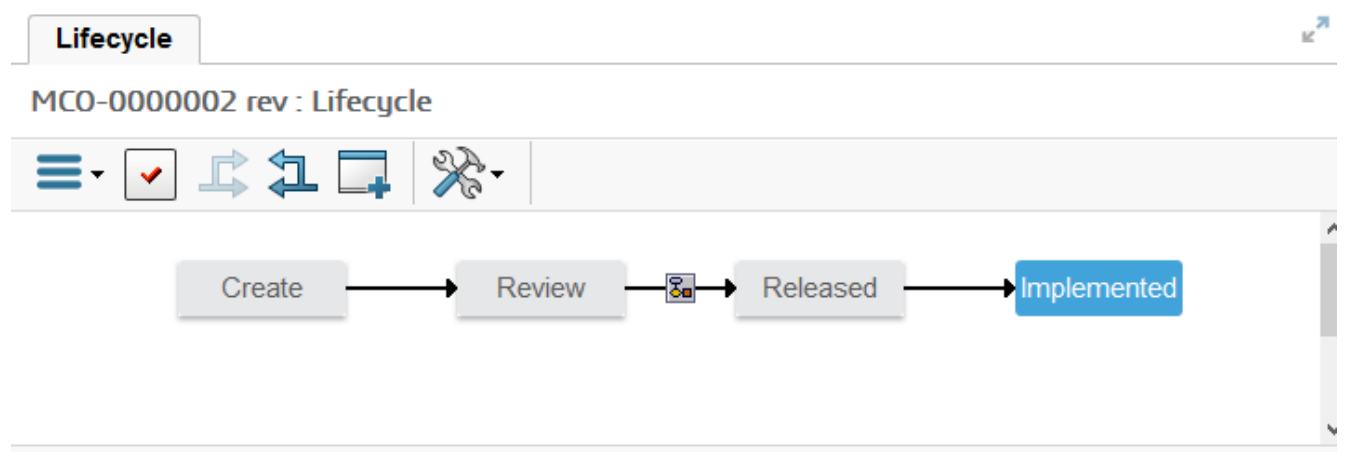

If an Approval List is defined, the people contained in Approval List are notified to participate in the approval. When all people involve approve the task, the MCO state is moved to Released and MBOM Engineer is notified. MBOM Engineer can move the MCO state from Released to Implemented.

The following rule governs MCO approval:

- If MBOM contains parts that are extended to same Manufacturing Plant with a different MCO not yet implemented, the Start Date related to parent part MCO has to be defined after the Start Date related to sub-component MCO.

| Version | 5        | Date: | 28-Nov-2017 |     |
|---------|----------|-------|-------------|-----|
| Status  | Released |       |             | 105 |

# MBOM11 Create and update Finished Products

| Purpose      | Engineer users create BOM for Product and for Packaging; Finished      | Status        | Define        |
|--------------|------------------------------------------------------------------------|---------------|---------------|
|              | Product has to be created by MBOM Engineer                             |               |               |
| Stakeholders | MBOM Engineer                                                          |               |               |
| Beginning    | EBOM for Product is complete; EBOM for Packaging is complete           |               |               |
| Interactions | MBOM Engineer searches for part number to publish, creates a part numb | per classifie | d as Finished |
|              | Product, creates and approves the EBOM.                                |               |               |
| End          | EBOM for a Finished Product is created                                 |               |               |
| Constraints  | None                                                                   |               |               |

### **Create new Finished Product**

When a Customer requests for a new product, a RFQ process is started; If RFQ is approved and the PRF is approved, Engineer can create the EBOM for a new product.

When Engineer completes and approves the EBOM, MBOM Engineer has to create the Finished Product part number and create the EBOM with Product part number.

#### Product definition

#### Step 1 Search for new Product part number

MBOM Engineer can recognize when a new Product part number is approved using the "Parts to Publish" table. Engineer can also notify MBOM Engineer users with current process (using application outside PLM).

|   | <ul> <li>Collaboration and<br/>Approvals</li> </ul> | Parts to Publish Parts to | Complete MCOs    | Man | ufacturing Par         |
|---|-----------------------------------------------------|---------------------------|------------------|-----|------------------------|
|   | Home                                                |                           | - 🔜 🕜 🏹 😫        | 画   | ×.                     |
|   | Home RFQ User                                       | □ Name 🔺                  | Classification   | Rev | Description            |
|   | Home Engineering                                    | 00001164                  | РСВ              | 00  | housing                |
|   | Home Change                                         | 00002654                  | Packaging        | 00  | Packaging Switch 3     |
|   | Management User                                     | 00003662                  | Product          | 00  | BRAKE DUAL CCT 3.5 MM  |
|   | Home Manufacturing                                  | □ 👪 1.52779GRY            | Finished Product | 00  | SUB ASS BEZEL          |
|   |                                                     | 1.551106                  |                  | 00  | JLR START STOP SWITCH  |
|   | Shortcuts                                           | 1.553094                  | Finished Product | 00  | JLR SPOILER            |
| 1 | Collections                                         | 1.750202                  | Finished Product | 00  | MITSUBISHI STEERING-L6 |

User can search for part number classified as "Product"

| Version | 5        | Date: | 28-Nov-2017 |     |
|---------|----------|-------|-------------|-----|
| Status  | Released |       |             | 106 |

User can also refine the table selecting only parts classified as "Packaging"

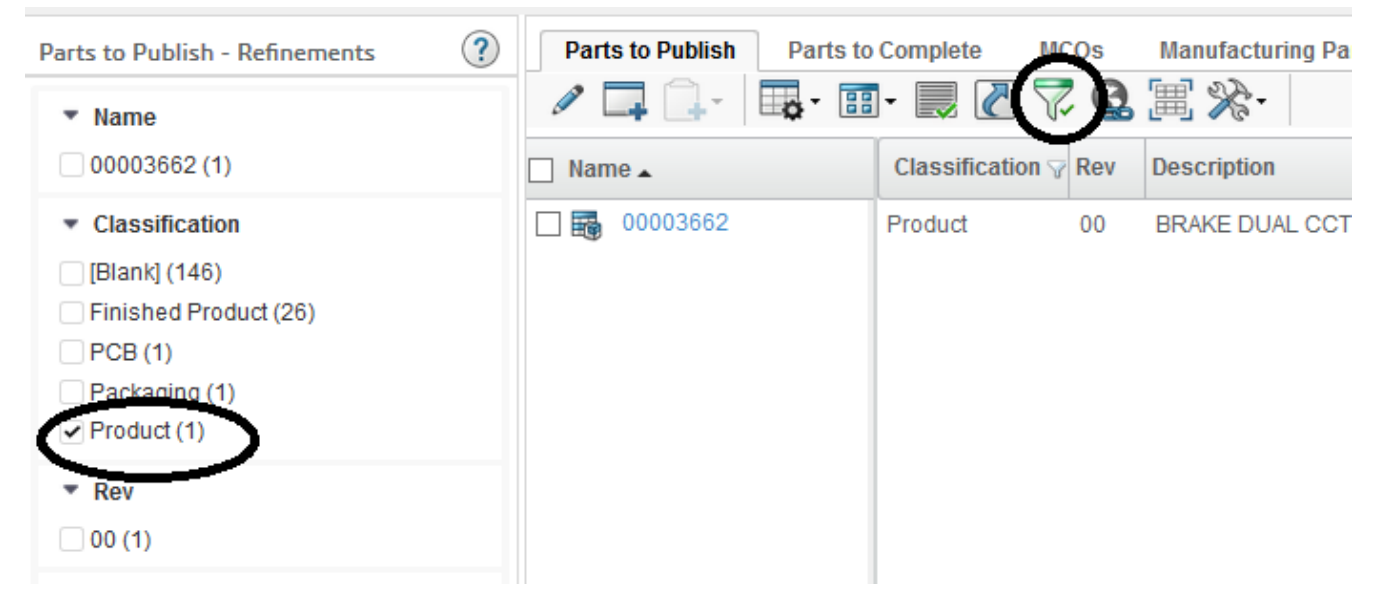

#### Step 2 Add to Clipboard the Product part number

| Drop<br>Images<br>here Part (00) | State : Review ←<br>Owner : Samantha<br>Modified : May 20, 201 | Approved H   | Publish    | Drop<br>files<br>here |
|----------------------------------|----------------------------------------------------------------|--------------|------------|-----------------------|
| 00003662 00                      | Properties                                                     | Material Par | ts CMS Inf | ormati                |
| Bill Of Materials                | A A A A A A A A A A A A A A A A A A A                          | Ap 🔟 📔       |            | *                     |
| Change Management                | Name                                                           | 00003662     | Revision   | 00                    |
| Specs & Documents                |                                                                | Samantha     |            | Мау                   |
| Related Parts                    | Originator                                                     | Grima        | Originated | 20,<br>201            |

#### Finished Product creation

#### Step 1 Create new Finished Product

User has to select "Create Parts" command in "Home Engineering User"

| <ul> <li>Collaboration and<br/>Approvals</li> </ul> | My Parts Parts to Approv | ve Sketch to EC P |
|-----------------------------------------------------|--------------------------|-------------------|
| Home                                                |                          |                   |
| Home <u>RFQ User</u>                                | Name 🔺                   | Туре              |
| Home Engineering                                    | 00003652                 | EC Part           |
| Home Change                                         | 1.453050                 | EC Part           |
| Management User                                     |                          |                   |
| Home Manufacturing                                  |                          |                   |

| Version | 5        | Date: | 28-Nov-2017 |     |
|---------|----------|-------|-------------|-----|
| Status  | Released |       |             | 107 |

| Create Part     |                                    |                 |             |
|-----------------|------------------------------------|-----------------|-------------|
| 🚱 🔆 -           |                                    |                 |             |
|                 | Fleids in red italics are required |                 |             |
| Туре            | Part                               | Policy          | EC Part     |
| AutoName Series | Part Number 🗸                      | Number of Parts | 1           |
|                 |                                    |                 |             |
|                 |                                    |                 | Done Cancel |

#### Step 2 Select policy "EC Part" and select Done

#### Step 3 Select new parts from "My Parts" tab

| <ul> <li>Collaboration and<br/>Approvals</li> </ul> | My Parts Parts to Approv | ve Sketch to EC Par | rt My CA   |
|-----------------------------------------------------|--------------------------|---------------------|------------|
| Home                                                |                          |                     |            |
| Home RFQ User                                       | Name 🔺                   | Туре                | Rev Descri |
| Home Engineering                                    | 00003652                 | EC Part             | 00         |
| Home Change                                         | 00003672                 | EC Part             | 00         |
| Management User                                     | 1.453050                 | EC Part             | 01 BRAK    |

#### Step 4 Complete the information

#### Select Edit icon and complete the information; select Done when completed

| mounieu. | . may 20, 1 | 2010 0.57.0 | 00 - 10 - 1 |  |
|----------|-------------|-------------|-------------|--|
| _        |             |             |             |  |

|                   | mounicu . may 20, 2010 0 | 0.57.00 PM     | · · · · ·      |
|-------------------|--------------------------|----------------|----------------|
| 00003672 00       | Properties               | Material Parts | CMS Informatio |
| Bill Of Materials |                          | ≽ 🔟 📔 🕻        | 7 😪 🔆 -        |
| Change Management | Name                     | 00003672       |                |
| Specs & Documents | Originator               | Samantha G     | ima            |
| Related Parts     | Part Classification      | -              |                |
|                   | Description              |                |                |

| Version | 5        | Date: | 28-Nov-2017 |     |
|---------|----------|-------|-------------|-----|
| Status  | Released |       |             | 108 |
| Properties             | Material Parts                     | CMS Information | Lifecycle | Where Use | d Revisio                      | ons Versions | >>     |                      |
|------------------------|------------------------------------|-----------------|-----------|-----------|--------------------------------|--------------|--------|----------------------|
| <b></b>                | ≫-                                 |                 |           |           |                                |              |        |                      |
|                        | Fields in red Italics are required |                 |           |           |                                |              |        |                      |
| Name                   | 00003672                           |                 |           |           | Revision                       | 00           |        | State                |
| Originator             | Samantha Grima                     |                 |           |           | Originated                     | May 20, 2016 |        | Modified             |
| Part<br>Classification | -                                  |                 |           | ¥         | Quality<br>Release             |              |        |                      |
| Description            | BRAKE DUAL CCT 3.5                 | MM              |           |           |                                |              |        |                      |
| Design<br>Purchase     | Design V                           |                 |           |           | Long Lead<br>Time<br>Component | FALSE V      |        |                      |
| End Item               | Yes 🗸                              |                 |           |           | CMS Part<br>Status             |              |        |                      |
| Technical              | $\smile$                           |                 |           |           |                                |              |        |                      |
| Net Weight             |                                    | 0.0             |           |           | Gross<br>Weight                |              | 0.0    | Net<br>Weight<br>UOM |
| Carry Over             |                                    |                 |           |           | Description                    |              | $\sim$ |                      |
|                        |                                    |                 |           |           |                                |              | Done   | Cancel               |

The user has to update the field "End Item" to "Yes" (it's necessary before publishing the part)

## Step 5 Classify the part as "Finished Product"

## About classification, see "CBOM and EBOM Use Cases" document.

| 00003672 00              | Properties Ma       | aterial Parts CMS Information       | Lifecycle Wh                | iere Used Rev | visions |
|--------------------------|---------------------|-------------------------------------|-----------------------------|---------------|---------|
| Bill Of Materials        | 🖉 🔊 🖣 🍫             | • 🔟 🔲 🗔 🚱 🔆 -                       |                             |               |         |
| Change Management        | Name                | 00003672                            | Revision                    | 00            | St      |
| Specs & Documents        | Originator          | Samantha Grima                      | Originated                  | May 20, 2016  | Mo      |
| Related Parts            | Part Classification | -                                   | Quality Release             |               |         |
| Collaboration            | Description         | BRAKE DUAL CCT 3.5 MM               |                             |               |         |
| Manufacturing Details    | Design Purchase     | Design                              | Long Lead Time<br>Component | FALSE         |         |
| Vendor Part Numbers      | End Item            | Yes                                 | CMS Part Status             |               |         |
| CMS Information          | Technical           |                                     |                             |               |         |
| Tool Parts               | Net Weight          | 0.0                                 | Gross Weight                | 0.0           | Ne      |
| Referenced By            | Carry Over Parts    |                                     | Remarks                     |               |         |
| Classification PowerView | Similar Parts       |                                     |                             |               |         |
| Issues                   | Obstitution         |                                     |                             |               |         |
| Related Change Notices   | Path                | Technical Classification → Finished | d Product                   |               |         |
|                          | Finished Product    |                                     |                             |               |         |
|                          | Einished Dreduct    |                                     |                             |               |         |

| Version | 5        | Date: | 28-Nov-2017 |     |
|---------|----------|-------|-------------|-----|
| Status  | Released |       |             | 109 |

## Step 6 Complete EBOM with Product part number

# About Bill of Material management, see "CBOM and EBOM Use Cases" document.

|   | Drop 00003672 E<br>Images Part (00) | BRAKE DUAL CCT 3.5 MM State : Owner : Modified                        | Preli<br>Sama<br>: May | minary<br>ntha<br>20, 20 | 16 6:42 | Review  | Drop<br>files<br>here |     |     |        |        | (令) (1)               | Ø   |
|---|-------------------------------------|-----------------------------------------------------------------------|------------------------|--------------------------|---------|---------|-----------------------|-----|-----|--------|--------|-----------------------|-----|
|   | 00003672 00                         | 3672 00 EBOM EBOM Common MBOM Plant Specif Where Used Markups         |                        |                          |         |         |                       |     |     |        |        |                       |     |
| 0 | Bill Of Materials                   | 🚍 - Reports - 🛛 🗶 🛓 🚅 🏞 🔽 🚱 🔲 🚳 🚳 Markup - 🥑 🙈 🔐 Change - » 拱 - 💷 - » |                        |                          |         |         |                       |     |     |        |        |                       |     |
|   | Change management                   | Mass Update                                                           | 1                      |                          |         |         |                       |     |     |        |        | Save                  | Res |
|   | Specs & Documents                   |                                                                       |                        |                          |         |         |                       |     |     | 1      | 1      |                       |     |
|   | Related Parts                       | ✓ Name                                                                | 4                      | é                        |         | Туре    | State                 | Rev | F/N | Qty    | U of M | Description           | De  |
|   | Collaboration                       | ■ ■ ■ 00003672                                                        |                        |                          |         | EC Part | Preli                 | 00  |     | $\sim$ | PCS    | BRAKE DUAL CCT 3.5 MM | De  |
|   | Manufacturing Details               | 🕀 🔄 👪 00003662                                                        |                        |                          |         | EC Part | Appr                  | 00  | 1   | 150.0  | CS     | BRAKE DUAL CCT 3.5 MM | De  |
|   | Vendor Part Numbers                 |                                                                       |                        |                          |         |         |                       |     |     | $\sim$ |        |                       |     |

| Version | 5        | Date: | 28-Nov-2017 |     |
|---------|----------|-------|-------------|-----|
| Status  | Released |       |             | 110 |

# **Create new Finished Product by copy**

Customers can request for a product, already in production phase, with a different packaging size. In this case, the MBOM Engineer has to create a new Finished Product part number composed by the same Product part number and a new Packaging part number.

In order to create a new Finished Product, the MBOM Engineer can clone an existing Finished Product and update the EBOM replacing the previous Packaging part number with a new one. When new Finished Product EBOM is completed, the new part revision can be approved and published.

## Packaging definition

#### Step 1 Search for new Packaging part number

The new Packaging part number has to be created and approver by Packaging Engineer; MBOM Engineer can recognize when a new Packaging part number is approved using the "Parts to Publish" table. Packaging Engineer can also notify MBOM Engineer users with current process (using application outside PLM).

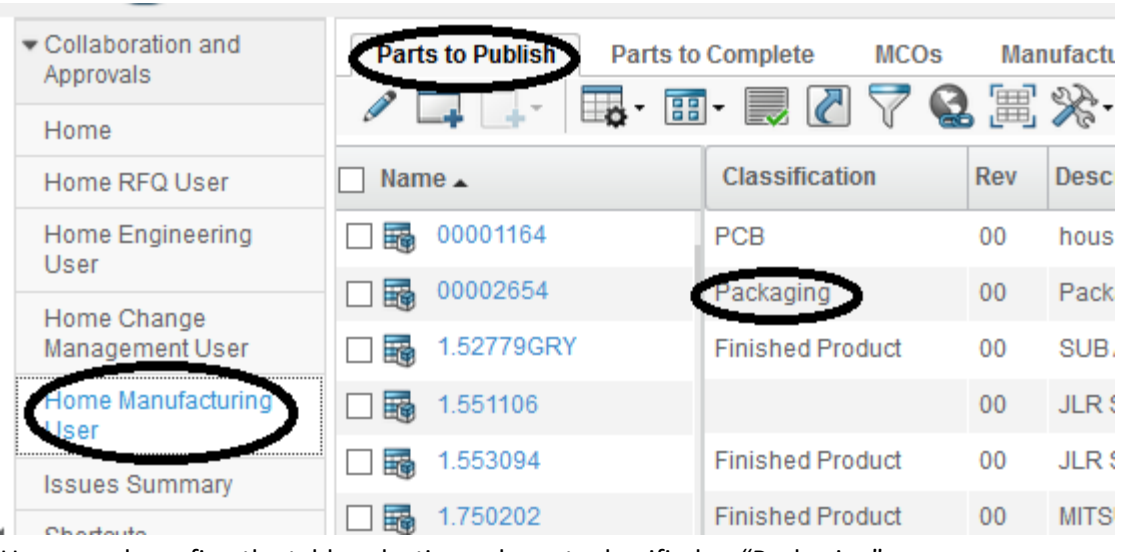

User can search for part number classified as "Packaging"

User can also refine the table selecting only parts classified as "Packaging"

| Parts to Publish - Refinemen                                                                                                    | ts 🥐     | Parts to Publish | Parts to Complete | MCOs         | Manufacturing Par  |
|----------------------------------------------------------------------------------------------------|----------|------------------|-------------------|--------------|--------------------|
| ▼ Name                                                                                                    |          | a 🗖 🖉            | 📑 • 📰 • 🔜 (       | 272          | ▦ і 🎗 -            |
| 00002654 (1)                                                                                                    |          | 🗌 Name 🔺         | Classific         | cation 😽 Rev | Description        |
| <ul> <li>Classification</li> <li>[Blank] (146)</li> <li>Finished Product (26)</li> <li>PCB (1)</li> <li>Packaging (1)</li> <li>Rev</li> <li>00 (1)</li> </ul> |          | 00002654         | Packagin          | ıg 00        | Packaging Switch 3 |
| Version                                                                                                    | 5        | Dat              | e:                | 28-Nov       | -2017              |
| Status                                                                                                    | Released |                  |                   |              | 111                |

| Drop<br>Images<br>here Part (00) | Packaging Switch 3                    | State : Review  Approved  Publish Owner : MarioP Modified : May 11, 2016 11:35:41 PM |            |             |       |
|----------------------------------|---------------------------------------|--------------------------------------------------------------------------------------|------------|-------------|-------|
| 00002654 00                      | ^ Properties                          | Material Parts                                                                       | CMS Inform | nation      | Lifec |
| Bill Of Materials                | A A A A A A A A A A A A A A A A A A A | A 🔟 📋                                                                                |            | §-          |       |
| Change Management                | Name                                  | 00002654                                                                             | Revision   | 00          | State |
| Specs & Documents                |                                       |                                                                                      |            | May         |       |
| Related Parts                    | Originator                            | Mario Pullicino                                                                      | Originated | 11,<br>2016 | Modif |

## Step 2 Add to Clipboard the Packaging part number

## Finished Product creation

# Step 1 Search for existing Finished Product

## User has to search for existing Finished Product

| Drop<br>Images<br>here B Part (00) | BRAKE DUAL CCT 2.5MM | State : Publish<br>Owner : Corporate<br>Modified : May 3, 2016 2:59:1 |  |
|------------------------------------|----------------------|-----------------------------------------------------------------------|--|
| 1.453050 00                        | Properties Ma        | terial Parts CMS Infor                                                |  |
| Bill Of Materials                  | 🔊 🖣 🎭 💷              | 📔 🗔 🔇 🔆 -                                                             |  |
| Change Management                  | Name                 | 1.453050                                                              |  |
| Specs & Documents                  | Originator           | Joseph Zammit                                                         |  |
| Related Parts                      | Part Classification  | -                                                                     |  |

| Version | 5        | Date: | 28-Nov-2017 |     |
|---------|----------|-------|-------------|-----|
| Status  | Released |       |             | 112 |

## Step 2 Select "Create Part Clone" icon

User has to select the AutoName checkbox and select Done; the selection of checkbox EBOM will copy the EBOM to new part number

| 1.453050 Clone Par       | rt                                                                                                    |
|--------------------------|----------------------------------------------------------------------------------------------------|
| 🚱 🔆 -                    |                                                                                                    |
|                          | Fields in red Italics are required                                                                        |
| Clone Based On           | 1.453050                                                                                                  |
| Include Related Data     | Alternates<br>Attachments<br>EBOM with Substitutes<br>EBOM<br>Equivalents<br>Spare Parts<br>Specification |
| Туре                     | Part                                                                                                    |
| Part Name                | AutoName                                                                                                  |
| AutoName Series          | Part Number 🗸                                                                                             |
| Policy                   | EC Part                                                                                                   |
| Custom Revision<br>Level | 00                                                                                                    |
| Part Family              | Finished Product                                                                                          |
| Number of Parts          | 1                                                                                                    |
|                          | Done Cancel                                                                                               |

#### Step 3 Complete information and select Done

The system creates a new part number copying information and Bill of Material from previous part number.

|   | Images B Part (00) C     | Owner : Samantha<br>Nodified : May 20, | Uno<br>Ites<br>here<br>016 5:14:22 PM                                 |                          |
|---|--------------------------|----------------------------------------|-----------------------------------------------------------------------|--------------------------|
| ( | 00003652 00              |                                        |                                                                       |                          |
|   | Bill Of Materials        | Droperties                             | Material Darte CMS Information Lifecycle Where Used Revisions Varsion | e History Images         |
|   | Change Management        |                                        |                                                                       | s mistory images         |
|   | Specs & Documents        | M                                      | 1 🌮 📖 🕘 🚅 💊 🏊 🖌                                                       |                          |
|   | Related Parts            | Name                                   | Neus in real tables are required 00003652 Revision 00                 | State                    |
|   | Collaboration            | Originator                             | Samantha Grima Originated May 20, 20                                  | 016 Modified             |
|   | Manufacturing Details    | Part                                   | Quality                                                               |                          |
|   | Vendor Part Numbers      | Classification                         | - County Release                                                      |                          |
|   | CMS Information          | Description                            |                                                                       |                          |
|   | Tool Parts               | Design                                 | Long Lead                                                             |                          |
|   | Referenced By            | Purchase                               | Component                                                             | 1                        |
|   | Classification PowerView | End Item                               | Yes V CMS Part<br>Status                                              |                          |
|   | Issues                   | Technical                              |                                                                       |                          |
|   | Related Change Notices   | Net Weight                             | 0.036 Gross Weight                                                    | 0.0 Net<br>Weight<br>UOM |
|   |                          | <                                      |                                                                       |                          |
|   |                          |                                        |                                                                       | Done Cancel              |

| Version | 5        | Date: | 28-Nov-2017 |     |
|---------|----------|-------|-------------|-----|
| Status  | Released |       |             | 113 |

The new part maintains the same classification of previous part number.

| 00003652 00              | Properties Ma       | aterial Parts | CMS Information        | Lifecycle                  | Where Used Revisio |
|--------------------------|---------------------|---------------|------------------------|----------------------------|--------------------|
| Bill Of Materials        | 🖉 🔊 🖣 🍫             | ) 🗊 😩 🗖       | 1 😪 🔆 -                |                            |                    |
| Change Management        | Name                | 00003652      |                        | Revision                   | 00                 |
| Specs & Documents        | Originator          | Samantha Gri  | ma                     | Originated                 | May 20, 2016       |
| Related Parts            | Part Classification | -             |                        | Quality Release            | e                  |
| Collaboration            | Description         |               |                        |                            |                    |
| Manufacturing Details    | Design Purchase     | Design        |                        | Long Lead Tim<br>Component | e FALSE            |
| Vendor Part Numbers      | End Item            | Yes           |                        | CMS Part Statu             | s                  |
| CMS Information          | Technical           |               |                        |                            |                    |
| Tool Parts               | Net Weight          | 0.036         |                        | Gross Weight               | 0.0                |
| Referenced By            | Carry Over Parts    |               |                        | Remarks                    |                    |
| Classification PowerView | Similar Parts       |               |                        |                            |                    |
| Issues                   | Cassification       |               |                        | _                          |                    |
| Related Change Notices   | r th                | Technical Cla | ssification → Finished | Product                    |                    |
|                          | Finished Product    |               |                        |                            |                    |

#### Step 4 Update and approve the Bill of Material

Using the EBOM functionalities (see "CBOM and EBOM Use Cases" document), MBOM Engineer can update the EBOM in order to replace the Packaging part number and updating the quantities.

| EBOM       | EBOM Common    | М | BOM F | Plant S                                 | pecif   | Where   | Used | Marku   | ips            |                 |                      |       |
|------------|----------------|---|-------|-----------------------------------------|---------|---------|------|---------|----------------|-----------------|----------------------|-------|
| <b>_</b> R | eports 🗸 🔀     |   | \$    | - 🗸                                     |         |         | 3D M | arkup 🗸 | •              | 💼 Ch            | nange 🗸 » 📴 - 🔠 -    | >>    |
| Mass Upd   | ate            |   |       |                                         |         |         |      |         |                |                 | Save                 | Reset |
| 🗌 Name     |                | 4 |       | Ë                                       | Туре    | State   | Rev  | F/N     | Qty            | U of M          | Description          | Desi  |
| -          | 00003652       |   |       |                                         | EC Part | Preli   | 00   |         |                | PCS             |                      | Des   |
| •          | <b>4</b> 53050 |   | ű     | 80<br>03J (<br>80<br>00G<br>80<br>00A ( | EC Part | Publish | 00   | 1       | 250.0          | PCS             | BRAKE DUAL CCT 2.5MM | Desi  |
| •          | ● 453050P      |   |       |                                         | EC Part | Publish | 00   | 2       | <del>1.0</del> | <del>PCS-</del> | BRAKE DUAL CCT 2.5MM | Desi  |
| + 🗆 🖩      | 00002654       |   |       |                                         | EC Part | Appr    | 00   | 2       | 1.0            | PCS             | Packaging Switch 3   | Desi  |
|            |                |   |       |                                         |         |         |      |         |                |                 |                      |       |

About Bill of Material management, see "CBOM and EBOM Use Cases" document.

| Version | 5        | Date: | 28-Nov-2017 |     |
|---------|----------|-------|-------------|-----|
| Status  | Released |       |             | 114 |

# **Revise a Finished Product**

During Finished Product definition, usually the Packaging part number is defined during PDPLS Phase 4 when Product and Finished Product part numbers are already defined and published to CMS. In order to update the Finished Product Bill of Material, the MBOM Engineer has to create a new Finished Product revision and update the EBOM adding the Packaging part number. When Finished Product EBOM is completed, the new part revision can be approved and published.

#### Packaging definition

#### Step 1 Search for new Packaging part number

MBOM Engineer can recognize when a new Packaging part number is approved using the "Parts to Publish" table. Packaging Engineer can also notify MBOM Engineer users with current process (using application outside PLM).

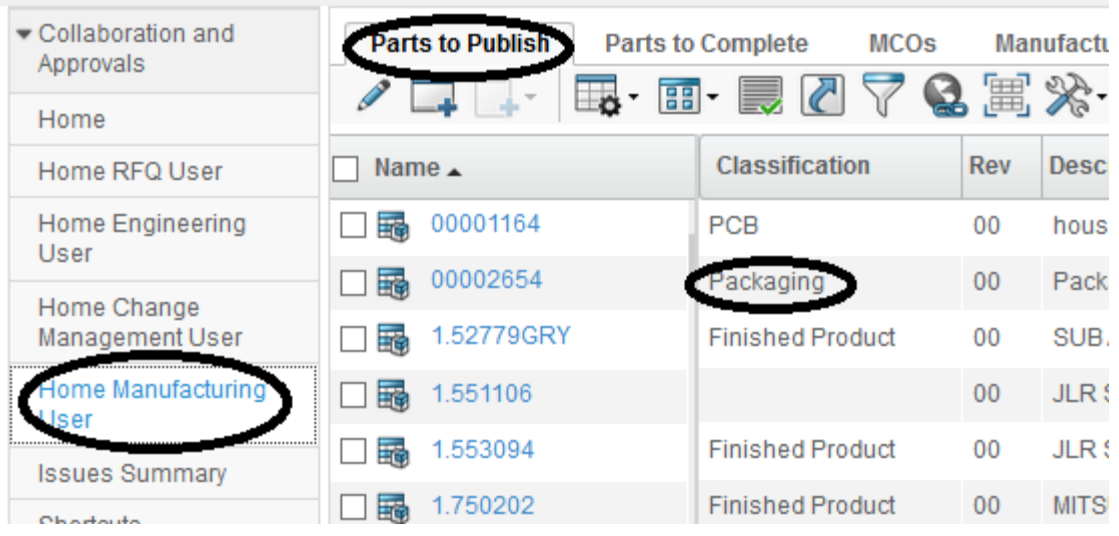

#### User can search for part number classified as "Packaging"

User can also refine the table selecting only parts classified as "Packaging"

| Parts to Publish - Refinements                                                                                                    | Parts to Publish Parts t | o Complete MCOs     | Manufacturing Par. |
|----------------------------------------------------------------------------------------------------|--------------------------|---------------------|--------------------|
| ▼ Name                                                                                                    | 🖉 🗔 - 🗔 - 🗄              | I- 🔜 🖉 🏹            | 3 🏽 🛠              |
| 00002654 (1)                                                                                                    | Name 🔺                   | Classification 🖓 Re | v Description      |
| <ul> <li>Classification</li> <li>[Blank] (146)</li> <li>Finished Product (26)</li> <li>PCB (1)</li> <li>Packaging (1)</li> <li>Rev</li> <li>00 (1)</li> </ul> | 00002654                 | Packaging 00        | Packaging Switch 3 |

| Version | 5        | Date: | 28-Nov-2017 |     |
|---------|----------|-------|-------------|-----|
| Status  | Released |       |             | 115 |

| Drop<br>Images<br>here Part (00) | Packaging Switch 3                    | State : Review<br>Owner : MarioP<br>Modified : May 11 | <ul> <li>Approved</li> <li>, 2016 11:35:41 F</li> </ul> | → Pub       | lish  |
|----------------------------------|---------------------------------------|-------------------------------------------------------|---------------------------------------------------------|-------------|-------|
| 00002654 00                      | ^ Properties                          | Material Parts                                        | CMS Inform                                              | mation      | Lifeo |
| Bill Of Materials                | A A A A A A A A A A A A A A A A A A A | A 🔟 📋                                                 |                                                         | 8-          |       |
| Change Management                | Name                                  | 00002654                                              | Revision                                                | 00          | State |
| Specs & Documents                |                                       |                                                       |                                                         | May         |       |
| Related Parts                    | Originator                            | Mario Pullicino                                       | Originated                                              | 11,<br>2016 | Modif |

#### Step 2 Add to Clipboard the Packaging part number

## Finished Product revision

#### Step 1 Search for existing Finished Product

## User has to search for existing Finished Product and select Revisions tab

| Drop<br>Images<br>here Part (00) | BRAKE DUAL CCT 2.5MM State : Owner : O<br>Modified : | Publish<br>Corporate<br>May 20, | e<br>2016 5:14:22 PM      |                      |       |
|----------------------------------|------------------------------------------------------|---------------------------------|---------------------------|----------------------|-------|
| 1.453050 00                      | Properties Material Part                             | s (                             | CMS Information Lifecycle | Where Used Revisions | Vers  |
| Bill Of Materials                | 🔹 🖉 🗔 🐻 · 📰 ·                                        |                                 | 7 😪 📰 🔆 -                 |                      |       |
| Change Management                |                                                      |                                 |                           | Turne                | Davis |
| Specs & Documents                | Name 🔺                                               | Rev                             | State                     | туре                 | Revis |
| Related Parts                    | 1.453050                                             | 00                              | Publish                   | EC Part              |       |
| Collaboration                    |                                                      |                                 |                           |                      |       |

#### Step 2 Select "Create Revision" command

The command is available only for part classified as "Finished Product"; the user has to enter a revision comment (mandatory) and select Done (the new revision is retrieved by the system).

| Revise                |                                       |   |
|-----------------------|---------------------------------------|---|
| 🚱 🔆 ·                 |                                       |   |
|                       | Fields In red Italics are required    | ^ |
| Туре                  | Part                                  | - |
| Part Name             | 1.453050                              |   |
| Policy                | EC Part                               |   |
| Custom Revision Level | 01                                    |   |
| Basic                 |                                       |   |
| Revision Comments     | New revision for packaging definition | - |
| Description           | BRAKE DUAL CCT 2.5MM                  | • |
| ¢                     | Done                                  |   |

| Version | 5        | Date: | 28-Nov-2017 |     |
|---------|----------|-------|-------------|-----|
| Status  | Released |       |             | 116 |

## Step 3 Update and approve Bill of Material

Modified : May 20, 2016 5:14:22 PM 1.453050 00 Properties Material Parts CMS Information Lifecycle Where Used Revisions Versions >> **Bill Of Materials** Q. 🗐 🔁 - 🎫 - 🗾 7 -≪ \* 0 -Change Management Rev State Туре Name 🔺 **Revision Comments** Specs & Documents 1.453050 00 Publish EC Part Related Parts 1.45305 EC Part 01 Preliminary New revision for packaging d Collaboration Manufacturing Details

The Revision table is updated with new Finished Product revision; user has to select the new revision

#### Select "Bill of Materials" command, select EBOM tab and select Edit icon

| Intered Transformed Transforme | wner : Samant<br>odified : May 2 | ha<br>0, 2016 5:49:37 PM | D<br>fi | op<br>les<br>ere |          |     |
|----------------------------------------------------------------------------------------------------|----------------------------------|--------------------------|---------|------------------|----------|-----|
| 1.453050 01                                                                                                    | EBOM                             | EBOM Common              | n ME    | BOM P            | lant S   | pec |
| Bill Of Materials                                                                                                    |                                  | eports 🗸 🔀               | 1<br>1  | 1                |          | ¢   |
| Change Management                                                                                                    | Mass Upd                         | ate                      |         |                  |          |     |
| Specs & Documents                                                                                                    |                                  | L                        |         |                  |          |     |
| Related Parts                                                                                                    | Name                             |                          | 4       | ĽΏ               | <b></b>  | Ту  |
| Collaboration                                                                                                    |                                  | 1.453050                 |         |                  |          | EC  |
| Manufacturing Details                                                                                                    |                                  |                          |         |                  | <b>b</b> |     |
| Vendor Part Numbers                                                                                                    |                                  | 450050                   |         |                  | 03J (    | -   |

Using the EBOM functionalities (see "CBOM and EBOM Use Cases" document), MBOM Engineer can update the EBOM in order to add the Packaging part number

| EBOM     | EBOM Common    | M | BOM F | Plant S                | pecif      | Routing | , v  | Vhere Use | d Ma     | rkups  |                      |    |
|----------|----------------|---|-------|------------------------|------------|---------|------|-----------|----------|--------|----------------------|----|
| E. Re    | eports 🗸 🔀     |   | \$    | - 🗸                    | <b>(1)</b> | ] 🛃 [   | 3D M | arkup 🗸   | <b>9</b> |        | iange - 🚿 🗖 - 🔡 -    | >> |
| Mass Upd | ate            |   |       |                        |            |         |      |           |          |        | Save                 | Re |
| Name     |                | 4 |       | <b>:</b>               | Туре       | State   | Rev  | F/N       | Qty      | U of M | Description          | De |
| - 🖌 📑    | 1.453050       |   |       |                        | EC Part    | Preli   | 01   |           |          | PCS    | BRAKE DUAL CCT 2.5MM | D  |
| • 🗆 🖩    | <b>4</b> 53050 |   | ű     | 80<br>03J<br>80<br>00G | EC Part    | Publish | 00   | 1         | 250.0    | PCS    | BRAKE DUAL CCT 2.5MM | D  |
| *        | 00002654       |   |       |                        | EC Part    | Appr    | 00   | 2         | 1.0      | PCS    | Packaging Switch 3   | D  |

| Version | 5        | Date: | 28-Nov-2017 |     |
|---------|----------|-------|-------------|-----|
| Status  | Released |       |             | 117 |

# MBOM12 MML Parts to Complete

| Purpose      | In order to push information to CMS or to define MBOM, MML Engineer has to be enter or update CMS information related to Manufacturing and Logistic | Status | Define |
|--------------|----------------------------------------------------------------------------------------------------|--------|--------|
| Stakeholders | MML Engineer                                                                                                    |        |        |
| Beginning    | EBOM is released, Plant is defined                                                                                                    |        |        |
| Interactions | User has to enter information                                                                                                    |        |        |
| End          | Global and Plant information are defined and exported to CMS                                                                                        |        |        |
| Constraints  | None                                                                                                    |        |        |

In order to push information to CMS, MML Engineer has to be enter or update CMS information; the users can complete the information using a specific function "MML Parts to Complete"

## **Complete information using table MML Parts to Complete**

The table shows all parts that have been published and with information not completed, that is mandatory for CMS. The table doesn't contain information useful to group parts by EBOM or products; it's a flat list with all parts to complete.

The only information that can be used by MML Engineer users to recognize the parts with Bill of Materials is the columns Classification: if the part is classified as Finished Product, Product, Packaging and PCB means there is a Bill of Material.

#### Step 1 Select Part Number to complete

From "Home Manufacturing User" menu, select "MML Parts to Complete" command (the function is available only to users with role "MML Manager")

|   | V.S                                                 |                 |                                                     |                |      |                           |                |          |     |     |  |  |  |  |
|---|-----------------------------------------------------|-----------------|-----------------------------------------------------|----------------|------|---------------------------|----------------|----------|-----|-----|--|--|--|--|
| • | <ul> <li>Collaboration and<br/>Approvals</li> </ul> | MML Parts to Co | mp                                                  |                |      |                           |                |          |     |     |  |  |  |  |
|   | Home                                                | Complete Select | 2omplete Select □ □ □ · □ □ · □ · □ · □ · □ · □ · □ |                |      |                           |                |          |     |     |  |  |  |  |
|   | Home RFQ User                                       | □ Name △        |                                                     | Classification | Rev  | Description               | DesignPurchase | End Item |     | MML |  |  |  |  |
|   | Home Change<br>Management User                      | 00000324        | e                                                   | Component      | 00.A | Housing C519              | Design         | Yes      | MML |     |  |  |  |  |
| ( | Home Manufacturing<br>User                          | 00000493        | Ð                                                   | Component      | 00   | SMD Res 1206 5% - Generic | Purchase       | No       | MML |     |  |  |  |  |
|   | Summary Page                                        | 00000641        |                                                     | )              | 03   | Ski Hatch Switch          | Design         | Yes      |     |     |  |  |  |  |
|   | Issues Summary                                      | 00000651        | Ð                                                   |                | 01.B | Fold Flat Switch          | Design         | Yes      | MML |     |  |  |  |  |
|   | Shortcuts                                           | 00000661        | ē                                                   |                | 01.A | Easy Load Switch          | Design         | Yes      | MML |     |  |  |  |  |
|   | Collections                                         | 00001580        | Ð                                                   |                | 00   | Packed Button Set 57302   | Design         | Yes      | MML |     |  |  |  |  |
| 1 | Subscriptions                                       | 00001666        | Ð                                                   |                | 00   | TOT Clutch switch plunger | Design         | Yes      | MML |     |  |  |  |  |

In order to complete the information, the user can choose the following options:

- to enter the details related to Global and Plant information users can select the dedicate icon MML
- users can select also the hyperlink related to part number or the icon  $\square$

| Version | 5        | Date: | 28-Nov-2017 |     |
|---------|----------|-------|-------------|-----|
| Status  | Released |       |             | 118 |

# Icon "MML": form with plant information

| Part 00002644 rev 00: Properties |                               |               |            |        |           |                   |    |  |  |  |
|----------------------------------|-------------------------------|---------------|------------|--------|-----------|-------------------|----|--|--|--|
| 1 🛃 🚱                            | %.                            |               |            |        |           |                   |    |  |  |  |
| Part Number 00002644             |                               | CMS C<br>Rule | ode        |        |           |                   |    |  |  |  |
| Global Info                      |                               |               |            |        |           |                   |    |  |  |  |
| Description 1                    | cription 1 Packaging Switch 2 |               |            |        |           |                   |    |  |  |  |
| Description 2                    |                               |               |            |        |           |                   |    |  |  |  |
| Description 3                    |                               |               |            |        |           |                   |    |  |  |  |
| Units of Measure a               | and Weight                    |               |            |        |           |                   |    |  |  |  |
| Unit of Measure                  | PCS - PIECE                   | ES            | Net Weight |        | 0.0       | Net Weight<br>UOM | KG |  |  |  |
| Plant Info                       |                               |               |            |        |           |                   |    |  |  |  |
| Plant Name                       |                               | GL Code       |            | GL Exp | ense Code |                   |    |  |  |  |
| 🖆 Malta                          |                               |               |            |        |           |                   | Ð  |  |  |  |
|                                  |                               |               |            |        |           |                   |    |  |  |  |
|                                  |                               |               |            |        |           |                   |    |  |  |  |

Part Number or icon : portal with all functions available to user (the system opens the part details form: user has to select tab "CMS Information" for Item Master information)

|   | Drop<br>Images<br>here Part (00) | Pa | ackaging Switch 2 | State :<br>Owner :<br>Modified | Publish<br>Corporate<br>: May 19, 201 | 16 3:35:1 | 17 PM     |           |        |                | 62 |    |
|---|----------------------------------|----|-------------------|--------------------------------|---------------------------------------|-----------|-----------|-----------|--------|----------------|----|----|
|   | 00002644 00                      | ^  | Properties        | Materia                        | I Parts                               | CMS Ir    | formation | Lifecyc   | le »   |                |    |    |
|   | Bill Of Materials                |    | / 🔓 🗔             | 8. 3                           | <b>€</b> -                            |           |           |           |        |                |    |    |
|   | Change Management                |    | Part Number       | 00                             | 002644                                |           | CMS Co    | de Rule   |        |                |    |    |
|   | Specs & Documents                |    | Global Info       |                                |                                       |           |           |           |        |                |    |    |
|   | Related Parts                    |    | Description 1     | Pa                             | ackaging Sw                           | vitch 2   |           |           |        |                |    |    |
|   | Collaboration                    |    | Description 2     |                                |                                       |           |           |           |        |                |    |    |
|   | Manufacturing Details            |    | Description 3     |                                |                                       |           |           |           |        |                |    |    |
| ۹ | Vendor Part Numbers              |    | Units of Measure  | e and We                       | ight                                  |           |           |           |        |                |    |    |
|   | CMS Information                  |    | Unit of Measure   | P                              | CS - PIECES                           | 3         | Net Weig  | pht       | 0.0    | Net Weight UOM |    | KG |
|   | Tool Parts                       |    | Plant Info        |                                |                                       |           |           |           |        |                |    |    |
|   | Referenced By                    |    | Plant Name        |                                | GL C                                  | Code      |           | GL Expens | e Code |                |    |    |
|   | Classification<br>PowerView      |    | 🖨 Malta           |                                |                                       |           |           |           |        | ¢              |    |    |
|   | Issues                           |    |                   |                                |                                       |           |           |           |        |                |    |    |
|   | Deleted Observe                  | Υ. |                   |                                |                                       |           |           |           |        |                |    |    |

| Version | 5        | Date: | 28-Nov-2017 |     |
|---------|----------|-------|-------------|-----|
| Status  | Released |       |             | 119 |

#### Step 2 Enter CMS Plant information

In order to define the Plant information (the information that are specific for each plant), select the icon contained in the plants table

| Resistor Part 00000493 rev 00: Properties |                 |                          |                            |     |                 |              |  |  |  |  |
|-------------------------------------------|-----------------|--------------------------|----------------------------|-----|-----------------|--------------|--|--|--|--|
| 🗟 🚷 🔆                                     |                 |                          |                            |     |                 |              |  |  |  |  |
| Part Number                               | 00000493        | CMS Code                 | Check MBOM<br>Allow Export |     |                 |              |  |  |  |  |
| Item Master<br>Exported                   |                 | Routing Exported         |                            |     |                 | BOM Exported |  |  |  |  |
| Global Info                               |                 |                          |                            |     |                 |              |  |  |  |  |
| Description 1                             | SMD Res 1206 5% | MD Res 1206 5% - Generic |                            |     |                 |              |  |  |  |  |
| Description 2                             |                 |                          |                            |     |                 |              |  |  |  |  |
| Description 3                             |                 |                          |                            |     |                 |              |  |  |  |  |
| Units of Measure and                      | d Weight        |                          |                            |     |                 |              |  |  |  |  |
| Unit Of Measure                           | PCS - PIECES    | Net Weight               |                            | 0.0 | Net Weight UOM  |              |  |  |  |  |
| Plant Info                                |                 |                          |                            |     |                 |              |  |  |  |  |
| Plant Name                                | CMS Part Status |                          | GL Code                    |     | GL Expense Code |              |  |  |  |  |
| i Malta                                   |                 |                          |                            |     |                 |              |  |  |  |  |
|                                           |                 |                          |                            |     |                 |              |  |  |  |  |

The system opens a new window with all plant information; in order to update the information, select the Edit icon.

| Plant Info                            |                           |                            |              |   |
|---------------------------------------|---------------------------|----------------------------|--------------|---|
| I I I I I I I I I I I I I I I I I I I | A -                       |                            |              |   |
| Plant Name                            | Malta                     |                            |              | , |
| Global Info                           |                           |                            |              |   |
| Description 1                         | SMD Res 1206 5% - Generic |                            |              |   |
| Unit Of Measure                       | PCS - PIECES              | Net Weight UOM             |              |   |
| Catalog Id                            |                           | Commodity<br>Category Code | -            |   |
| Shipping Volume                       | 0.0                       | Shipping Volume<br>UOM     | PCS - PIECES |   |
| Color Code                            | -                         |                            |              |   |
| Manufactured Item N                   | laster                    |                            |              |   |
| Planner Code                          | -                         |                            |              |   |
| Purchased Item Mast                   | ter                       |                            |              |   |
| Vendor Number                         | -                         | Vendor Part #              |              |   |
| Buyer Code                            | -                         |                            |              |   |
| Plant Info                            |                           |                            |              |   |

| Version | 5        | Date: | 28-Nov-2017 |     |
|---------|----------|-------|-------------|-----|
| Status  | Released |       |             | 120 |

¢

The user has to complete the information and select Done.

| Plant Info         | -                                                                                 | ^ |                                     |
|--------------------|-----------------------------------------------------------------------------------|---|-------------------------------------|
| 3                  | 710 PLASTICS - 710 PLASTICS<br>AFTERMARKET - AFTERMARKET<br>BAND AUTO - BAND AUTO |   | ^                                   |
| Plant Name         | COMPLEX - COMPLEX                                                                 |   |                                     |
| Global Info        | CONTI - CONTI                                                                     |   |                                     |
| Description<br>1   | DONATELLA ? - DONATELLA ?<br>FAMILY TOOL - FAMILY TOOL                            |   |                                     |
| Unit Of<br>Measure | FINISHED - FINISHED<br>INACTIVE - INACTIVE                                        |   | Net Weight<br>UOM                   |
| Catalog Id         | INSERT MOULDING - INSERT MOULDING<br>LARA - LARA<br>LM - ALFA 952 - LM - ALFA 952 |   | Commodity<br>Category -<br>Code     |
| Shipping<br>Volume | LM - ALFA SEAT ADJ - LM - ALFA SEAT ADJ<br>LM - AML - LM - AML                    | ~ | Shipping<br>Volume UOM PCS - PIECES |
| Color Code         | -                                                                                 | ¥ |                                     |
| Manufacture        | ed Item Master                                                                    |   |                                     |
| Planner<br>Code    | - 🗸                                                                               |   |                                     |
|                    |                                                                                   |   | Done Cancel                         |

The information can be completed also in more than one edit session.

The form is used also by MBOM Engineer; for MML Manager, only a sub-set of fields contained in the form are editable.

| Version | 5        | Date: | 28-Nov-2017 |     |
|---------|----------|-------|-------------|-----|
| Status  | Released |       |             | 121 |

#### Step 3 Export information to CMS

In order to export the Global and Plant information to CMS, the user has to close the window with Plant information and select the window with Global information

| <ul> <li>Interpretation</li> <li>Interpretation</li> <li>Interpretation<th>8:8111/3dspace/comm<br/>5x 🛞 Pivotal 2015x 3d</th><th>non/emxNavigator.jsp?colla<br/>Ipassport 🧔 Methode2015</th><th>bSpace=GLOBAI</th><th>L<br/>2015x Prod 🔕 Methode2</th><th>ල්<br/>015x Prod P 🚉 Google Tra</th><th>🔍 Search</th><th>aDoc 2015x</th><th></th><th>ê 🛡</th><th><b>↓</b> â</th><th>ì <b>∕</b> 1 9</th><th><mark>6</mark> 🦗</th><th>- =</th></li></ul> | 8:8111/3dspace/comm<br>5x 🛞 Pivotal 2015x 3d | non/emxNavigator.jsp?colla<br>Ipassport 🧔 Methode2015 | bSpace=GLOBAI  | L<br>2015x Prod 🔕 Methode2                                             | ල්<br>015x Prod P 🚉 Google Tra        | 🔍 Search      | aDoc 2015x                           |              | ê 🛡       | <b>↓</b> â | ì <b>∕</b> 1 9          | <mark>6</mark> 🦗 | - =                |
|----------------------------------------------------------------------------------------------------|----------------------------------------------|-------------------------------------------------------|----------------|------------------------------------------------------------------------|---------------------------------------|---------------|--------------------------------------|--------------|-----------|------------|-------------------------|------------------|--------------------|
| O Disabler L Cookies X<br>Disabler Disabler Disabl                                                                 | CSS• 🚺 Forms• 🗔<br>ERIENCE   <b>ENOVIA</b> C | Images- 1) Information-                               | Miscellaneo    | ous• 🦉 Outline• 🥒 Resi<br>ENOVIA - Mozilla<br>//emxNavigatorDialog.jsp | ze• 🎇 Tools• 🔳 View Sour<br>a Firefox | rce• 🖪 Optic  | ns•                                  |              |           |            | Samantha Gri            | ma <u> </u> 🛃    | ✓ <mark>२</mark> 🔺 |
| <ul> <li>Collaboration and<br/>Approvals</li> </ul>                                                                                                    | Parts to Publish                             | Part 00002644 rev 0                                   | 0: Properties  |                                                                        |                                       |               |                                      |              |           |            |                         |                  |                    |
| Home<br>Home RFQ User                                                                                                    | 0000257                                      | Part Number                                           | 0002644        | ۲                                                                      | E                                     | NOVIA - M     | ozilla Firefox                       |              |           | - 🕞        |                         |                  | ₽ ^                |
| Home Engineering<br>User                                                                                                    | 0000258                                      | Global Info                                           | 0002044        | (i) <b>10.1.68.28</b> :8111/3d                                         | lspace/common/emxNavigate             | or Dialog.jsp |                                      |              |           |            |                         |                  | 8                  |
| Home Change<br>Management User                                                                                                    | B     0000259                                | Description 1 P                                       | ackaging Switc | Plant Info                                                             |                                       |               |                                      |              |           |            | 8001180<br>8001         |                  | 9                  |
| Home Manufacturing<br>User                                                                                                    | 0000260                                      | Description 3                                         | Weight         | Plant Name                                                             | Malta                                 |               |                                      |              |           |            | 800<br>801              |                  | 8                  |
| Issues Summary                                                                                                    | 0000262                                      | Unit of Measure P                                     | CS - PIECES    | Global Info                                                            | Deckering Quilth 0                    |               |                                      |              |           |            | BORT<br>BORTING<br>BORT |                  | 8                  |
| Collections                                                                                                    | 0000263                                      | Plant Info                                            |                | Unit of Measure                                                        | PCS - PIECES                          |               | Net Weight UOM                       | KG           |           |            | 8087186<br>600<br>8001  |                  | 8                  |
| Subscriptions                                                                                                    | 0000264                                      | Plant Name                                            | GI             | Catalog Id                                                             |                                       |               | Category Code                        | •            |           |            | 800786<br>800<br>8001   |                  | 8                  |
| 4                                                                                                    | 0000266                                      | Maita                                                 |                | Production Make Buy<br>Code                                            | Make                                  |               |                                      |              |           |            | 800<br>801              |                  | 8                  |
|                                                                                                    | 0000268                                      | 14                                                    | Finished Pr    | Receive To Loc                                                         |                                       |               | Repetitive Control                   | Ν            |           |            | ROUTING                 | Complete         | 8                  |
|                                                                                                    | 0000270                                      | 13                                                    | Finished Pr    | GL Code                                                                | EXP - SALES EXPORTS M                 | EM            | GL Expense Code                      | M03 - MST MA | NUFACTURI | ED PARTS   | 8087186<br>480<br>8001  |                  | 9                  |
|                                                                                                    | Name 🛆                                       |                                                       | Classificati   | Major Group Code<br>Major Sales Code                                   |                                       |               | linor Group Code<br>linor Sales Code |              |           |            | uting BO                | BOM              |                    |
|                                                                                                    | 0000271                                      | 3                                                     | Finished Pr    | Plant Part - Manufact<br>Schedule Type                                 | uring<br>MRP                          |               | Production Multiplier                | 0.0          |           |            | 8001<br>8001<br>8007180 | Complete         | 8                  |
|                                                                                                    | 1.550148                                     | 5                                                     | Finished Pr    | Optimum Run<br>Purchase Size                                           | 0.0                                   |               | linimum Run<br>Purchase Size         | 0.0          |           |            |                         |                  | 8                  |
|                                                                                                    | 1.556640                                     | D                                                     |                | 00 MCLAREN                                                             | P14 ROCKER BUTTON                     | Design        | tes                                  |              | Ŧ         |            | 8087186<br>600<br>9001  |                  | 8                  |
|                                                                                                    | 1.55664                                      | 1                                                     |                | 00 MCLAREN                                                             | P14 ROCKER BUTTON                     | Design        | Yes                                  |              | 4         |            | ROUTING<br>BOOT         |                  | 8                  |
|                                                                                                    | 1.556642                                     | 2                                                     |                | 00 MCLAREN                                                             | P14 ROCKER BUTTON                     | Design        | Yes                                  |              | 4         |            | ano<br>Bont             |                  | ₽ ∨                |

## The user has to select the "Export to CMS" icon contained in the toolbar

| Part 00002644 rev 00: Properties |             |         |               |        |           |                   |    |  |
|----------------------------------|-------------|---------|---------------|--------|-----------|-------------------|----|--|
|                                  |             |         |               |        |           |                   |    |  |
| Part Number                      | 00002644    |         | CMS C<br>Rule | ode    |           |                   |    |  |
| Global Info                      |             |         |               |        |           |                   |    |  |
| Description 1                    | Packaging S | witch 2 |               |        |           |                   |    |  |
| Description 2                    |             |         |               |        |           |                   |    |  |
| Description 3                    |             |         |               |        |           |                   |    |  |
| Units of Measure a               | and Weight  |         |               |        |           |                   |    |  |
| Unit of Measure                  | PCS - PIECE | S       | Net Weight    |        | 10.0      | Net Weight<br>UOM | KG |  |
| Plant Info                       |             |         |               |        |           |                   |    |  |
| Plant Name                       |             | GL Code |               | GL Exp | ense Code |                   |    |  |
| 📾 Malta                          |             |         |               |        |           |                   | -  |  |
|                                  |             |         |               |        |           |                   |    |  |
|                                  |             |         |               |        |           |                   |    |  |

| Version | 5        | Date: | 28-Nov-2017 |     |
|---------|----------|-------|-------------|-----|
| Status  | Released |       |             | 122 |

User has to confirm the CMS information export

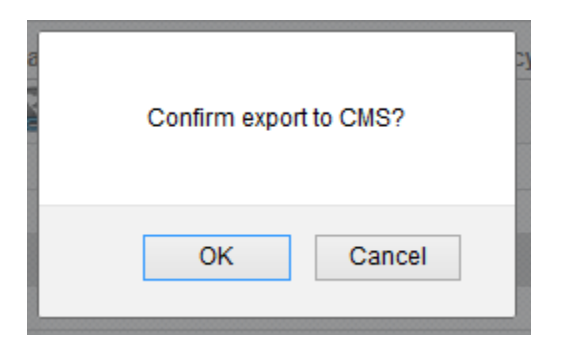

If some mandatory information is missing or if there is a validation error during export, an alert is prompted

| e<br>Di     | The following parts are not exported:<br>000007070<br>The following attributes are mandatory:<br>GL Code (Malta)<br>GL Expense Code (Malta)<br>Prevent this page from creating additional dialogs |
|-------------|----------------------------------------------------------------------------------------------------|
| n<br>n<br>n | ОК                                                                                                    |

If part is exported correctly, a notification message is prompted

| The following parts are exported:<br>00002644 |  |
|-----------------------------------------------|--|
| ОК                                            |  |

| Version | 5        | Date: | 28-Nov-2017 |     |
|---------|----------|-------|-------------|-----|
| Status  | Released |       |             | 123 |

# Maintain "MML Parts to Complete" table

The table "MML Parts to Complete" shows all parts that have been published; the table contains a column to show if a specific "Export to CMS" function has been completed.

| <ul> <li>Collaboration and<br/>Approvals</li> </ul> | MML Parts to Comp.            |   |                |      |                           |                |          |     |          |
|-----------------------------------------------------|-------------------------------|---|----------------|------|---------------------------|----------------|----------|-----|----------|
| Home                                                | Complete Select 🔲 🖓 🖌 🖉 🧏 🎇 🗸 |   |                |      |                           |                |          |     |          |
| Home RFQ User                                       | □ Name △                      |   | Classification | Rev  | Description               | DesignPurchase | End Item |     | MML      |
| Home Change<br>Management User                      | D 500000324                   |   | Component      | 00.4 | Housing C519              | Design         | Vec      | MMI | Complete |
| Home Manufacturing                                  | □ <i>#</i> 00000493           |   | Component      | 00.4 | SMD Res 1206 5% - Generic | Purchase       | No       | MMI | Complete |
| User                                                | D 00000641                    | _ | Component      | 03   | Ski Hatch Switch          | Design         | Yes      | MMI |          |
| Summary Page                                        |                               | _ |                | 04.0 |                           | Design         |          |     |          |
| Issues Summary                                      |                               |   |                | 01.B | Fold Flat Switch          | Design         | Yes      | MML |          |

When the MML information of a part is exported to CMS, the column "MML", related to the specific part, is changed to "Complete".

| MML | Complete |  |
|-----|----------|--|
| MML |          |  |
| MML |          |  |
| MML |          |  |

Only the MML Engineer can decide when all the MML information of a part is exported to CMS because an automatic trigger is not provided.

In order to "clean up" the table, removing the parts exported, the user can use the Complete Selected function: user has to select the parts completed and select the command Complete Selected; the parts selected are removed from the table content.

| MML Parts to Co<br>Complete Select | omp      | 2 7   | 7 🔮 ⅔-         |          |      |     |
|------------------------------------|----------|-------|----------------|----------|------|-----|
| □ Name △                           |          |       | Classification | Rev      | D    |     |
| 00000324                           |          | ₽     | Component      | A.00     | Н    |     |
| □                                  |          | ⋳     | Component      | 00       | S    |     |
| 00000641                           |          | ⋳     |                | 03       | S    |     |
| Version                            | 5        | Date: |                | 28-Nov-2 | 2017 |     |
| Status                             | Released |       |                |          |      | 124 |

# MBOM13 PURCH Parts to Complete

| Purpose      | In order to push information to CMS or to define MBOM, Purchasing users have to be enter or update CMS information related to Purchasing department | Status | Define |
|--------------|----------------------------------------------------------------------------------------------------|--------|--------|
| Stakeholders | Purchasing users                                                                                                    |        |        |
| Beginning    | EBOM is released, Plant is defined                                                                                                    |        |        |
| Interactions | User has to enter information                                                                                                    |        |        |
| End          | Global and Plant information are defined and exported to CMS                                                                                        |        |        |
| Constraints  | None                                                                                                    |        |        |

In order to push information to CMS, Purchasing users have to be enter or update CMS information; the users can complete the information using a specific function "PURCH Parts to Complete"

# **Complete information using table PURCH Parts to Complete**

The table shows all parts that have been published and with information not completed, that is mandatory for CMS. The table doesn't contain information useful to group parts by EBOM or products; it's a flat list with all parts to complete.

The only information that can be used by Purchasing users to recognize the parts with Bill of Materials is the columns Classification: if the part is classified as Finished Product, Product, Packaging and PCB means there is a Bill of Material.

## Step 1 Select Part Number to complete

From "Home Manufacturing User" menu, select "PURCH Parts to Complete" command (the function is available only to users with role "Purchasing" or "Senior Purchasing")

| <ul> <li>Collaboration and<br/>Approvals</li> </ul> | PURCH Parts to Co |   | 7 👩 VA         |      |                         |                |          |       |          |
|-----------------------------------------------------|-------------------|---|----------------|------|-------------------------|----------------|----------|-------|----------|
| Home                                                |                   |   | í 🔛 🎊 🗍        |      |                         |                |          |       |          |
| Home RFQ User                                       | □ Name △          |   | Classification | Rev  | Description             | DesignPurchase | End Item |       | PURCH    |
| Home Change<br>Mana <u>gement Us</u> er             | 00000324          | ē | Component      | 00.A | Housing C519            | Design         | Yes      | PURCH | Complete |
| Home Manufacturing<br>User                          | 00000641          | Ð |                | 03   | Ski Hatch Switch        | Design         | Yes      | PURCH |          |
| Summary Page                                        | 00000651          |   | )              | 01.B | Fold Flat Switch        | Design         | Yes      | PURCH |          |
| Issues Summary                                      | 00000661          |   |                | 01.A | Easy Load Switch        | Design         | Yes      | PURCH |          |
| Shortcuts                                           | 00001580          | 0 |                | 00   | Packed Button Set 57302 | Design         | Yes      | PURCH |          |

In order to complete the information, the user can choose the following options:

- to enter the details related to Global and Plant information users can select the dedicate icon PURCH
- users can select also the hyperlink related to part number or the icon  $\Box$

| Version | 5        | Date: | 28-Nov-2017 |     |
|---------|----------|-------|-------------|-----|
| Status  | Released |       |             | 125 |

## Icon "PURCH": form with plant information

| Part 00002644 rev 00: Properties |                                    |                 |            |  |     |                   |    |  |  |
|----------------------------------|------------------------------------|-----------------|------------|--|-----|-------------------|----|--|--|
| 1 🛃 🚱                            | 1 🗟 😪 🔆 -                          |                 |            |  |     |                   |    |  |  |
| Part Number                      | Part Number 00002644 CMS Code Rule |                 |            |  |     |                   |    |  |  |
| Global Info                      |                                    |                 |            |  |     |                   |    |  |  |
| Description 1                    | Packaging S                        | witch 2         |            |  |     |                   |    |  |  |
| Description 2                    |                                    |                 |            |  |     |                   |    |  |  |
| Description 3                    |                                    |                 |            |  |     |                   |    |  |  |
| Units of Measure a               | and Weight                         |                 |            |  |     |                   |    |  |  |
| Unit of Measure                  | PCS - PIECE                        | ES              | Net Weight |  | 0.0 | Net Weight<br>UOM | KG |  |  |
| Plant Info                       |                                    |                 |            |  |     |                   |    |  |  |
| Plant Name GL Code               |                                    | GL Expense Code |            |  |     |                   |    |  |  |
| 🖆 Malta                          |                                    |                 |            |  |     |                   | Ð  |  |  |
|                                  |                                    |                 |            |  |     |                   |    |  |  |
|                                  |                                    |                 |            |  |     |                   |    |  |  |

Part Number or icon : portal with all functions available to user (the system opens the part details form: user has to select tab "CMS Information" for Item Master information)

|                                                                           | Drop<br>Images<br>here Part (00) | Pa | ackaging Switch 2 | State :<br>Owner :<br>Modified | Publish<br>Corporate<br>: May 19, 2016 | 6 3:35:17 PM   |            |                    |  | 02 |  |
|---------------------------------------------------------------------------|----------------------------------|----|-------------------|--------------------------------|----------------------------------------|----------------|------------|--------------------|--|----|--|
|                                                                           | 00002644 00                      | ^  | Properties        | Material                       | Parts                                  | CMS Informatio | Dn Lifecyc | le »               |  |    |  |
|                                                                           | Bill Of Materials                |    | / 🔓 🗔             | <b>Q</b> 3                     | §-                                     |                |            |                    |  |    |  |
|                                                                           | Change Management                |    | Part Number       | 00                             | 002644                                 | CMS C          | ode Rule   |                    |  |    |  |
|                                                                           | Specs & Documents                |    | Global Info       |                                |                                        |                |            |                    |  |    |  |
|                                                                           | Related Parts                    |    | Description 1     | Pa                             | ackaging Swi                           | tch 2          |            |                    |  |    |  |
|                                                                           | Collaboration                    |    | Description 2     |                                |                                        |                |            |                    |  |    |  |
|                                                                           | Manufacturing Details            |    | Description 3     |                                |                                        |                |            |                    |  |    |  |
| ٩                                                                         | Vendor Part Numbers              |    | Units of Measure  | e and Wei                      | ight                                   |                |            |                    |  |    |  |
|                                                                           | CMS Information                  |    | Unit of Measure   | PC                             | CS - PIECES                            | Net We         | ight       | 0.0 Net Weight UOM |  | KG |  |
|                                                                           | Tool Parts                       |    | Plant Info        |                                |                                        |                |            |                    |  |    |  |
|                                                                           | Referenced By                    |    | Plant Name        |                                | GL Co                                  | ode            | GL Expens  | se Code            |  |    |  |
| Rela<br>Coll<br>Man<br>Venu<br>CMS<br>Tool<br>Refu<br>Cla:<br>Pow<br>Isst | Classification<br>PowerView      |    | 🖨 Malta           | -                              |                                        |                | -          |                    |  | ¢  |  |
|                                                                           | Issues                           |    |                   |                                |                                        |                |            |                    |  |    |  |
|                                                                           | Deleted Observes                 | Υ. |                   |                                |                                        |                |            |                    |  |    |  |

| Version | 5        | Date: | 28-Nov-2017 |     |
|---------|----------|-------|-------------|-----|
| Status  | Released |       |             | 126 |

#### Step 2 Enter CMS Plant information

In order to define the Plant information (the information that are specific for each plant), select the icon contained in the plants table

| Resistor Part 00000493 rev 00: Properties |                 |             |           |                            |  |  |  |  |  |  |  |  |
|-------------------------------------------|-----------------|-------------|-----------|----------------------------|--|--|--|--|--|--|--|--|
| 🗟 😪 🔆 -                                   |                 |             |           |                            |  |  |  |  |  |  |  |  |
| Part Number                               | 00000493        | CMS Code    | Rule Code | Check MBOM<br>Allow Export |  |  |  |  |  |  |  |  |
| Item Master<br>Exported                   |                 | Routing Exp | ported    | BOM Exported               |  |  |  |  |  |  |  |  |
| Global Info                               |                 |             |           |                            |  |  |  |  |  |  |  |  |
| Description 1                             | SMD Res 1206 5% | - Generic   |           |                            |  |  |  |  |  |  |  |  |
| Description 2                             |                 |             |           |                            |  |  |  |  |  |  |  |  |
| Description 3                             |                 |             |           |                            |  |  |  |  |  |  |  |  |
| Units of Measure and                      | d Weight        |             |           |                            |  |  |  |  |  |  |  |  |
| Unit Of Measure                           | PCS - PIECES    | Net Weight  | 0.0       | Net Weight UOM             |  |  |  |  |  |  |  |  |
| Plant Info                                |                 |             |           |                            |  |  |  |  |  |  |  |  |
| Plant Name                                | CMS Part Stat   | tus         | GL Code   | GL Expense Code            |  |  |  |  |  |  |  |  |
| 📾 Malta                                   |                 |             |           |                            |  |  |  |  |  |  |  |  |
|                                           |                 |             |           |                            |  |  |  |  |  |  |  |  |

The system opens a new window with all plant information; in order to update the information, select the Edit icon.

| Plant Info                            |                           |                            |              |
|---------------------------------------|---------------------------|----------------------------|--------------|
| I I I I I I I I I I I I I I I I I I I | A -                       |                            |              |
| Plant Name                            | Malta                     |                            |              |
| Global Info                           |                           |                            |              |
| Description 1                         | SMD Res 1206 5% - Generic |                            |              |
| Unit Of Measure                       | PCS - PIECES              | Net Weight UOM             |              |
| Catalog Id                            |                           | Commodity<br>Category Code | -            |
| Shipping Volume                       | 0.0                       | Shipping Volume<br>UOM     | PCS - PIECES |
| Color Code                            | -                         |                            |              |
| Manufactured Item N                   | laster                    |                            |              |
| Planner Code                          | -                         |                            |              |
| Purchased Item Mas                    | ter                       |                            |              |
| Vendor Number                         | -                         | Vendor Part #              |              |
| Buyer Code                            | -                         |                            |              |
| Plant Info                            |                           |                            |              |

| Version | 5        | Date: | 28-Nov-2017 |     |
|---------|----------|-------|-------------|-----|
| Status  | Released |       |             | 127 |

¢

| Plant Info          |                                    |                            |              |
|---------------------|------------------------------------|----------------------------|--------------|
| 🚳 🗟 🔆 -             |                                    |                            |              |
|                     | Fields in red italics are required |                            | ^            |
| Plant Name          | Malta                              |                            |              |
| Global Info         |                                    |                            |              |
| Description 1       | Housing C519                       |                            |              |
| Unit Of Measure     | PCS - PIECES                       | Net Weight UOM             | G            |
| Catalog Id          |                                    | Commodity Category<br>Code | - 🗸          |
| Shipping Volume     | 0.0                                | Shipping Volume UOM        | PCS - PIECES |
| Color Code          | -                                  |                            |              |
| Manufactured Item N | laster                             |                            |              |
| Planner Code        | -                                  |                            |              |
| Purchased Item Mas  | ter                                |                            |              |
| Vendor Number       | -                                  | Vendor Part #              |              |
| Buyer Code          | -                                  |                            |              |
| Plant Info          |                                    |                            | × ×          |
|                     |                                    |                            | Done Cancel  |

The user has to complete the information and select Done.

The information can be completed also in more than one edit session.

The form is used also by MBOM Engineer; for Purchasing users, only a sub-set of fields contained in the form are editable.

| Version | 5        | Date: | 28-Nov-2017 |     |
|---------|----------|-------|-------------|-----|
| Status  | Released |       |             | 128 |

#### Step 3 Export information to CMS

In order to export the Global and Plant information to CMS, the user has to close the window with Plant information and select the window with Global information

| <ul> <li>Interpretation</li> <li>Interpretation</li> <li>Interpretation<th>28:8111/3dspace/commo</th><th>n/emxNavigator.jsp?collab<br/>assport 🧔 Methode2015:</th><th>oSpace=GLOBAI<br/>x 🧔 Methode2</th><th>L<br/>2015x Prod 🕢 Methode2</th><th>C<sup>e</sup><br/>015x Prod P 🗣 Google Tra</th><th>Q, Search<br/>anslate 🛞 Jav</th><th>aDoc 2015x</th><th>5</th><th>n 🖻 🛡</th><th><b>+</b> á</th><th>ì <b>4 9</b></th><th><mark>6</mark> 🦗</th><th>- =</th><th>=</th></li></ul> | 28:8111/3dspace/commo                           | n/emxNavigator.jsp?collab<br>assport 🧔 Methode2015: | oSpace=GLOBAI<br>x 🧔 Methode2 | L<br>2015x Prod 🕢 Methode2                 | C <sup>e</sup><br>015x Prod P 🗣 Google Tra | Q, Search<br>anslate 🛞 Jav | aDoc 2015x                           | 5            | n 🖻 🛡      | <b>+</b> á | ì <b>4 9</b>                      | <mark>6</mark> 🦗  | - = | = |
|----------------------------------------------------------------------------------------------------|-------------------------------------------------|-----------------------------------------------------|-------------------------------|--------------------------------------------|--------------------------------------------|----------------------------|--------------------------------------|--------------|------------|------------|-----------------------------------|-------------------|-----|---|
| Disabler L Cookies<br>Disabler Society Society                                                                                                   | CSS+ 🔁 Forms+ 🖾 I<br>ERIENCE   <b>ENOVIA</b> Co | mages• (i) Information•                             | Miscellaneo                   | Dus• / Outline• / Resi<br>ENOVIA - Mozilla | ze• 💥 Tools• 🔳 View Sour<br>a Firefox      | rce• 🖪 Optio               | ns*                                  |              |            |            | Samantha Grin                     | <sup>13</sup> 🚺 🏕 | ✓ ② | 2 |
| <ul> <li>Collaboration and<br/>Approvals</li> </ul>                                                                                                    | Parts to Publish                                | Part 00002644 rev 0                                 | 0: Properties                 |                                            |                                            |                            |                                      |              |            |            |                                   |                   |     |   |
| Home<br>Home RFQ User                                                                                                    | 00002575                                        | Part Number 00                                      | 0002644                       | •                                          | E                                          | NOVIA - Me                 | ozilla Firefox                       |              |            | - 🗲        |                                   |                   | Ð   | ^ |
| Home Engineering<br>User                                                                                                    | 00002585                                        | Global Info                                         |                               | (i) <b>10.1.68.28</b> :8111/3c             | lspace/common/emxNavigat                   | torDialog.jsp              |                                      |              |            |            |                                   |                   | æ   |   |
| Home Change<br>Management User                                                                                                    | 00002595                                        | Description 1 Pa<br>Description 2                   | ackaging Switc                | Plant Info                                 |                                            |                            |                                      |              |            |            | 800<br>8011<br>8001186<br>800     |                   | Ð   |   |
| Home Manufacturing<br>User                                                                                                    |                                                 | Units of Measure and                                | Weight                        | Plant Name                                 | Malta                                      |                            |                                      |              |            |            | A 8007 860                        |                   | Ð   |   |
| Shortcuts                                                                                                    | 00002624                                        | Unit of Measure Po<br>Plant Info                    | CS - PIECES                   | Description 1                              | Packaging Switch 2                         |                            | Net Weight LIOM                      | KC           |            |            | ROUTING<br>BOIT                   |                   | Ð   |   |
| Subscriptions                                                                                                    | 00002644                                        | Plant Name                                          | GI                            | Catalog Id                                 | 103-112023                                 |                            | Commodity<br>Category Code           | -            |            |            | ROUTING<br>AND<br>BOT             |                   | Ð   |   |
| 4                                                                                                    | 00002664                                        | 📾 Malta                                             |                               | Plant Info<br>Production Make Buy          | Make                                       |                            |                                      |              |            |            | ROUTING<br>SHO<br>BOTI<br>ROUTING |                   | Ð   |   |
|                                                                                                    | 00002674                                        |                                                     | Finished Pr                   | Receive To Loc                             |                                            | F                          | Repetitive Control                   | N            |            |            | ROUTING<br>GOD                    | Complete          | Ð   |   |
|                                                                                                    | 00002703                                        |                                                     | Finished Pr                   | GL Code<br>Major Group Code                | EXP - SALES EXPORTS M                      | IEM (                      | GL Expense Code                      | M03 - MST M/ | ANUFACTURE | ED PARTS   | ROOTING<br>SHO<br>BOOT            |                   | Ð   |   |
|                                                                                                    | Name △                                          |                                                     | Classificati                  | Major Sales Code                           | -                                          | 1                          | linor Sales Code                     |              |            |            | uting BOI                         | BOM<br>Complete   |     |   |
|                                                                                                    | 00002723                                        |                                                     | Finished Pr                   | Schedule Type<br>Optimum Run               | MRP                                        | 1                          | Production Multiplier<br>Minimum Run | 0.0          |            |            | ROUTING<br>AND<br>BOT             | Complete          | Ð   |   |
|                                                                                                    | 1.550145                                        |                                                     |                               | Purchase Size                              | 0.0                                        | 1                          | Purchase Size                        | 0.0          |            |            | ✓ ROUTING<br>SHO<br>BOIT          |                   | F   |   |
|                                                                                                    | 1.556641                                        |                                                     |                               | 00 MCLAREN                                 | P14 ROCKER BUTTON                          | Design                     | Yes                                  |              | 4          |            | BOPT<br>ROOTING<br>GRO<br>BOPT    |                   | e   |   |
|                                                                                                    | □ 👪 1.556642                                    |                                                     |                               | 00 MCLAREN                                 | P14 ROCKER BUTTON                          | Design                     | Yes                                  |              | 4          |            | SRO<br>BOT                        |                   | Ð   | ~ |
|                                                                                                    |                                                 |                                                     |                               |                                            |                                            |                            |                                      |              |            |            |                                   |                   | 0   |   |

## The user has to select the "Export to CMS" icon contained in the toolbar

| Part 00002644 rev 00: Properties |             |         |               |        |           |                   |    |  |  |  |  |
|----------------------------------|-------------|---------|---------------|--------|-----------|-------------------|----|--|--|--|--|
|                                  |             |         |               |        |           |                   |    |  |  |  |  |
| Part Number                      | 00002644    |         | CMS C<br>Rule | ode    |           |                   |    |  |  |  |  |
| Global Info                      |             |         |               |        |           |                   |    |  |  |  |  |
| Description 1                    | Packaging S | witch 2 |               |        |           |                   |    |  |  |  |  |
| Description 2                    |             |         |               |        |           |                   |    |  |  |  |  |
| Description 3                    |             |         |               |        |           |                   |    |  |  |  |  |
| Units of Measure a               | and Weight  |         |               |        |           |                   |    |  |  |  |  |
| Unit of Measure                  | PCS - PIECE | S       | Net We        | ight   | 10.0      | Net Weight<br>UOM | KG |  |  |  |  |
| Plant Info                       |             |         |               |        |           |                   |    |  |  |  |  |
| Plant Name                       |             | GL Code |               | GL Exp | ense Code |                   |    |  |  |  |  |
| 😅 Malta                          |             |         |               |        |           |                   | -  |  |  |  |  |
|                                  |             |         |               |        |           |                   |    |  |  |  |  |
|                                  |             |         |               |        |           |                   |    |  |  |  |  |

| Version | 5        | Date: | 28-Nov-2017 |     |
|---------|----------|-------|-------------|-----|
| Status  | Released |       |             | 129 |

User has to confirm the CMS information export

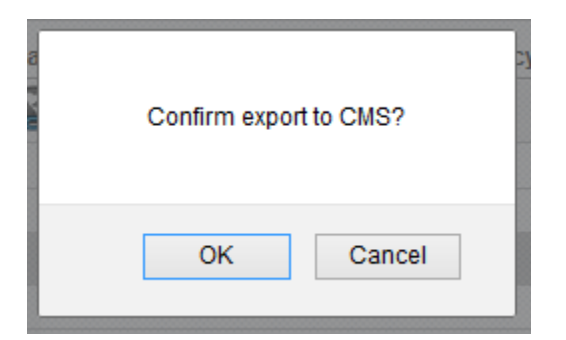

If some mandatory information is missing or if there is a validation error during export, an alert is prompted

| e      | The following parts are not exported:<br>000007070<br>The following attributes are mandatory:<br>GL Code (Malta)<br>GL Expense Code (Malta)<br>Prevent this page from creating additional dialogs |
|--------|----------------------------------------------------------------------------------------------------|
| r<br>r | ОК                                                                                                    |

If part is exported correctly, a notification message is prompted

| The following parts are exported:<br>00002644 |  |
|-----------------------------------------------|--|
| ОК                                            |  |

| Version | 5        | Date: | 28-Nov-2017 |     |
|---------|----------|-------|-------------|-----|
| Status  | Released |       |             | 130 |

# Maintain "PURCH Parts to Complete" table

The table "PURCH Parts to Complete" shows all parts that have been published; the table contains a column to show if a specific "Export to CMS" function has been completed.

| <ul> <li>Collaboration and<br/>Approvals</li> </ul> | PURCH Parts to Co |   | <b>7 63</b> 9.X |      |                  |                |          |       |          |
|-----------------------------------------------------|-------------------|---|-----------------|------|------------------|----------------|----------|-------|----------|
| Home                                                |                   |   | 1 🔛 🌾           |      |                  |                |          |       |          |
| Home RFQ User                                       | □ Name △          |   | Classification  | Rev  | Description      | DesignPurchase | End Item |       | PURCH    |
| Home Change<br>Management User                      | 00000324          | ē | Component       | 00.A | Housing C519     | Design         | Yes      | PURCH | Complete |
| Home Manufacturing<br>User                          | 00000641          | Ð |                 | 03   | Ski Hatch Switch | Design         | Yes      | PURCH |          |
| Summary Page                                        | 00000651          | Ð |                 | 01.B | Fold Flat Switch | Design         | Yes      | PURCH |          |
| Issues Summary                                      | D B 00000661      | Ð |                 | 01.A | Easy Load Switch | Desian         | Yes      | PURCH |          |

When the Purchasing information of a part is exported to CMS, the column "PURCH", related to the specific part, is changed to "Complete".

|       | PURCH    |
|-------|----------|
| PURCH | Complete |
| PURCH |          |
| PURCH |          |
| PURCH |          |

Only the Purchasing users can decide when all the Purchasing information of a part is exported to CMS because an automatic trigger is not provided.

In order to "clean up" the table, removing the parts exported, the user can use the Complete Selected function: user has to select the parts completed and select the command Complete Selected; the parts selected are removed from the table content.

| PURCH Parts to ( | ;o            |       |             |
|------------------|---------------|-------|-------------|
| Complete Select  | ), (, · · ) 🗟 |       |             |
| □ Name △         |               |       |             |
| 00000324         |               |       |             |
| ☑ 00000641       |               |       |             |
| ☑ 00000651       |               |       |             |
|                  |               |       |             |
| rsion            | 5             | Date: | 28-Nov-2017 |
| tus              | Released      |       |             |